# Nastavenie jazyka pri Ocenení

### Ako zmeniť jazyk?

Po dokončení ocenenia chcete zmeniť jazyk tak, aby štandardná a extra výbava neboli v hodnotiacom formulári v slovenčine.

### Riešenie:

1. Pripravte si ocenenie.

|                  | MENTY        | OCENENIE     | KALK           | FORECAST                       | REFORECAST          | NASTAVENIE           |                               |                           |                  |   |
|------------------|--------------|--------------|----------------|--------------------------------|---------------------|----------------------|-------------------------------|---------------------------|------------------|---|
|                  |              |              |                |                                | _                   |                      |                               |                           |                  |   |
| enenie va        | 1505202302   | 0945         |                | Stav:                          | Dtvo 🔻              |                      |                               |                           |                  |   |
| rorené: 15.5.202 | 23 Zmen      | ené 15.5.202 | 3 14:09:46     | Verzia dát: SK-2               | 023/05/01 Ocene     | nie ID: 1825 Pou     | žité jednotky 1 556           |                           |                  |   |
|                  | VIN          | :            |                |                                | Dátum o             | cenenia: 15.5.2023   | Dátum doda                    | ania: -                   |                  |   |
| Č                | cislo motora | :            |                |                                | Dátum prvého prił   | nlásenia: 05.2023    | Fa                            | arba:                     |                  |   |
|                  | Evidenčné    | é            |                |                                | Najazdené [km]      | <b>(1 350)</b> : 0   | Číslo šk                      | ody:                      |                  |   |
|                  | 0310         |              |                |                                |                     |                      |                               |                           |                  |   |
| FORMÁCIE O V     | OZIDLE       | ZÁKAZNÍK     | ĎALŠIE Ú       | IDAJE                          |                     |                      |                               |                           |                  |   |
|                  | -            |              |                |                                |                     |                      |                               |                           |                  |   |
|                  |              |              |                |                                |                     |                      |                               |                           |                  |   |
|                  |              | А            | UDI A3 Spo     | ortback (8Y) A                 | 3 Sportback 30 1    | .0 TFSI Basis        | Posledná                      | nová cena (05.2023        | 3): 28 060 €     |   |
|                  |              | P            | rodukcia začia | atok/koniec: 1.10              | .2020 -             |                      | Akčná                         | cena celoplošná historick | (d) (05.2023): - |   |
|                  |              | -            |                |                                |                     |                      |                               |                           |                  |   |
|                  |              | R            | urotax-kod:    |                                |                     |                      |                               |                           |                  |   |
|                  | SV           | <b>–</b> [1  | Htb/5/5][Zážil | hový   999 cm <sup>3</sup>   8 | 1 kW   Euro 6d-TEMP | ] [ Manuálna prevodo | vka/6   Pohon predných kolie: | s ]                       |                  |   |
|                  |              | F            | AC ABS         | AB9                            | LTH LAW NAV 1       | 2 3 4 5 6 7          | LTF                           |                           |                  |   |
|                  |              |              |                | AUD CDL PW4                    | +                   | + + + + + +          | + + G                         |                           |                  |   |
| Výbava           |              |              |                |                                |                     |                      |                               | (                         | )€ ⊕             |   |
| Ta alamialuć in  | 6 - m        |              |                |                                |                     |                      |                               |                           |                  |   |
| lechnicke in     | formacie     |              |                |                                |                     |                      |                               |                           |                  |   |
|                  |              |              |                |                                |                     |                      |                               |                           |                  |   |
| ritéria hodnot   | enia         |              |                |                                |                     |                      |                               | Verzia dát:: SK-05        | /2023            | 5 |
|                  |              |              |                |                                |                     |                      |                               |                           |                  | - |
| Vybraná výba     | va           |              |                |                                | 0€ ↔                | PREDAJN              | Á                             |                           |                  |   |
| Korekcie         |              |              |                |                                | 0 € (+)             | KÚPNA                |                               | OCENENIE                  |                  |   |
|                  |              |              |                |                                |                     |                      |                               |                           |                  |   |

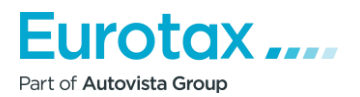

. . . . . .

. . . .

2. Uložte ocenenie a odhláste sa z aplikácie WETAX.

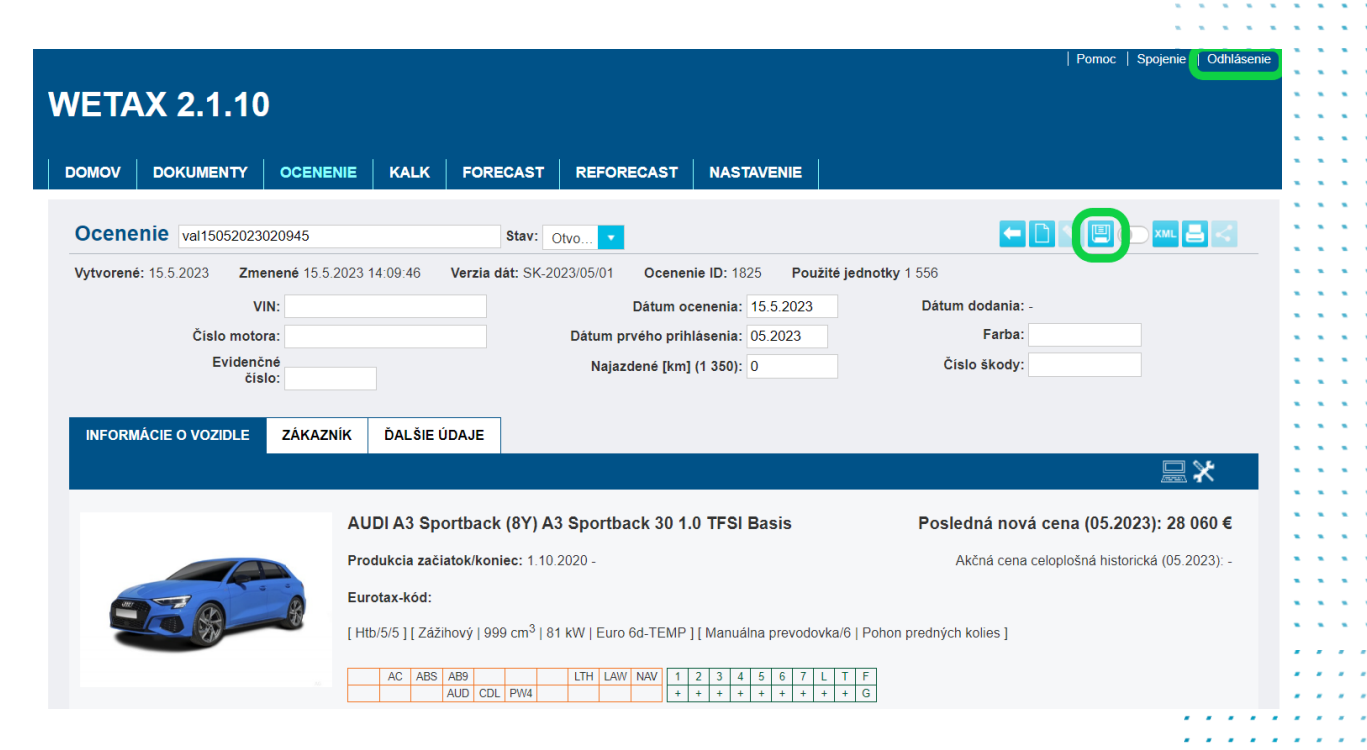

3. Na prihlasovacej stránke z ponuky v časti Výber jazyka, vyberte jazyk, ktorý chcete používať.

|                                  | EU<br>Part of                                              | Autovista Group<br>WETAX 2.1.10                                   |
|----------------------------------|------------------------------------------------------------|-------------------------------------------------------------------|
| Výl<br>Identifikátor<br>Úžívateľ | ber jazyka<br><sup>.</sup> užívateľa<br>'ské meno<br>Heslo | slovenský<br>magyar<br>slovenský<br>čeština<br>english<br>VSTÚPIŤ |

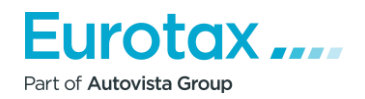

.

. . . . . . . . . .

. . . . . . . .

. .

|  | 4. | Následne sa | prihláste, | preidite | do | položky | / "Dokumenty | <b>v</b> ". |
|--|----|-------------|------------|----------|----|---------|--------------|-------------|
|--|----|-------------|------------|----------|----|---------|--------------|-------------|

|                                                                                                    |           |                     |                     | ::                                    |
|----------------------------------------------------------------------------------------------------|-----------|---------------------|---------------------|---------------------------------------|
|                                                                                                    |           |                     |                     | 11                                    |
|                                                                                                    |           | 11                  |                     | 11                                    |
| 4. Následne sa prihláste, prejdite do položky "Dokumenty".                                                                                                    | 111       | 11                  |                     | 11                                    |
|                                                                                                    |           |                     |                     | 11                                    |
| WETAX 2.1.10                                                                                                    |           |                     |                     |                                       |
|                                                                                                    |           |                     |                     |                                       |
| DOMOV DOKUMENTY OCENENIE KALK FORECAST REFORECAST NASTAVENIE                                                                                                    |           |                     |                     | ::                                    |
|                                                                                                    |           | 1.                  |                     | 11                                    |
|                                                                                                    | 111       |                     |                     | 11                                    |
| 5. V úložisku Dokumenty vyberte zo zoznamu najnovšie hodnotenie, resp. ktorého                                                                                                    | 111       | 11                  |                     | 11                                    |
| jazyk chcete zmeniť. 🛛 Po výbere kliknite na ikonku 💦 .                                                                                                    | 111       | 11                  |                     | 11                                    |
|                                                                                                    | <u></u> : | 11                  |                     | 11                                    |
| WETAX 2.1.10                                                                                                    | :         | 11                  |                     | 11                                    |
|                                                                                                    |           | 11                  |                     | 11                                    |
|                                                                                                    |           | 11                  |                     |                                       |
|                                                                                                    |           | <br>                |                     |                                       |
|                                                                                                    |           | <br>1.              |                     |                                       |
| Názov dokumentu Zmenené Stav Evidenčné číslo:<br>Obsah Funkcie:                                                                                                    |           |                     | 11                  |                                       |
| Zakaznik Informácie o vozidle<br>doc1505202302023 15.5.2023 14:09:46 Otvoriť -                                                                                                    |           | <br>                | 11                  |                                       |
| - AUDI A3 Sportback (8Y) A3 Sportback 30 1.0 TFSI Basis 81 kW Htb/5 M6                                                                                                    | <         | <br>                |                     |                                       |
|                                                                                                    |           | <br>                |                     |                                       |
| 6. Po načítaní ocenenia zmeňte "Dátum ocenenia" o jeden deň.                                                                                                    |           |                     |                     |                                       |
| WETAX 2.1.10                                                                                                    |           | ::                  | ::                  |                                       |
|                                                                                                    | -         | ::                  | ::                  | ::                                    |
| DOMOV DOKUMENTY OCENENIE KALK FORECAST REFORECAST NASTAVENIE                                                                                                    | -         | ::                  | 11                  |                                       |
| Dokument - doc15052023020923 Stav: Otvo 🗸                                                                                                    | 1         | 11                  | 11                  | ::                                    |
| Vytvorené:         15.5.2023         Zmenené:         15.5.2023         14:09:46         Verzia dát:         SK-2023/05/01         Dokument ID:         1274                                                                                                    | :         | <br>11              | 11                  | 11                                    |
| VIN:     Dătum ocenenia:     15.5.2023     Dătum dodania: -       Číslo motora     Dátum 1. registrácie:     05.2023     Farba:                                                                                                    | :         | 11                  | 11                  | ::                                    |
| Evidečné číslo:     Počet najazdených km     0     Číslo škody:                                                                                                    |           | 11                  | 11                  | 11                                    |
| INFORMÁCIE O VOZIDLE ZÁKAZNÍK OSTATNÉ ÚDAJE                                                                                                    |           | 11                  | 11                  | ::                                    |
| VÝBER VOZIDLA                                                                                                    |           | 11                  | 11                  | 22                                    |
| AUDI A3 Sportback (8Y) A3 Sportback 30 1.0 TFSI Basis Posledná nová cena (05.2023): 28 060 e                                                                                                    |           | <br>::              | 22                  |                                       |
| Dátum produkcia začiatok/koniec: 1.10.2020 - Posledná zľava nová cena (-):                                                                                                    | - 1       | <br>11              | 22                  | 2.2                                   |
|                                                                                                    |           | <br>                | 22                  | 22                                    |
|                                                                                                    |           | <br>•••             | •••                 | •••                                   |
|                                                                                                    |           | <br>                | · · ·               |                                       |
| AUD         COL         PW4         Ltm         Ltm <thlm< th=""> <thlm< th=""> <thlm< th=""></thlm<></thlm<></thlm<> |           | ::                  | 11                  | 2.2                                   |
| AUD         COL         PW4         I         I <thi< th="">         I         I<th></th><th></th><th></th><th>· · ·</th></thi<>                                                                    |           |                     |                     | · · ·                                 |
| 7. Potom ho spätne prepíšte na pôvodný dátum.                                                                                                    |           | · · ·<br>· ·<br>· · | · · ·<br>· ·<br>· · |                                       |
| <ul> <li>7. Potom ho spätne prepíšte na pôvodný dátum.</li> <li>8. Po nastavení pôvodného dátumu, kliknite prosím na ikonku "Ocenenie".</li> </ul>                                                                                                    |           |                     |                     | · · · · · · · · · · · · · · · · · · · |
| <ul> <li>7. Potom ho spätne prepíšte na pôvodný dátum.</li> <li>8. Po nastavení pôvodného dátumu, kliknite prosím na ikonku "Ocenenie".</li> </ul>                                                                                                    |           |                     |                     |                                       |

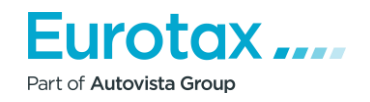

| enenie val1505202302094                                                 | Stav: Otvo 💌                                                                                                    |                                                                       |
|-------------------------------------------------------------------------|----------------------------------------------------------------------------------------------------|-----------------------------------------------------------------------|
| rené: 15.5.2023 Zmenené<br>VIN:<br>Číslo motora:<br>Evidenčné<br>číslo: | Dátum ocenenie ID: 1825         Použité jednot           Dátum ocenenia:         15.5.2023           Dátum prvého prihlásenia:         05.2023           Najazdené [km] (1 350):         0                                                                                                    | ky 1 556<br>Dátum dodania: -<br>Farba:<br>Číslo škody:                |
| ORMÁCIE O VOZIDLE ZÁ                                                    | (AZNÍK ĎALŠIE ÚDAJE                                                                                                    | ₩                                                                     |
|                                                                         | AUDI AS Sportback (81) AS Sportback 30 1.0 TESI Basis                                                                                                    | Posledna nova cena (US.ZUZ3): Z8 U00 €                                |
|                                                                         | AC         AB9         LTH         LAW         NAV         1         2         3         4         5         6         7         L         T         F           AUD         CDL         PW4         L         NAV         1         2         3         4         5         6         7         L         T         F           AUD         CDL         PW4         L         NAV         1         2         3         4         5         6         7         L         T         F         +         +         +         +         +         +         +         +         +         +         +         +         +         +         +         +         +         +         +         +         +         +         +         +         +         +         +         +         +         +         +         +         +         +         +         +         +         +         +         +         +         +         +         +         +         +         +         +         +         +         +         +         +         +         +         +         +         +         + </td <td>Akčná cena celoplošná historická (05.2023): -<br/>on predných kolies ]</td> | Akčná cena celoplošná historická (05.2023): -<br>on predných kolies ] |

I

9. Ak následne otvoríte položku Výbava, tak sa dodatočná výbava zobrazí vo vami zvolenom jazyku.

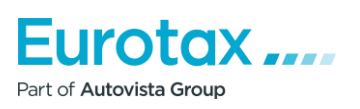

.

· · · · · · ·

. . . . .

## Forecast/Reforecast – časté otázky

### 1. Aký je rozdiel medzi Forecast a Reforecast?

Rozdiel medzi Forecast a Reforecast je v tom, že Forecast možno použiť len pre nové vozidlá. Zatiaľ čo Reforecast môže vykonať ocenenie pre ojazdené vozidlá.

V prípade Reforecast sa ocenenie Forecast môže vykonať pre vozidlá, ktoré sú staré najmenej šesť mesiacov, ale maximálne 6 rokov.

| Ропос                                                                                                    | Spojenie       | Odhlásenie |   |     |   |     | 1 |
|----------------------------------------------------------------------------------------------------|----------------|------------|---|-----|---|-----|---|
|                                                                                                    |                |            |   |     | 1 | 1   | 1 |
| WETAX 2.1.10                                                                                                    |                |            |   |     | 1 |     | 2 |
|                                                                                                    |                |            |   |     |   |     |   |
|                                                                                                    |                |            |   |     |   |     |   |
| DUNIOU DURUMENTIT UCENENIE RALK FURECAST REFURECAST NASTAVENIE                                                                                        |                |            |   |     |   |     |   |
| 2. Ako vytvoriť nový zoznam vozidiel?                                                                                                    | • • •          | • • • •    | - |     |   |     | - |
|                                                                                                    | • • •          | • • • •    | - |     |   | •   | • |
| Pri vytváraní novej prognázy (Forecast) sa musí vytvoriť zoznam vozidiel. Na paneli s                                                                 |                |            | - |     |   |     | • |
|                                                                                                    |                |            |   |     | 1 |     | 1 |
| ponukami vyberte                                                                                                    | 2.2.2          |            | 1 | 2.2 | 1 | 1   | 2 |
|                                                                                                    |                |            |   |     |   |     |   |
| položku "Forecast/Reforecast"                                                                                                    |                |            |   |     |   |     |   |
|                                                                                                    |                |            |   |     |   |     |   |
|                                                                                                    |                |            |   |     |   |     |   |
|                                                                                                    |                |            |   |     |   |     |   |
| Po pačítaní úvodnej stránky Forecast/Reforecast stlačte tlačidlo 🖳                                                                                    |                |            | - |     |   |     |   |
| To indicial avoid of strainly referencess strate indicial                                                                                             |                | • • • •    |   | • • | 1 | • • |   |
| Pomoc                                                                                                    | Spojenie       | Odhlásenie | 1 | • • | * |     |   |
|                                                                                                    |                |            | 1 |     | 1 |     |   |
| WETAX 2.1.10                                                                                                    |                |            |   | 2.2 | 1 | 2.2 |   |
|                                                                                                    |                |            |   |     | 2 |     |   |
| DOMOV DOKUMENTY OCENENIE KALK FORECAST REFORECAST NASTAVENIE                                                                                          |                |            |   |     |   |     |   |
|                                                                                                    |                |            | - |     |   |     |   |
|                                                                                                    |                | · ·        |   |     | • | • • |   |
|                                                                                                    |                |            | 1 | • • | * | • • |   |
| Vytvorené: 15.5.2023 Zmenené 15.5.2023 16:00:20 Verzla dát: SK-2023/05/01 Identifikátor predikcie/Forecast: 0 Počet použitých EurotaxForecast dotazov | 1: 530 / 1 350 | )          | 1 |     | 1 |     |   |
|                                                                                                    |                |            | 1 |     | 1 |     |   |
| Obdobie predikcie/Forecast [mesiac] 36 Počet najazdených km [km/rok] 30000 Korekcie [%] 0                                                             |                |            |   | 2.2 | 1 | 2.2 |   |
|                                                                                                    |                |            |   |     | 2 | 2.2 |   |
| FORECAST                                                                                                    |                |            |   |     |   |     |   |
|                                                                                                    |                |            | - |     |   |     |   |
|                                                                                                    |                |            |   | • • | • | • • |   |
|                                                                                                    |                |            | 1 | • • | 1 |     |   |
| Dôležité! Naraz môžete porovnať 50 vozidiel. Pri vyhodnocovaní "Forecast/Reforecast"                                                                  |                |            | 1 |     | 1 | • • |   |
| sa poodpožítavajú žiadpo jednotky, ale počet vozidiel, pro ktoré sa osoponio vykonáva                                                                 |                |            | 1 |     | 1 |     |   |
| sa neoupocitavaju ziaune jeunotky, ale pocet voziciel, pre ktore sa oceneme vykonava.                                                                 |                |            |   | 2.2 | 1 | 2.2 |   |
|                                                                                                    |                |            |   |     |   |     |   |
| To znamená, že ak vyberiete 7 vozidiel a vykonáte pre ne ocenenie                                                                                     |                |            |   |     |   |     |   |
| "Ecrecast/Reforecast" tak hude odnočítaných 7 jednotjek                                                                                               |                |            |   |     |   |     |   |
| i ofecast/herofecast, tak bude oupocitariych / jednotiek.                                                                                             |                |            |   | • • | • | • • |   |
|                                                                                                    | • • •          |            | • | • • | • | • • |   |
| Pri nábehu na voľnú pozíciu nie je pracovný čas vo väčšine prípadov celé číslo (napr. 0,6                                                             |                |            | 1 | • • | 1 | • • |   |
| hodiny: 15 hodiny: atď) Ak je táto hodnota zadaná pri evidencii voľnej pozície, svstém                                                                |                |            | 1 | 11  | 1 |     |   |
| nounty, 1,5 nounty, atu, jak je tato nounota zadana pri evidench vornej pozicie, system                                                               |                |            |   | 1   | 1 | 11  |   |
| pripočíta nulový čas                                                                                                    |                |            | - |     | - | 1   |   |

### 3. Ako funguje výber vozidla?

V prípade "Forecast a Reforecast" existuje niekoľko možností výberu vozidiel. Jednou z nich je výber vozidiel, ďalším je oveľa odlišnejší systém vyhľadávania, než aký sa používa v aplikáciách "Ocenenie" a "Kalk", interaktívnejší systém filtrovania.

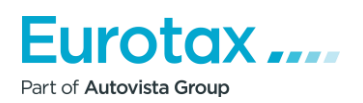

### Výber vozidiel

Výber vozidiel umožňuje vyhľadávať vozidlá podľa kódu Eurotax. Okrem toho rozbaľovacie ponuky na výber typu vozidla, značky, modelovej rady a zúženého modelového radu.

### Výber vozidiel/Zúžený výber vozidiel

Filtrovanie vozidiel je interaktívny systém vyhľadávania.

|              |                |                  |             |                                   |                        |                                       |                                       | • | •   | •   |     |  |
|--------------|----------------|------------------|-------------|-----------------------------------|------------------------|---------------------------------------|---------------------------------------|---|-----|-----|-----|--|
|              |                |                  |             |                                   |                        |                                       | Pomoc Spojenie Odhlásenie             | • | •   | •   | • • |  |
|              | X 2 1 10       |                  |             |                                   |                        |                                       |                                       |   | •   | •   |     |  |
|              | × 2.1.10       | ,                |             |                                   |                        |                                       |                                       |   | 2   | 2   |     |  |
|              |                |                  |             |                                   |                        |                                       |                                       | - |     |     |     |  |
| DOMOV        | DOKUMENTY      | OCENENIE KA      | ALK FORECAS | T REFORECAST                      | NASTAVENIE             |                                       |                                       | - | •   | •   | • • |  |
|              |                |                  |             |                                   |                        |                                       |                                       | - | •   | •   | • • |  |
| Výber        | vozidla        |                  |             |                                   |                        |                                       | <b>–</b> C                            |   | •   | •   |     |  |
| Manufa ditta | 014 0000/05/04 |                  |             |                                   |                        |                                       |                                       | 1 | 2   | 2   |     |  |
| verzia dat:  | SK-2023/05/01  |                  |             |                                   |                        |                                       |                                       | - | -   | -   |     |  |
|              |                |                  |             |                                   |                        |                                       |                                       | - | •   | •   | • • |  |
| Výber v      | /ozidla        |                  |             |                                   |                        |                                       | 6                                     |   | •   | ٠.  |     |  |
|              |                |                  |             |                                   |                        |                                       | · · ·                                 | 1 |     |     | 1   |  |
| Eurotax-k    | (ód            |                  |             |                                   |                        |                                       |                                       | 1 | 1   | 2.2 |     |  |
|              |                |                  |             | <b>.</b>                          |                        |                                       |                                       | - | 2.  |     |     |  |
| Kategória    | a vozidla      | Vyberte druh voz | idla        | <ul> <li>Modelová rada</li> </ul> |                        | · · · · · · · · · · · · · · · · · · · |                                       | - |     |     |     |  |
| Výrobca      |                |                  |             | <ul> <li>Model</li> </ul>         |                        | · · · · · · · · · · · · · · · · · · · |                                       | - | •   |     | -   |  |
| Výber        | vozidla        |                  |             |                                   |                        |                                       | ÷                                     | 1 | 1   | 2 2 | 1   |  |
|              |                |                  |             |                                   |                        |                                       |                                       | 1 | 2.  |     |     |  |
| Výber        | vozidla        |                  |             |                                   |                        |                                       |                                       | - |     |     |     |  |
|              |                |                  |             |                                   |                        |                                       |                                       |   | •   | • • |     |  |
|              |                |                  |             | Kategoria vozidla                 |                        |                                       |                                       | 1 | 1   | 1   | 1   |  |
|              |                |                  |             | Osobne vozidlo                    |                        |                                       |                                       | 1 | 1   |     |     |  |
|              |                |                  |             | Malé úžitkové vozi                | dlo                    |                                       |                                       | - | 2.  |     |     |  |
|              |                |                  |             |                                   |                        |                                       |                                       | - | •   | • • |     |  |
|              |                |                  |             | Terénne vozidlo                   |                        |                                       |                                       | 1 | •   | • • | -   |  |
|              |                |                  |             |                                   |                        |                                       |                                       | 1 | 2.2 | 2.2 | 1   |  |
| Výrobca      | I              |                  |             |                                   |                        |                                       | 0                                     | - |     |     |     |  |
| CHE          | VROLET         | CITROËN          |             | CUPRA                             | DACIA                  | DONGFENG                              | <u> </u>                              |   | •   | • • |     |  |
| DS           |                | FIAT             | F           | FORD                              | HONDA                  | HYUNDAI                               |                                       | - | •   |     | 1   |  |
| ISUZ         | 2U             | IVECO            |             | JAGUAR                            | JEEP                   | KIA                                   |                                       |   | 2.3 | 2.2 | . 1 |  |
|              | A              | LAND ROVE        | R 🗌 I       | EXUS                              | MAHINDRA               | MAN                                   |                                       | - |     |     |     |  |
|              | COATI          |                  |             | MEDCEDES DENZ                     | MC (CN)                | MILLI                                 |                                       |   | • • | • • | -   |  |
| Modelov      | rá rada        |                  |             |                                   |                        |                                       | C III -                               | 1 | 1   |     | 1   |  |
| 1 ser        | ries           | 2                |             | 2 series                          | 2008                   | 208                                   | <u></u>                               |   | 1   | 1   | 1   |  |
| 3            |                | 3 series         |             | 3008                              | 301                    | 308                                   |                                       | 1 | 2.2 | 2.2 | . 1 |  |
| 4 ser        | ries           | 408              |             | 4x4                               | 5 series               | 500                                   |                                       | - |     |     |     |  |
| 5008         | 1              | 500X             |             | 508                               | 6                      | 6 series                              |                                       |   | •   |     | •   |  |
| 7 sei        | ries           | 718              |             | 3 series                          | 991                    | A Class                               | · · · · · · · · · · · · · · · · · · · | 1 |     |     | 1   |  |
| Vyhotov      | venie          |                  |             | ⊂ Ш р                             | revodovka              |                                       | C ⊞                                   | 1 | 2.7 | 2   | 2   |  |
| Con          | vertible       | dodávka          |             | <u> </u>                          | Automatická prevodovka | Automatická sekvenčná                 |                                       |   |     |     | -   |  |
| Hate         | chback         | kombi            |             |                                   | Automatizovaná manuálr | na 🗌 Bezstupňový automat              |                                       | * | •   | • • | •   |  |
| kup          | é              | Limuzina/Se      | dan         |                                   | prevodovka             |                                       |                                       | 1 |     |     | 1   |  |
| miki         | robus          | MPV              |             |                                   | Manuálna prevodovka    | no link (0018)                        |                                       |   |     | : : | 1   |  |
| Pan          | el Van         | pickup           |             | •                                 |                        |                                       |                                       |   |     |     |     |  |

Tu môžete filtrovať výberom nasledujúcich parametrov:

- Typ vozidla
- Trieda vozidla
- Značka
- Modelová rada

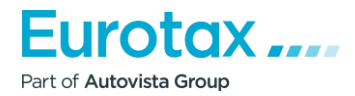

.

. . . . .

- Verzia
- Prevodovka
- Palivo
- Počet dverí
- Pohon

Hneď ako vyberiete parameter, systém zobrazí ostatné parametre len pri možnostiach, ktoré zodpovedajú už vybranému parametru.

| × AUDI                 |                |             |                        |                       |               | •   | • • |
|------------------------|----------------|-------------|------------------------|-----------------------|---------------|-----|-----|
|                        |                |             |                        |                       |               | •   | • • |
|                        |                |             |                        |                       |               | •   |     |
|                        |                |             |                        |                       |               |     |     |
|                        |                |             |                        |                       |               |     |     |
|                        |                |             |                        |                       |               |     | 1   |
| Modelová rada          |                |             |                        |                       | C III         |     |     |
| □ A1                   | × A3           |             |                        |                       |               |     | 21  |
|                        |                |             |                        |                       |               | 2.  |     |
|                        |                |             |                        |                       |               |     |     |
|                        |                |             |                        |                       |               |     |     |
|                        |                |             |                        |                       |               |     |     |
|                        |                |             |                        |                       |               |     |     |
|                        |                | <b>A</b>    |                        |                       | <b>CA</b> 111 |     |     |
| Vyhotovenie            |                | 0           | Prevodovka             |                       | 0             |     |     |
| × Hatchback            | Limuzina/Sedan |             | Automatická prevodovka | 🗙 Manuálna prevodovka |               |     |     |
|                        |                |             |                        |                       |               |     |     |
|                        |                |             |                        |                       |               |     |     |
|                        |                |             |                        |                       |               | •   | • • |
|                        |                |             |                        |                       |               |     |     |
|                        |                |             |                        |                       |               | 1   |     |
| Palivo                 |                | Počet dverí |                        | Pohon                 |               | 1   |     |
| Benzín                 |                | 5           |                        | Pohon predných kolies |               | 1   |     |
| Denzin                 |                |             |                        |                       |               | 1   | 11  |
|                        |                |             |                        |                       |               | 1.1 | 11  |
| Nafta                  |                |             |                        |                       |               |     | 2.2 |
|                        |                |             |                        |                       |               |     |     |
|                        |                |             |                        |                       |               |     |     |
|                        |                |             |                        |                       |               |     |     |
| Viac parametrov filtra |                |             |                        |                       | (+)           |     |     |
| viao paramenov mua     |                |             |                        |                       |               |     |     |
|                        |                |             |                        |                       |               |     |     |
|                        |                | VYHI'ADA    | Ť (12 KUS)             |                       |               |     |     |
|                        |                | VIIIEADA    |                        |                       |               |     |     |

Po výbere sa záhlavie tabuľky parametrov zmení na oranžové. Kliknutím na ikonku "Vyhľadávať" pod ďalšími parametrami filtra môžete natrafiť na vozidlá, ktoré zodpovedajú vašemu výberu. Číslo na tlačidle "Vyhľadať" znamená počet vozidiel zodpovedajúcich parametrom filtra.

### 4. Ako môžem pridať vozidlo do zoznamu?

Po kliknutí na tlačidlo Vyhľadávať v ďalších parametroch filtrovania vyberte možnosť "Filtrovať vozidlo výsledkov" sa zobrazí zoznam vozidiel, ktoré zodpovedajú filtru.

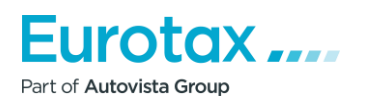

VYHĽADAŤ (12 KUS)

|                                                                   |                              | 25 🔻                   | < <                        | 1 >            | 2                        |         |             |       |                      |                          |           |
|-------------------------------------------------------------------|------------------------------|------------------------|----------------------------|----------------|--------------------------|---------|-------------|-------|----------------------|--------------------------|-----------|
| AUDI A3 Sportback (8Y)                                            | Produkcia<br>začiatok/koniec | Vyhoto./dvere/sedadla: | Zdvihový<br>objem<br>[cm³] | Výkon:<br>[kW] | Euro<br>norma            | Palivd  | rev/stupne: | Pohon | Celková<br>váha [kg] | Rázvor<br>kolies<br>[mm] | Nová cena |
| A3 Sportback 30 1.0 TFSI Basis                                    | 1.10.2020 -                  | Hatchback / 5 / 5      | 999                        | 81             | Euro 6d-<br>TEMP         | В       | M/6         | NP    | 1 770                | 2 637                    | 28 060    |
| A3 Sportback 30 1.0 TFSI Advanced                                 | 1.10.2020 -                  | Hatchback / 5 / 5      | 999                        | 81             | Euro 6d-<br>TEMP         | В       | M/6         | NP    | 1 770                | 2 637                    | 29 110    |
| A3 Sportback 30 1.0 TFSI S line                                   | 1.10.2020 -                  | Hatchback / 5 / 5      | 999                        | 81             | Euro 6d-<br>TEMP         | В       | M/6         | NP    | 1 770                | 2 637                    | 31 040    |
| A3 Sportback 35 1.5 TFSI Basis                                    | 1.4.2020 -                   | Hatchback / 5 / 5      | 1 498                      | 110            | Euro 6d-<br>TEMP         | В       | M/6         | NP    | 1 840                | 2 637                    | 29 880    |
| A3 Sportback 35 1.5 TFSI Advanced                                 | 1.4.2020 -                   | Hatchback / 5 / 5      | 1 498                      | 110            | Euro 6d-<br>TEMP         | В       | M/6         | NP    | 1 840                | 2 637                    | 30 940    |
| A3 Sportback 35 1.5 TFSI S line                                   | 1.4.2020 -                   | Hatchback / 5 / 5      | 1 498                      | 110            | Euro 6d-<br>TEMP         | В       | M/6         | NP    | 1 840                | 2 637                    | 32 890    |
| AUDI A3 Sportback diesel (8Y)                                     | Produkcia<br>začiatok/koniec | Vyhoto./dvere/sedadla: | Zdvihový<br>objem<br>[cm³] | Výkon:<br>[kW] | Euro<br>norma            | PalivdF | rev/stupne: | Pohon | Celková<br>váha [kg] | Rázvor<br>kolies<br>[mm] | Nová cena |
| A3 Sportback 30 2.0 TDI Basis                                     | 1.4.2020 -                   | Hatchback / 5 / 5      | 1 968                      | 85             | Euro 6d-<br>TEMP         | D       | M/6         | NP    | 1 875                | 2 637                    | 30 210 -  |
| A3 Sportback 30 2.0 TDI Advanced                                  | 1.4.2020 -                   | Hatchback / 5 / 5      | 1 968                      | 85             | Euro 6d-<br>TEMP         | D       | M/6         | NP    | 1 875                | 2 637                    | 31 270    |
| A3 Sportback 30 2.0 TDI S line                                    | 1.4.2020 -                   | Hatchback / 5 / 5      | 1 968                      | 85             | Euro 6d-<br>TEMP         | D       | M/6         | NP    | 1 875                | 2 637                    | 33 200    |
|                                                                   |                              |                        | 1.069                      | 110            | Euro 6d-                 | D       | M/6         | NP    | 1 950                | 2 637                    | 31 920    |
| A3 Sportback 35 2.0 TDI Basis                                     | 1.5.2022 -                   | Hatchback / 5 / 5      | 1 900                      | 110            | TEMP                     |         |             |       |                      | 2 001                    |           |
| A3 Sportback 35 2.0 TDI Basis<br>A3 Sportback 35 2.0 TDI Advanced | 1.5.2022 -                   | Hatchback / 5 / 5      | 1 968                      | 110            | TEMP<br>Euro 6d-<br>TEMP | D       | M/6         | NP    | 1 950                | 2 637                    | 32 970    |
| A3 Sportback 35 2.0 TDI Basis                                     | 1.5.2022 -                   | Hatchback / 5 / 5      | 1 900                      | 110            | TEMP                     |         |             |       |                      |                          |           |

Keď v zozname nájdete hľadaný typ, stlačte tlačidlo vedľa neho  $\pm$ , tým ho môžete pridať do zoznamu "Vybrané vozidlá".

| AUDI A3 Sportback (8Y)            | Produkcia<br>začiatok/koniec | Vyhoto./dvere/sedadla: | Zdvihový<br>objem<br>[cm³] | Výkon:<br>[kW] | Euro<br>norma    | Palivo | Prev/stupne: | Pohon | Celková<br>váha [kg] | Rázvor<br>kolies<br>[mm] | Nová cena |   |
|-----------------------------------|------------------------------|------------------------|----------------------------|----------------|------------------|--------|--------------|-------|----------------------|--------------------------|-----------|---|
| A3 Sportback 30 1.0 TFSI Basis    | 1.10.2020 -                  | Hatchback / 5 / 5      | 999                        | 81             | Euro 6d-<br>TEMP | В      | M/6          | NP    | 1 770                | 2 637                    | 28 060    | - |
| A3 Sportback 30 1.0 TFSI Advanced | 1.10.2020 -                  | Hatchback / 5 / 5      | 999                        | 81             | Euro 6d-<br>TEMP | В      | M/6          | NP    | 1 770                | 2 637                    | 29 110    | - |
|                                   |                              |                        | ĎALEJ                      |                |                  |        |              |       |                      |                          |           |   |

Ak ste vybrali vozidlo, ktoré nechcete vidieť v zozname, stlačte tlačidlo 😑 .

### 5. Prečo nie je v zozname vozidiel uvedená žiadna suma po pre vozidlá?

Po výbere vozidiel môžete k vozidlám pridať príplatky. Môžete tiež nastaviť "Obdobie predikcie" a "Počet najazdených kilometrov".

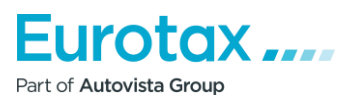

| Vyhoto./dvere/sedadla                                                                                                    | Limuzína/Sedan/4/5    | Limuzína/Sedan/4/5                   | Limuzína/Sedan/4/5    |
|----------------------------------------------------------------------------------------------------|-----------------------|--------------------------------------|-----------------------|
| Palivo                                                                                                    | Benzín                | Benzín                               | Benzín                |
| Zdvihový objem [cm3]                                                                                                    | 1 984                 | 1 984                                | 1 984                 |
| Výkon [kW]                                                                                                    | 110                   | 110                                  | 110                   |
| CO2 [g/km]                                                                                                    | 132                   | 129                                  | 132                   |
| Emisná norma                                                                                                    | Euro 6d               | Euro 6d                              | Euro 6d               |
| Prevodovka                                                                                                    | Manuálna prevodovka/6 | Automatizovaná manuálna prevodovka/7 | Manuálna prevodovka/6 |
| Celková váha [kg]                                                                                                    | 2 085                 | 2 115                                | 2 085                 |
| Verzia dát:                                                                                                    |                       |                                      |                       |
| Predikcia/Forecast obdobie [mesiac] / nájazd [km]                                                                                                    | 36/90 000             | 36/90 000                            | 36/90 000             |
| Korekcie [%]                                                                                                    | 0,0 🤣                 | 0,0 5                                | 0,0 😏                 |
|                                                                                                    |                       | Hodnota %                            | Hodnota %             |
| Nová cena (bez DPH) [€]                                                                                                    | 0                     | 0                                    | 0                     |
| Príplatková výbava nová cena (bez DPH) [€]                                                                                                    | 0                     | 0                                    | 0                     |
|                                                                                                    | 0                     | 0                                    | 0                     |
| Celkova cena (bez DPH) [€]                                                                                                    | U                     | U                                    | 0                     |
| Celkova cena (bez DPH) [€]<br>Výška DPH [€]                                                                                                    | 0                     | 0                                    | 0                     |
| Celkova cena (bez DPH) [€]<br>Výška DPH [€]<br>Nová cena [€]                                                                                                    | 0                     | 0                                    | 0                     |
| Celkova cena (bez DPH) [€]<br>Výška DPH [€]<br>Nová cena [€]<br>Predikovaná/Forecast predajná cena (bez DPH) [€]                                                  | 0 0 0 0               | 0 0 0 0 0                            | 0<br>0<br>0           |
| Celkova cena (bez DPH) (€)<br>Výška DPH (€)<br>Nová cena (€)<br>Predikovaná/Forecast predajná cena (bez DPH) [€]<br><b>Predikovaná/Forecast predajná cena [€]</b> | 0<br>0<br>0<br>0      | 0<br>0<br>0<br>0                     | 0<br>0<br>0<br>0      |

WETAX 2.1.10 DOMOV | DOKUMENTY | OCENENIE | KALK | FORECAST | REFORECAST | NASTAVENIE Jeden alebo viac povinných parametrov boli zmenené. Kliknite na tlačidlo Forecast pre pokračovaniel **EurotaxForecast** 🗋 🔪 昌 🗏 🔍 🕒 💽 Vytvorené: 15.5.2023 Zmenené 15.5.2023 17:14:23 Verzia dát: SK-2023/05/01 Identifikátor predikcie/Forecast: 228 Počet použitých EurotaxForecast dotazov: 530 / 1 350 Počet najazdených km [km/rok] 30000 Korekcie [%] 0 Obdobie predikcie/Forecast [mesiac] 36 🗠 FORECAST < > AUDI AUDI AUDI A4 (8W2 mod.19) A4 (8W2 mod.19) A4 (8W2 mod.19) A4 35 2.0 TFSI mHEV A4 A4 35 2.0 TFSI mHEV A4 S tronic A4 35 2.0 TFSI mHEV Advanced Eurotax kód 95450 95451 95452

(**-** | -) (← | − 1.7.2020-Štart produkcie/výroby 1.7.2020-1.7.2020-Vyhoto./dvere/sedadla Limuzína/Sedan/4/5 Limuzína/Sedan/4/5 Limuzína/Sedan/4/5 Palivo Benzín Benzín Benzín Zdvihový objem [cm3] 1 984 1 984 1 984 Výkon [kW] 110 110 110 CO2 [a/km 132 129 132

Výrobca

Modelov

Тур:

Po ich nastavení stlačte tlačidlo "Forecast/Reforecast". Systém vás potom upozorní, že jednotky budú odpočítané. Ak to akceptujete sumy sa zobrazia pri vozidlách.

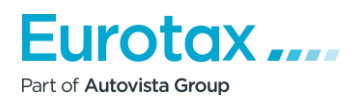

.

.

|                           |                                                                  |     |   |   |   | • |     |   | • | • • |   |
|---------------------------|------------------------------------------------------------------|-----|---|---|---|---|-----|---|---|-----|---|
|                           |                                                                  |     |   |   | * | • | • • |   | • | • • |   |
|                           |                                                                  | . * |   |   | * | * | • • | • | • | • • |   |
|                           |                                                                  |     |   |   | • | • | •   | - | • | • • |   |
|                           |                                                                  |     |   |   | • |   |     |   | • | •   |   |
| 6. Prečo nemôžete vyh     | rať cenu hez DPH?                                                |     |   |   | 1 |   |     |   | • |     |   |
|                           |                                                                  | 1   | 1 | 1 | 2 | 2 | 2.2 |   | 2 | 2.2 |   |
|                           |                                                                  |     |   |   |   |   |     |   |   |     |   |
| V rámci "Forecast/Refo    | recast", v sekcii "Forecast Matrix" nie je možné zvoliť cenu bez |     |   |   |   |   |     |   |   |     |   |
| ПРН                       |                                                                  |     |   |   |   |   |     |   |   |     |   |
| DITI:                     |                                                                  |     |   |   |   |   |     |   | • | • • |   |
| Predikcia/Forecast matrix |                                                                  |     |   |   |   |   |     | - | • | • • |   |
|                           |                                                                  |     |   |   |   | • |     | • | • | • • |   |
|                           |                                                                  |     |   |   |   |   | 1.1 |   | • |     | 1 |
|                           | 95450 - AUDI A4 (8W2 mod. 19) A4 35 2.0 TFSI mHEV A4             |     |   |   |   |   | 11  |   |   | 2.2 |   |
|                           |                                                                  |     |   |   |   |   |     |   | 2 | 2.2 |   |
|                           | Percento X Zobraz cenu bez DPH X Zobraz len uživateľská hodnotu  |     |   |   |   |   |     |   |   |     |   |
|                           |                                                                  |     |   |   |   |   |     |   |   |     |   |
|                           |                                                                  |     |   |   |   | • | 5.5 | - |   | • • |   |
|                           |                                                                  |     |   |   | • | • | • • |   | • | • • |   |
|                           |                                                                  |     |   |   | • | • | • • | • | • | • • |   |
| Príčina:                  |                                                                  |     |   |   | • | • |     | - | • | •   |   |
|                           |                                                                  |     |   |   |   | • |     |   | • |     |   |
| Zobrazonio porcontuála    | ni hadnatv                                                       | 1   | 1 | 1 | 2 |   | 2.2 |   |   | 2.2 |   |
|                           | lej houhoty.                                                     | 1   | 1 | 1 | 2 |   | 2.2 |   | 2 | 2.2 |   |
|                           |                                                                  |     |   |   |   |   |     |   |   |     |   |
| Riešenie:                 |                                                                  |     |   |   |   |   |     |   |   |     |   |
|                           |                                                                  |     |   |   |   |   |     |   |   |     |   |

Aby ste mohli zobraziť ceny v netto, zrušte začiarknutie políčka "Percento".

### 7. Ako možno zmeniť základný model?

Model na začiatku zoznamu nie je model, ktorý chcete vybrať ako základný model.

| Výrobca                           | AUDI                                 | AUDI                   | AUDI                         |
|-----------------------------------|--------------------------------------|------------------------|------------------------------|
| Modelov                           | A4 (8W2 mod.19)                      | A4 (8W2 mod.19)        | A4 (8W2 mod.19)              |
| Тур:                              | A4 35 2.0 TFSI mHEV A4 S tronic      | A4 35 2.0 TFSI mHEV A4 | A4 35 2.0 TFSI mHEV Advanced |
| Eurotax kód                       | 95451                                | 95450                  | 95452                        |
|                                   |                                      | 🖛 💳                    | 🖛 💳                          |
| Štart produkcie/výroby            | 1.7.2020-                            | 1.7.2020-              | 1.7.2020-                    |
| Vyhoto./dvere/sedadla             | Limuzína/Sedan/4/5                   | Limuzína/Sedan/4/5     | Limuzína/Sedan/4/5           |
| Palivo                            | Benzín                               | Benzín                 | Benzín                       |
| Zdvihový objem [cm <sup>3</sup> ] | 1 984                                | 1 984                  | 1 984                        |
| Výkon [kW]                        | 110                                  | 110                    | 110                          |
| CO2 [g/km]                        | 129                                  | 132                    | 132                          |
| Emisná norma                      | Euro 6d                              | Euro 6d                | Euro 6d                      |
| Prevodovka                        | Automatizovaná manuálna prevodovka/7 | Manuálna prevodovka/6  | Manuálna prevodovka/6        |
| Celková váha [kg]                 | 2 115                                | 2 085                  | 2 085                        |
|                                   |                                      |                        |                              |

### Riešenie:

Modely môžete vybrať stlačením tlačidiel pod kódom Eurotax a výberom iný model ako základný model. Ak chcete zmeniť základný model, stlačte tlačidlo 🔄 v stĺpci modelu, ktorý chcete použiť ako základný model. Systém potom automaticky posunie požadované vozidlo o jedno miesto dopredu.

Ak chcete odstrániť vozidlo zo zoznamu, kliknite na tlačidlo = v stĺpci vozidla, ktoré chcete odstrániť. v stĺpci vozidla

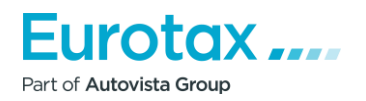

### 8. Prečo sa po kliknutí na ikonku tlače nevytlačí Forecast/Reforecast?

Ak chcete dokument vytlačiť, kliknite najprv na tlačidlo 📄 . Ak tak kliknete na tlačidlo, zobrazí sa okno, ktoré vám pomôže nastaviť parametre tlače. Pre "Forecast/Reforecast" môžete vybrať nasledujúce parametre tlače.

| Nastavenie tlače                                          |  |
|-----------------------------------------------------------|--|
|                                                           |  |
| Tlač Forecast-u (predikcie)                               |  |
| 🗙 Tlač základného modelu                                  |  |
| 🗙 Tlač hodnoty v percentách                               |  |
| Tlač hodnoty bez DPH                                      |  |
| 🔀 Tlač hodnôt nastavených užívateľom                      |  |
| 🙁 Tlač porovnania predikovanej zostatkovej ceny           |  |
| 🗙 Tlač predajnej ceny                                     |  |
| Tlačiť kúpnu cenu                                         |  |
| Vozidlá do tlače                                          |  |
| 95450 - AUDI A4 (8W2 mod.19) A4 35 2.0 TFSI mHEV A4       |  |
| 95452 - AUDI A4 (8W2 mod.19) A4 35 2.0 TFSI mHEV Advanced |  |
|                                                           |  |

Po výbere vhodného tlačového modelu kliknite na tlačidlo "OK". Program stiahne súbor PDF, ktorý môžete po otvorení vytlačiť.

### 9. Po nastavení parametrov tlače sa súbor PDF nestiahne do systému .

### Problém so sťahovaním

V závislosti od nastavení a typu prehliadača, parametrov tlače a stlačením tlačidla OK, potvrdením stiahnutia súboru PDF sa neudeje nič.

### Príčina:

V prehliadači sú zablokované vyskakovacie okná.

### Riešenie:

Riešenie sa môže líšiť v závislosti od prehliadača. Nižšie nájdete návod na použitie v rôznych prehliadačoch

(Google Chrome, Mozilla Firefox, Internet Explorer, Safari), aby ste povolili vyskakovacie okná.

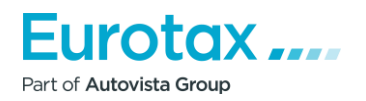

ZRUŠIŤ

OK

# Zapnutie alebo vypnutie vyskakovacích okien v prehliadači Google Chromev prehliadači

Keď po nastavení parametrov tlače stlačíte tlačidlo "OK", prehliadač zobrazí malé upozornenie v paneli vyhľadávania prehliadača.

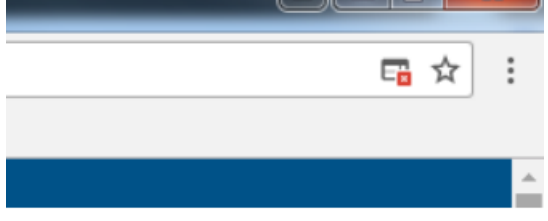

Ak kliknete na túto malú ikonu, zobrazí sa okno.

Kliknite na odkaz zvýraznený modrou farbou a podčiarknutý. Potom sa súbor PDF stiahne do vášho počítača. V tomto prípade ho prehliadač prehliadač automaticky uloží, tak aby pri sťahovaní z príslušnej stránky boli vyskakovacie okná povolené

Zapnutie alebo vypnutie vyskakovacích okien v prehliadači Google Chrome v prehliadači v ponuke nastavení:

- 1. Otvorte prehliadač Chrome v počítači.
- 2. V pravom hornom rohu kliknite na položku "Viac".
- 3. Kliknite na položku "Nastavenia".
- 4. V spodnej časti kliknite na položku "Rozšírené/ďalšie nastavenia".
- 5. V časti "Súkromie a zabezpečenie" kliknite na položku "Nastavenia obsahu".
- 6. Kliknite na položku "Vyskakovacie okná".
- 7. Zapnite alebo vypnite možnosť "Povolené".

### Zapnutie alebo vypnutie vyskakovacích okien v prehliadači Mozilla Firefox

Po stlačení tlačidla "OK" sa v hornej časti zobrazí panel vyskakovacích okien. Na pravej strane "Možnosti vyberte prvý riadok" - "Povoliť vyskakovacie okná tu: wetax.eurotaxglass.sk", ktorý umožní prehliadaču, aby pri sťahovaní z webovej stránky nebránil sťahovaniu obsahu.

Potom vám umožní stiahnuť súbor.

# Zapnutie alebo vypnutie vyskakovacích okien v prehliadači Mozilla Firefox v ponuke nastavení

- 1. Kliknite na tlačidlo ponuky a vyberte položku Nastavenia.
- 2. Vyberte panel Obsah.
  - V časti "'Vyskakovacie okná" vypnite možnosť Zakázať vyskakovacie okná". Vypnete tak blokovanie všetkých vyskakovacích okien.
  - Kliknutím na tlačidlo Výnimky... zobrazíte zoznam týchto webových stránok, na ktorých je povolené zobrazovanie vyskakovacích okien.

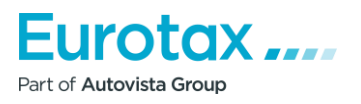

|                                                                                                    | · · · · · · · · · · · · · · · · · · · |
|----------------------------------------------------------------------------------------------------|---------------------------------------|
|                                                                                                    | · · · · · · · · · · · · · · · · · · · |
|                                                                                                    | · · · · · · · · · · · · · · · · · · · |
|                                                                                                    | · · · · · · · · · · · · · · · · · · · |
|                                                                                                    | •••••••••••••••                       |
|                                                                                                    |                                       |
|                                                                                                    |                                       |
| <ul> <li>Dialógové okno poskytuje nasledujúce možnosti:</li> </ul>                                                                                                    |                                       |
|                                                                                                    |                                       |
|                                                                                                    |                                       |
| <b>Povoliť:</b> Kliknutím na toto tlačidlo pridáte webové stránky do zoznamu                                                                                                    |                                       |
|                                                                                                    | · · · · · · · · · · · · · · · · · · · |
| výnimiek.                                                                                                    | •••••••••••••                         |
| Kliknutím po toto tločidlo odstránite vyhroný webový stránku zo zoznamu                                                                                                    |                                       |
|                                                                                                    |                                       |
| Odstrániť všetky webové stránky: Kliknutím na toto tlačidlo odstránite všetky                                                                                                    |                                       |
| novelené webevé strénky za zaznamu novelených webevých strének                                                                                                    |                                       |
| povolene webove stranky zo zoznamu povolených webových stranok.                                                                                                    |                                       |
| Kliknutím na toto tlačidlo odstránite všetky webové stránky zo zoznamu                                                                                                    |                                       |
|                                                                                                    |                                       |
| povolených webových stranok.                                                                                                    |                                       |
|                                                                                                    | •••••                                 |
|                                                                                                    |                                       |
| Zapnutie alebo vypnutie vyskakovacích okien v prehliadači Internet Explorer                                                                                                    |                                       |
|                                                                                                    |                                       |
|                                                                                                    |                                       |
| Po zadaní parametrov tlače stlačte tlačidlo "OK". Prehliadač potom v spodnej časti                                                                                                    |                                       |
| problizdzža zobrazí chybové bláconie:                                                                                                    |                                       |
| premiadaca zobrazi chybove maseme.                                                                                                    | •••••                                 |
|                                                                                                    |                                       |
| V tomto okamihu kliknito na tlačidlo "Nastavenja pro túto stránku" a vyberte "Vždy                                                                                                    |                                       |
| v tonto okamina kikinte na tacidio Nastavenia pre tuto stranku a vyberte vzdy                                                                                                    |                                       |
| povoliť". V tomto prípade kliknite opäť na ikonku tlačiarne a vyberte možnosť "Tlačiť"                                                                                                    |                                       |
| parametre. Ak potom stlačíte tlačidlo "OK", bude povolené obsah provziať                                                                                                    | ••••                                  |
|                                                                                                    | • • • • • • • • • • • • • • •         |
|                                                                                                    | •••••                                 |
| Zaprutio aloho wyprutio wskakovacích okion v probliadači Internet Evplorer v popuko                                                                                                    | •••••                                 |
|                                                                                                    |                                       |
| nastavení                                                                                                    |                                       |
|                                                                                                    |                                       |
|                                                                                                    | • • • • • • • • • • • • • • • • •     |
| Spustite aplikáciu Internet Explorer.                                                                                                    | •••••                                 |
| <ul> <li>V pravom hornom rohu okna kliknite na ikonu "Nastavenia" a vyherte položku.</li> </ul>                                                                                                    |                                       |
|                                                                                                    |                                       |
| "Možnosti internetu".                                                                                                    |                                       |
| <ul> <li>Na karta "Súkromia" v časti Plakovať vyskakovacia okná vyborta možnosť</li> </ul>                                                                                                    | • • • • • • • • • • • • • • • •       |
| • Na karte Sukronne v časti blokovat výskakovacie okna výberte možnost                                                                                                    | ••••                                  |
| "Blokovať vyskakovacie okná". Vyberte možnosť "Zapnúť blokovanie                                                                                                    | •••••                                 |
| weekskoversieh akion"                                                                                                    |                                       |
|                                                                                                    |                                       |
| <ul> <li>Kliknutím na položku "Nastavenia" nakonfigurujte nastavenia blokovania.</li> </ul>                                                                                                    |                                       |
| <ul> <li>V okno "Nastavonia blokovania vyckakovacích okion" v časti "Útrovoň</li> </ul>                                                                                                    | • • • • • • • • • • • • • • •         |
|                                                                                                    | • • • • • • • • • • • • • • •         |
| blokovania" vyberte položku z rozbaľovacieho zoznamu a vyberte príslušné                                                                                                    |                                       |
| nactavonio kliknito na tlačidlo "Zavriot"                                                                                                    |                                       |
| המשנמיכוווכ, אוואווונכ המ נומנועוט במיוופר .                                                                                                    |                                       |
| <ul> <li>Kliknite na tlačidlo "Potvrdiť" a potom na tlačidlo "OK".</li> </ul>                                                                                                    |                                       |
| · · · · · · · · · · · · · · · · · · ·                                                                                                    |                                       |
|                                                                                                    |                                       |
| Zapnutie alebo vypnutie vyskakovacích okien v prehliadači Safari pomocou v ponuke                                                                                                    |                                       |
| Monu                                                                                                    |                                       |
| Menu                                                                                                    |                                       |
|                                                                                                    |                                       |
| <ul> <li>Spuctito problizdač "Safari" na počítači Mac</li> </ul>                                                                                                    |                                       |
| - Spusite premiauac Saidii na pocitaci Mat.                                                                                                    |                                       |
| <ul> <li>V paneli ponúk kliknite na položku "Safari" a potom na položku "Nastavenia".</li> </ul>                                                                                                    |                                       |
| <ul> <li>Na karta "Zahaznačanja" vodľa nalažku Michavý chach dvartnalušta. X istoval stala v stala stala stal<br/>Stala stala stal<br/>Stala stala stala stala stala stala stala stala stala stala stala stala stala stala stala stala stala stala stala stala stala stala stala stala stala stala stala stala stala stala stala stala stala stala stala stala stala stala stala s</li></ul> |                                       |
| <ul> <li>wa karte zabezpecenie vedla položky webovy obsah skontrolujte, či je</li> </ul>                                                                                                    |                                       |
| začiarknutá možnosť "Pop-up Blokovať vyskakovacie okná".                                                                                                    |                                       |
|                                                                                                    |                                       |
|                                                                                                    |                                       |
|                                                                                                    |                                       |
|                                                                                                    |                                       |
|                                                                                                    |                                       |
|                                                                                                    |                                       |
|                                                                                                    | · · · · · · · · · · · · · · · ·       |
|                                                                                                    |                                       |

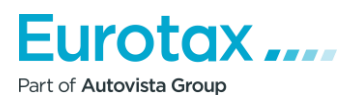

## Wetax – časté otázky

### 1. Prečo vidieť len vozidlá, ktoré sú práve v predaji/spojazdnené pri výbere vozidla?

Ak chcete dokončiť hodnotenie, musíte si vybrať vozidlo. Keď však chcete vybrať vozidlo vo vyhľadávači alebo zúženom modelovom rade, zobrazia sa len aktuálne predávané vozidlá, tie predošlé sa nezobrazia.

|                                                                                                    |   | • •   | • • |     |     |
|----------------------------------------------------------------------------------------------------|---|-------|-----|-----|-----|
| WETAX 2.1.10                                                                                          |   | • •   | • • |     |     |
|                                                                                                    |   | 2.2   | 11  | 11  | 1   |
|                                                                                                    |   |       |     |     |     |
| DOMOV DOCUMENTY OCENENIE NALK FORECASI REFORECASI NASIAVENIE                                          |   | • •   | • • |     |     |
|                                                                                                    | _ |       | • • |     |     |
| Vyber vozidla                                                                                         |   | 2.2   | 2.2 | 1.1 | 1   |
| Veria dát: SK-2023/05/01 Počet otázok 410 / Neobmedzene Počet použitých EurotaxVIN dotazov: 132 / 151 |   | • •   | • • |     |     |
|                                                                                                    |   | • •   | • • |     |     |
| Ditum companying Exception Lifety Ville                                                               |   | • •   | • • |     | 1   |
|                                                                                                    |   | 2.2   | 11  |     |     |
| Prvé prihlásenie: Číslo motora:                                                                       |   |       |     |     |     |
| 2023 🔽 05 🔽                                                                                           |   |       | • • | • • | *   |
|                                                                                                    |   | 11    | 11  | 11  | 1   |
|                                                                                                    |   |       |     |     |     |
|                                                                                                    |   |       |     | • • | -   |
| Typ vozidla: Modelová rada:                                                                           |   |       | 11  | 11  | 1   |
| Vyberte druh vozidla                                                                                  |   | 2.2   | 11  | ::  | 2   |
| Výrobca:                                                                                              |   |       |     |     |     |
|                                                                                                    |   |       | • • |     | 1   |
|                                                                                                    |   | 11    | 11  | 11  | 1   |
|                                                                                                    |   |       |     |     |     |
|                                                                                                    |   |       | • • |     | •   |
|                                                                                                    |   | 1.1   |     |     | 1   |
| Príčina:                                                                                              |   | 2.2   | 2.2 | 2.2 | 1   |
|                                                                                                    |   |       |     |     |     |
|                                                                                                    |   | 1.1   | • • |     | 1   |
| Pri vyhľadávaní sa zohľadňuje dátum uvedenia na trh.                                                  |   | 2.2   | 2.2 | 2.2 | 1   |
|                                                                                                    |   |       |     |     |     |
| Piačania                                                                                              |   |       | • • |     | •   |
| Riesenie.                                                                                             |   | 11    | 11  | 1.1 | 1   |
| V takomto prípade musíte deaktivovať tlačidlo na zohľadnenie dátumu uvedenia na trh                   |   | 2.2   | 2.2 | 2.2 | 2   |
|                                                                                                    |   |       |     | • • |     |
| Ak je vypnuté , filter bude ignorovať dátum uvedenia na trh a zobrazia sa                             |   | 1.1   | · · |     | 1   |
| všetky ročníky v modelovom rade.                                                                      |   | 2.2   | 2.2 | 2.2 | 1   |
|                                                                                                    |   |       |     |     |     |
|                                                                                                    |   | · ·   |     |     | •   |
|                                                                                                    |   | 11    | 11  | ::  | 1   |
|                                                                                                    |   |       |     |     |     |
| 2. Proče nie je na výsledkovej karte nič, koď choste vytlačiť hodnotenie?                             |   | • •   |     | • • | •   |
| 2. FIELD ME JE NA VYSIEUROVEJ KALLE ML, KEU LILELE VYLIALIL MOUNOLEME?                                |   | 11    | 11  | ::  | 1   |
|                                                                                                    |   |       |     |     |     |
| Keď vyberiete vozidlo, nastavíte počet naiazdených kilometrov. údaje o zákazníkovi a                  |   |       |     | • • | -   |
| nridáta doplnku a natom vutlačíta hodnotonia, na hodnotiacom formulári, co nič                        |   | • •   | • • | • • | 1   |
| private upprinky a potom vytracite nounotenie, na nounotracom formulari sa nic                        |   | 11    | 2.2 | 11  | 1   |
| nezobrazí iba údaje o používateľovi a údaje o zákazníkovi.                                            |   |       |     |     |     |
|                                                                                                    |   |       |     | • • | • • |
|                                                                                                    |   | · · · |     | e e | 1.1 |

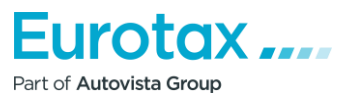

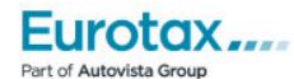

# **CELKOVÉ OCENENIE**

| <b>Užívateľ</b><br>Autovista Group<br>Customer Experience & Sales Ops | Zákazník                |  |
|-----------------------------------------------------------------------|-------------------------|--|
| Tel.:<br>Fax:<br>Email:                                               | Tel.:<br>Fax:<br>Email: |  |
| Administrátor: Viliam Kardos                                          | Administrátor:          |  |

### Príčina:

Nestačili ste tlačidlo "Ocenenie".

**Riešenie:** Predtým než vytlačíte ocenenie, v každom prípade kliknite na ikonku "Ocenenie". Ak tak vykonáte, všetky potrebné údaje by už mali byť uvedené na vytlačenej verzii ocenenia.

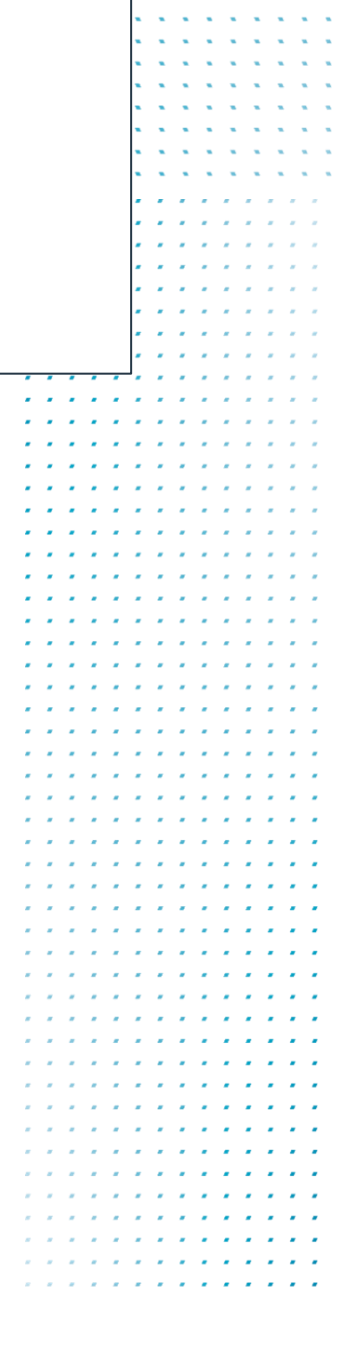

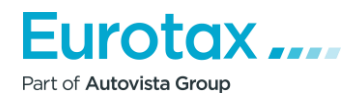

|                      |                                                                                    |                                                     |              |      | × • |     |   | • |
|----------------------|------------------------------------------------------------------------------------|-----------------------------------------------------|--------------|------|-----|-----|---|---|
|                      |                                                                                    |                                                     |              |      |     |     |   |   |
|                      |                                                                                    |                                                     |              |      |     |     |   |   |
|                      |                                                                                    |                                                     |              |      |     |     |   |   |
|                      |                                                                                    | · · · ·                                             |              |      |     |     |   |   |
|                      |                                                                                    |                                                     |              |      |     | • • |   | • |
|                      |                                                                                    |                                                     |              |      |     | • • |   | • |
|                      |                                                                                    |                                                     |              |      | • • | • • |   | • |
|                      | AUDI A4 (8W2 mod 19) A4 35 2 0 TESI mHEV A4                                        | Posledná nová cena (05 2023):                       | 35 630 €     | 1.1  |     | • • |   | • |
|                      |                                                                                    | 1 00100110 11010 00110 (0012020).                   |              | 1.1  | •   | • • |   | • |
|                      | Produkcia začiatok/koniec: 1.7.2020 -                                              | Akčná cena celoplošná historická (                  | (05.2023): - | 1.1  |     | • • |   | • |
|                      | Furstax kód                                                                        |                                                     |              | 1.1  |     |     |   | • |
|                      | Eurotax-kou.                                                                       |                                                     |              | 1.1  |     |     |   | • |
|                      | [ lim/4/5 ] [ Mild Hybrid Benzín/Elektro   1984 cm <sup>3</sup>   110 kW   Euro 6d | ] [ Manuálna prevodovka/6   Pohon predných kolies ] |              | 1.1  |     |     |   | • |
|                      |                                                                                    |                                                     |              | 1.1  |     |     |   | • |
|                      | ACC ABS AB9 CRU LTH LAW NAV 1 2 3 4 5                                              | 6 7 L T F                                           |              | 1.1  |     |     |   | 1 |
|                      | A0D CDL PW4 + + + + +                                                              | + + + + G                                           |              | 1.1  |     |     |   | 1 |
| Výbava               |                                                                                    | 0€                                                  | (+)          |      | 11  | 2.2 | 1 | 2 |
|                      |                                                                                    |                                                     |              | 10.0 |     | 1.1 |   | 2 |
| Technické informácie |                                                                                    |                                                     | +            |      |     |     |   |   |
|                      |                                                                                    |                                                     |              |      |     |     |   |   |
|                      |                                                                                    |                                                     |              |      |     |     |   |   |
| Kritéria hodnotenia  |                                                                                    | Verzia dátu SK 05/20                                | 123          |      |     |     |   |   |
| Kitteria nounoterila |                                                                                    | Verzia dat.: 51(-05/20                              | 23           |      |     |     |   |   |
|                      |                                                                                    |                                                     |              |      |     |     |   |   |
| vybrana vybava       | 06 🕀                                                                               | CENA                                                |              |      |     | • • |   | • |
| Korekcie             | 0€ (+)                                                                             | KÚPNA OCENENIE                                      |              | 1.1  |     | • • |   | • |
|                      |                                                                                    | CENA                                                |              | 1.1  |     | • • |   | • |
|                      |                                                                                    | • •                                                 | • • • •      |      |     | • • |   | • |
|                      |                                                                                    |                                                     |              | 1.1  |     |     |   | • |
|                      |                                                                                    | Eurotax                                             | _            | 1.1  |     | • • |   | • |
|                      |                                                                                    |                                                     |              | 1.1  |     |     |   |   |

# **CELKOVÉ OCENENIE**

| <b>Užívateľ</b><br>Autovista Group<br>Customer Experience & :<br>Tel.:<br>Fax:<br>Email:                                                                           | Sales Ops                                                                                                    | <b>Zákazník</b><br>Tel.:<br>Fax:<br>Email:                                                                                                    |                                               |
|----------------------------------------------------------------------------------------------------|----------------------------------------------------------------------------------------------------|----------------------------------------------------------------------------------------------------|-----------------------------------------------|
| Administrator: Viliam Ka                                                                                                    | rdos                                                                                                    | Administrator:                                                                                                    | Číclo occasnici 1927                          |
| Eurotax-kód: 9545<br>Výrobca: AUD<br>Model: A4 (3<br>Typ: A4 3                                                                                                    | 2023 verzia da<br>50<br>I<br>3W2 mod.19)<br>5 2.0 TFSI mHEV A4                                                    | Evidenčné číslo:<br>VIN:<br>Číslo motora:<br>Farba:                                                                                                    | Cisio ocenenia: 1827                          |
| Vyhoto./dvere/sedadla:<br>Výroba začiatok/koniec:<br>Objem[cm <sup>3</sup> ]<br>Výkon [kW]:<br>Typ motora:<br>Euro norma:<br>Prevodovka druh:<br>Celková váha [kg] | lim / 4 / 5<br>1.7.2020 -<br>1984<br>110<br>Mild Hybrid<br>Benzín/Elektro<br>Euro 6d<br>6 stupne Manuálna<br>2085 | Prvé prihlásenie:<br>Vek auta v mesiacoch:<br>Najazdené [km]:<br>Priemerný nájazd [km]<br>Rozdiel v nájazde [km]<br>Trieda stavu:<br>Počet majiteľov:<br>Servisná prehliadka: | 05.2023<br>1<br>1 350<br>1 350<br>0<br>2<br>1 |
| Posledná nová                                                                                                    | 2820<br>Cena s výbavou (0                                                                                         | <b>5.2023) [€]:</b> 35 630                                                                                                    | Predajná cena s DPH [€]                       |
| Vytvorená cena:<br>Korekcia mesiac<br>Km korekcia                                                                                                    |                                                                                                    |                                                                                                    | 32 800<br>0<br>32 800                         |
| Korekcie<br>kritéria znižovania hodno<br>Príplatkova výbava<br>Odstránená výbava<br>kritéria zvyšovania hodn                                                       | oty ocenenia<br>oty ocenenia                                                                                      |                                                                                                    | 0<br>0<br>0<br>0<br>0<br>0                    |
| Cena na základe hore uv<br>Predajná cena s DPH                                                                                                    | edeních údajov                                                                                                    |                                                                                                    | 32 800<br>32 800                              |

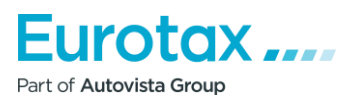

. . . .

. . . . . . . . . . . . . . . . . . . . . . . . . . . . . . . . . . . . . . . . . . . . . . . . . . . . . . . . . . . . . . . . . . . . . . . . . . . . . . . . . . . . . . . . . . . . . . . . . . . . . . . . . . . . . . . . . . . . . . . . . . . . . .

Part of Autovista Group

### 3. Kde nájdete uložené ocenenia?

### Riešenie:

Dokončené ocenenia nájdete v "Dokumenty". Tu môžete vyhľadať vozidlo, značku, zákazníka, evidenčné číslo a pod.

|                       | 140                                                                                                   |               |       |     |
|-----------------------|----------------------------------------------------------------------------------------------------|---------------|-------|-----|
| EIAA 2.1              | I. IV                                                                                                 |               |       |     |
|                       |                                                                                                    |               |       |     |
|                       | NTY OCENENIE KALK FORECAST REFORECAST NASTAVENIE                                                      |               |       |     |
|                       |                                                                                                    |               |       |     |
| JMENTY                |                                                                                                    |               |       |     |
|                       |                                                                                                    |               |       |     |
|                       |                                                                                                    |               |       |     |
| <u> </u>              |                                                                                                    |               |       |     |
| ov dokumentu          | Zmenené Stav Evidenčné číslo:<br>Obsab Eunkcié                                                        |               |       | -   |
| azník                 | Informácie o vozidle                                                                                  | •             | • • • | -   |
| 052023100126          | 16.5.2023 10:17:39 Otvoriť - 🕞 🗖 (1) 🤡 (0)                                                            | 三 命 之         | 111   | 1   |
|                       | AUDI A4 (8W2 mod. 19) A4 35 2.0 TFSI mHEV A4 110 kW lim/4 M6                                          | E U ~         |       |     |
|                       |                                                                                                    |               |       |     |
|                       |                                                                                                    |               | • • • | -   |
|                       |                                                                                                    |               |       |     |
| I. Prečo ni           | e sú všetky vozidlá v štandardnej výbave pri výbere vozidla?                                          |               |       |     |
|                       |                                                                                                    | • • • • • • • |       |     |
|                       |                                                                                                    |               |       | 1.1 |
| Pri vyhľada           | ávaní vozidla sa v zozname výsledkov vyhľadávania zohrazia vozidlá, ktoré                             |               |       |     |
| iii vyinaaa           |                                                                                                    |               |       |     |
| odpoveda              | ijú kritériám vyhľadávania, parametrom, ktoré zadáte. Existujú však niektoré                          |               |       |     |
| vozidlá pre           | e ktoré sa tahuľka sérií (oranžová tahuľka) nižšie nezohrazuje                                        |               |       |     |
| /oziula, pro          | e ktore sa tabulka serii (oralizova tabulka) liizsie liezobrazuje.                                    |               | • • • |     |
| MW X5 (G05 / F95)     | ) X5 xDrive40i mHEV A/T (1.12.2020 - 28.2.2023) - 📃 💥                                                 | i≡ →          |       | 1.1 |
| SUV/5/5 ] [ Mild Hybr | rid Benzín/Elektro   2998 cm <sup>3</sup>   245 kW   Euro 6d-TEMP ] [ A8   Pohon 4 kolies všeobecne ] |               |       |     |
|                       | 1 2 3 4 5 6 7 L T F                                                                                   |               |       |     |
|                       |                                                                                                    |               | • •   | 1.1 |
| 3MW X5 (G05 / F95)    | ) X5 xDriveM50i A/T (1.8.2019 - 28.2.2023) -                                                          | ≡ →           |       | 11  |
| SUV/5/5 ] [ Zážihový  | 4395 cm <sup>3</sup>   390 kW   Euro 6d-TEMP ] [ A8   Pohon 4 kolies všeobecne ]                      |               |       |     |
|                       |                                                                                                    |               |       |     |
|                       |                                                                                                    |               |       |     |
|                       |                                                                                                    |               |       |     |
| Príčina               |                                                                                                    |               |       |     |
| menna.                |                                                                                                    |               |       | 11  |
|                       |                                                                                                    |               |       |     |
| Svetám zok            | aladěvie dátum uvedenia na trh                                                                        |               |       |     |
| ystem 201             |                                                                                                    |               |       |     |
|                       |                                                                                                    |               |       |     |
| Riočonie              |                                                                                                    |               | • • • | • • |
| viesenie.             |                                                                                                    |               |       |     |
|                       |                                                                                                    |               |       | 11  |
| Zobrazuio -           | sa to pretože vyhľadávanie zohľadňuje aj dátum uvodonia na trh. V tomto                               |               |       |     |
| Lobrazuje             | sa to, pretoze vymauavame zomaunuje aj uatum uveuenia na trn. V tomto                                 |               |       |     |
| orípade sys           | stém pridáva k zadanému dátumu toleranciu +/- 1 rok a to z dôvodu priveľa                             |               |       |     |
| nackladnor            | ných alaba prodobiodnávaných modolov. Zoznam hudo zabŕňať aj vozidlá                                  |               | • • • | • • |
| liaskiduliel          | iyen alebo preuobjeunavanyen mouelov. Zoznam buue zamnat aj voziula,                                  |               |       | 11  |
| ktorých výi           | roba bola ukončená alebo sa začali predávať/spojazdňovať neskôr.                                      |               |       | 11  |
| , ,                   |                                                                                                    |               |       | 11  |
|                       |                                                                                                    |               |       |     |

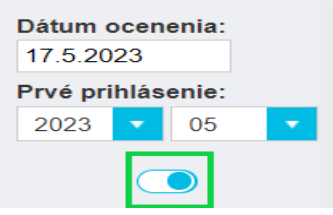

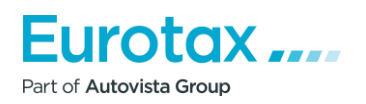

. .

::

. . . .

.

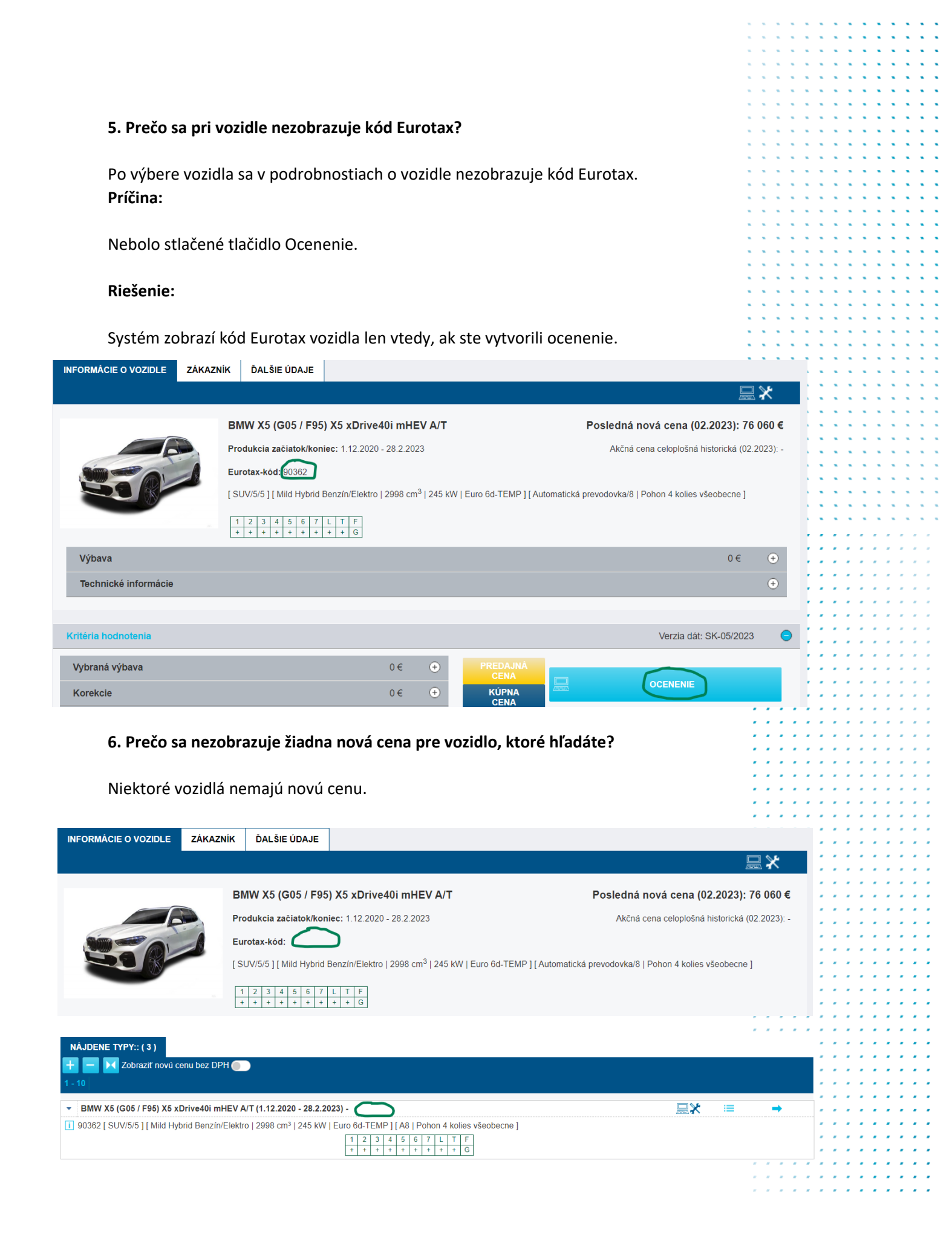

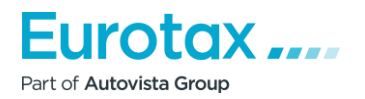

|                                                                                                    | · · · · · · · · · · · · · · · ·       |
|----------------------------------------------------------------------------------------------------|---------------------------------------|
|                                                                                                    | ••••••••••••••••                      |
|                                                                                                    |                                       |
|                                                                                                    |                                       |
|                                                                                                    |                                       |
| Brížina                                                                                                    | · · · · · · · · · · · · · · · · · · · |
| FIGHA.                                                                                                    |                                       |
|                                                                                                    |                                       |
| Dovozcovia ich na na domácom trhu nepredávajú/nespojazdnili.                                                                                                    | · · · · · · · · · · · · · · · · · · · |
|                                                                                                    | •••••••••••••••••                     |
|                                                                                                    |                                       |
| Riešenie:                                                                                                    |                                       |
|                                                                                                    | · · · · · · · · · · · · · · · · · · · |
|                                                                                                    |                                       |
| Dovodom je, ze vybrane vozidio nebolo na Slovensku dostupne ako nove.                                                                                                    |                                       |
| Vzhľadom na dopyt na trhu však boli dáta zaznamenané v našom systéme a naši                                                                                                    |                                       |
| čnacialisti tak mohli vytvoriť na vozidlá najaká ceny. To znamená že pri ocenení nebude                                                                                                    |                                       |
| specialisti tak nomi vytvorit na vozidla nejake čeny. To znamena, že pri očenem nebude                                                                                                    |                                       |
| uvedená nová cena. Avšak budete môcť vykonať ocenenie.                                                                                                    |                                       |
|                                                                                                    |                                       |
|                                                                                                    |                                       |
| 7. Preco nemozete vykonat ocenenie pre vybrane vozidio?                                                                                                    |                                       |
|                                                                                                    |                                       |
| Existujú vozidlá, ktoré boli zaregistrované na Slovensku a disponujú povou cenou, avšak                                                                                                    |                                       |
|                                                                                                    | •••••                                 |
| systém vám neumožňuje stanoviť cenu ojazdeného vozidla.                                                                                                    |                                       |
|                                                                                                    |                                       |
| Drážinou                                                                                                    | ••••                                  |
| Pricina:                                                                                                    | ••••••                                |
|                                                                                                    |                                       |
| Nedostatok údajov na danom trhu                                                                                                    |                                       |
|                                                                                                    | • • • • • • • • • • • • • • • •       |
|                                                                                                    | ••••                                  |
| Riešenie:                                                                                                    |                                       |
|                                                                                                    |                                       |
|                                                                                                    | • • • • • • • • • • • • • • • • • •   |
| Niektoré vozidlá sú na maďarskom automobilovom trhu veľmi zriedkavé. Neexistujú                                                                                                    | ••••                                  |
| žiadne                                                                                                    |                                       |
| trbové údoje, takže nie je mežné vypečítať primeranú cenu použitého vozidla                                                                                                    |                                       |
| thove duaje, także nie je możne vypocitat primeranu cenu podziteno vozidia.                                                                                                    | ••••                                  |
|                                                                                                    |                                       |
| Ak vozidlo zahŕňa pri dostupných modeloch, znak 🧮 potom je možné vykonať                                                                                                    |                                       |
| ne vozialo zamna pri dostapných modeloch znak, potom je možné vykonať                                                                                                    | • • • • • • • • • • • • • • •         |
| $\alpha$                                                                                                    |                                       |
| oceneme tonto vozidia. Ak me je zamnuty, me je mozne vykonat oceneme.                                                                                                    |                                       |
| ocenenie tonto vozidia. Ak nie je zaninaty, nie je mozne vykonat ocenenie.                                                                                                    |                                       |
| 8. Prečo nemôžete nájsť dané vozidlo pod osobnými alebo terénnymi vozidlami?                                                                                                    |                                       |
| 8. Prečo nemôžete nájsť dané vozidlo pod osobnými alebo terénnymi vozidlami?                                                                                                    |                                       |
| 8. Prečo nemôžete nájsť dané vozidlo pod osobnými alebo terénnymi vozidlami?                                                                                                    |                                       |
| 8. Prečo nemôžete nájsť dané vozidlo pod osobnými alebo terénnymi vozidlami?<br>Riešenie:                                                                                                    |                                       |
| <ul> <li>8. Prečo nemôžete nájsť dané vozidlo pod osobnými alebo terénnymi vozidlami?</li> <li>Riešenie:</li> <li>Niektoré vozidlá používajú súkromné osoby, avšak penájdete ich v sekcji osobných</li> </ul>                                                                                                    |                                       |
| <ul> <li>8. Prečo nemôžete nájsť dané vozidlo pod osobnými alebo terénnymi vozidlami?</li> <li>Riešenie:</li> <li>Niektoré vozidlá používajú súkromné osoby, avšak nenájdete ich v sekcii osobných</li> </ul>                                                                                                    |                                       |
| <ul> <li>8. Prečo nemôžete nájsť dané vozidlo pod osobnými alebo terénnymi vozidlami?</li> <li>Riešenie:</li> <li>Niektoré vozidlá používajú súkromné osoby, avšak nenájdete ich v sekcii osobných vozidiel alebo SUV/terénnych vozidiel, ale v sekcii malých úžitkových vozidiel. Takéto</li> </ul>                                         |                                       |
| <ul> <li>8. Prečo nemôžete nájsť dané vozidlo pod osobnými alebo terénnymi vozidlami?</li> <li>Riešenie:<br/>Niektoré vozidlá používajú súkromné osoby, avšak nenájdete ich v sekcii osobných vozidiel alebo SUV/terénnych vozidiel, ale v sekcii malých úžitkových vozidiel. Takéto vozidlá sú zvyčajne Pick-upy a dodávky.</li> </ul>      |                                       |
| <ul> <li>8. Prečo nemôžete nájsť dané vozidlo pod osobnými alebo terénnymi vozidlami?</li> <li>Riešenie:<br/>Niektoré vozidlá používajú súkromné osoby, avšak nenájdete ich v sekcii osobných vozidiel alebo SUV/terénnych vozidiel, ale v sekcii malých úžitkových vozidiel. Takéto vozidlá sú zvyčajne Pick-upy a dodávky.</li> </ul>      |                                       |
| <ul> <li>8. Prečo nemôžete nájsť dané vozidlo pod osobnými alebo terénnymi vozidlami?</li> <li>Riešenie:<br/>Niektoré vozidlá používajú súkromné osoby, avšak nenájdete ich v sekcii osobných vozidiel alebo SUV/terénnych vozidiel, ale v sekcii malých úžitkových vozidiel. Takéto vozidlá sú zvyčajne Pick-upy a dodávky.</li> </ul>      |                                       |
| <ul> <li>8. Prečo nemôžete nájsť dané vozidlo pod osobnými alebo terénnymi vozidlami?</li> <li>Riešenie:</li> <li>Niektoré vozidlá používajú súkromné osoby, avšak nenájdete ich v sekcii osobných vozidiel alebo SUV/terénnych vozidiel, ale v sekcii malých úžitkových vozidiel. Takéto vozidlá sú zvyčajne Pick-upy a dodávky.</li> </ul> |                                       |
| <ul> <li>8. Prečo nemôžete nájsť dané vozidlo pod osobnými alebo terénnymi vozidlami?</li> <li>Riešenie:<br/>Niektoré vozidlá používajú súkromné osoby, avšak nenájdete ich v sekcii osobných vozidiel alebo SUV/terénnych vozidiel, ale v sekcii malých úžitkových vozidiel. Takéto vozidlá sú zvyčajne Pick-upy a dodávky.</li> </ul>      |                                       |
| <ul> <li>8. Prečo nemôžete nájsť dané vozidlo pod osobnými alebo terénnymi vozidlami?</li> <li>Riešenie:<br/>Niektoré vozidlá používajú súkromné osoby, avšak nenájdete ich v sekcii osobných vozidiel alebo SUV/terénnych vozidiel, ale v sekcii malých úžitkových vozidiel. Takéto vozidlá sú zvyčajne Pick-upy a dodávky.</li> </ul>      |                                       |
| <ul> <li>8. Prečo nemôžete nájsť dané vozidlo pod osobnými alebo terénnymi vozidlami?</li> <li>Riešenie:<br/>Niektoré vozidlá používajú súkromné osoby, avšak nenájdete ich v sekcii osobných vozidiel alebo SUV/terénnych vozidiel, ale v sekcii malých úžitkových vozidiel. Takéto vozidlá sú zvyčajne Pick-upy a dodávky.</li> </ul>      |                                       |
| <ul> <li>8. Prečo nemôžete nájsť dané vozidlo pod osobnými alebo terénnymi vozidlami?</li> <li>Riešenie:<br/>Niektoré vozidlá používajú súkromné osoby, avšak nenájdete ich v sekcii osobných vozidiel alebo SUV/terénnych vozidiel, ale v sekcii malých úžitkových vozidiel. Takéto vozidlá sú zvyčajne Pick-upy a dodávky.</li> </ul>      |                                       |
| <ul> <li>8. Prečo nemôžete nájsť dané vozidlo pod osobnými alebo terénnymi vozidlami?</li> <li>Riešenie:<br/>Niektoré vozidlá používajú súkromné osoby, avšak nenájdete ich v sekcii osobných vozidiel alebo SUV/terénnych vozidiel, ale v sekcii malých úžitkových vozidiel. Takéto vozidlá sú zvyčajne Pick-upy a dodávky.</li> </ul>      |                                       |
| <ul> <li>8. Prečo nemôžete nájsť dané vozidlo pod osobnými alebo terénnymi vozidlami?</li> <li>Riešenie:<br/>Niektoré vozidlá používajú súkromné osoby, avšak nenájdete ich v sekcii osobných vozidiel alebo SUV/terénnych vozidiel, ale v sekcii malých úžitkových vozidiel. Takéto vozidlá sú zvyčajne Pick-upy a dodávky.</li> </ul>      |                                       |
| <ul> <li>8. Prečo nemôžete nájsť dané vozidlo pod osobnými alebo terénnymi vozidlami?</li> <li>Riešenie:<br/>Niektoré vozidlá používajú súkromné osoby, avšak nenájdete ich v sekcii osobných vozidiel alebo SUV/terénnych vozidiel, ale v sekcii malých úžitkových vozidiel. Takéto vozidlá sú zvyčajne Pick-upy a dodávky.</li> </ul>      |                                       |
| <ul> <li>8. Prečo nemôžete nájsť dané vozidlo pod osobnými alebo terénnymi vozidlami?</li> <li>Riešenie:<br/>Niektoré vozidlá používajú súkromné osoby, avšak nenájdete ich v sekcii osobných vozidiel alebo SUV/terénnych vozidiel, ale v sekcii malých úžitkových vozidiel. Takéto vozidlá sú zvyčajne Pick-upy a dodávky.</li> </ul>      |                                       |
| <ul> <li>8. Prečo nemôžete nájsť dané vozidlo pod osobnými alebo terénnymi vozidlami?</li> <li>Riešenie:<br/>Niektoré vozidlá používajú súkromné osoby, avšak nenájdete ich v sekcii osobných vozidiel alebo SUV/terénnych vozidiel, ale v sekcii malých úžitkových vozidiel. Takéto vozidlá sú zvyčajne Pick-upy a dodávky.</li> </ul>      |                                       |
| <ul> <li>8. Prečo nemôžete nájsť dané vozidlo pod osobnými alebo terénnymi vozidlami?</li> <li>Riešenie:</li> <li>Niektoré vozidlá používajú súkromné osoby, avšak nenájdete ich v sekcii osobných vozidiel alebo SUV/terénnych vozidiel, ale v sekcii malých úžitkových vozidiel. Takéto vozidlá sú zvyčajne Pick-upy a dodávky.</li> </ul> |                                       |
| <ul> <li>8. Prečo nemôžete nájsť dané vozidlo pod osobnými alebo terénnymi vozidlami?</li> <li>Riešenie:<br/>Niektoré vozidlá používajú súkromné osoby, avšak nenájdete ich v sekcii osobných vozidiel alebo SUV/terénnych vozidiel, ale v sekcii malých úžitkových vozidiel. Takéto vozidlá sú zvyčajne Pick-upy a dodávky.</li> </ul>      |                                       |
| <ul> <li>8. Prečo nemôžete nájsť dané vozidlo pod osobnými alebo terénnymi vozidlami?</li> <li>Riešenie:</li> <li>Niektoré vozidlá používajú súkromné osoby, avšak nenájdete ich v sekcii osobných vozidiel alebo SUV/terénnych vozidiel, ale v sekcii malých úžitkových vozidiel. Takéto vozidlá sú zvyčajne Pick-upy a dodávky.</li> </ul> |                                       |

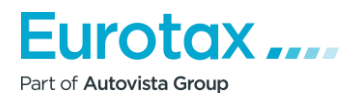

|                                                                                                    |                                       |       |       |                                       | ::                                    |                                       |                                       |
|----------------------------------------------------------------------------------------------------|---------------------------------------|-------|-------|---------------------------------------|---------------------------------------|---------------------------------------|---------------------------------------|
|                                                                                                    |                                       |       |       |                                       |                                       |                                       |                                       |
| Typ vozidla:Modelová rada:Malé úžitkové vozidlo*Spring Cargo*Výrobca:Model:DACIA*Spring Cargo electric*                                                                                                    |                                       |       |       | · · · · · · · · · · · · · · · · · · · |                                       |                                       |                                       |
| Parametre filtra                                                                                                    | e                                     | 5     |       |                                       |                                       |                                       |                                       |
| NÂJDENE TYPY:: (1)                                                                                                    |                                       |       |       |                                       |                                       |                                       |                                       |
| 1 - 10         ▼       DACIA Spring Cargo electric Spring Cargo 26.8kWh 45k (1.12.2022 - ) 20 250 €         □       [   Htb/5/2 ] [ Elektro   0 cm <sup>3</sup>   33 kW   - ] [A1   Pohon predných kolies ] [ 1293 kg   2423 mm ]                                                                                                    | <b>→</b>                              |       |       |                                       |                                       |                                       |                                       |
| AC         ABS         AB2         Image: Constraint of the system         Image: Constraint of the system         Image: Constrated         Image: Constrai |                                       |       |       | · · ·                                 | <br><br>                              |                                       | · · · ·                               |
| 9. Môžem k vozidlu pridať doplnkovú výbavu?                                                                                                    |                                       |       |       | · · ·                                 |                                       |                                       | · · · ·                               |
| Vozidlo, o ktoré máte záujem, má niektoré prvky doplnkovej výbavy, ktoré nie sú<br>zahrnuté v príplatkovej výbave z výroby.                                                                                                    | · · ·                                 |       |       | · · ·                                 | · · ·                                 |                                       |                                       |
| Riešenie:                                                                                                    |                                       |       |       | · · ·                                 | · · · · · · · · · · · · · · · · · · · |                                       |                                       |
| Z rozbaľovacieho zoznamu výbavy môžete vybrať možnosť "Len všeobecná príplatková<br>výbava".<br>Tu nájdete ďalšie doplnky, ktoré môžete pridať k vozidlu.                                                                                                    |                                       | · · · | · · · | · · ·                                 | · · ·                                 | · · · · · · · · · · · · · · · · · · · | · · · · · · · · · · · · · · · · · · · |
| Výbava                                                                                                    | 0€                                    | •     |       |                                       |                                       | :::                                   | · · ·<br>· ·                          |
| Len všeobecná príplatková výbava ▼<br>VOC Nová Instal-                                                                                                    |                                       |       |       | ::                                    | ::                                    |                                       |                                       |
| 10. Prečo sa pomaly načítáva Wetax?                                                                                                    |                                       |       | · · · | · · · · · · · · · · · · · · · · · · · |                                       | · · · · · · · · · · · · · · · · · · · | · · · · · · · · · · · · · · · · · · · |
| Pri voľbe vozidla alebo ocenenia sa program pomaly načítáva.                                                                                                    | · · · · · · · · · · · · · · · · · · · |       | · ·   | · · ·                                 |                                       | · · ·<br>· ·                          | · · · · · · · · · · · · · · · · · · · |
|                                                                                                    |                                       |       |       |                                       | · · · · · · · · · · · · · · · · · · · | · · · · · · · · · · · · · · · · · · · | · · · · · · · · · · · · · · · · · · · |
|                                                                                                    |                                       |       | · · · |                                       | · · · · · · · · · · · · · · · · · · · | · · · · · · · · · · · · · · · · · · · |                                       |

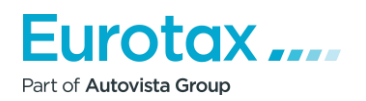

### Príčina:

- 1. Slabé internetové pripojenie
- 2. Použitie Internet Explorera

### Riešenie:

- 1. Otvorte iný prehliadač a vykonajte ocenenie v ňom (Mozilla Firefox, Google Chrome)
- Spustite Internet Explorer "Nástroje" (vpravo hore ozubené koleso) -"Nastavenia internetu" -"Všeobecné" - "História prehliadania" - Tu by mala byť zaškrtnutá možnosť "Odstrániť...", "Dočasné internetové súbory a súbory webových stránok" a "Súbory cookie a údaje webových stránok" – Odstrániť

### 11. Prečo sa po kliknutí na ikonku tlače nevytlačí Kalkulácia škôd?

Ak chcete dokument vytlačiť, kliknite najprv na tlačidlo </u> . Ak tak kliknete na tlačidlo, zobrazí sa okno, ktoré vám pomôže nastaviť parametre tlače.

Po výbere vhodného tlačového modelu kliknite na tlačidlo "OK". Program stiahne súbor PDF, ktorý môžete po otvorení vytlačiť.

# Zapnutie alebo vypnutie vyskakovacích okien v prehliadači Google Chrome v prehliadači

Keď po nastavení parametrov tlače stlačíte tlačidlo "OK", prehliadač zobrazí malé upozornenie v paneli vyhľadávania prehliadača.

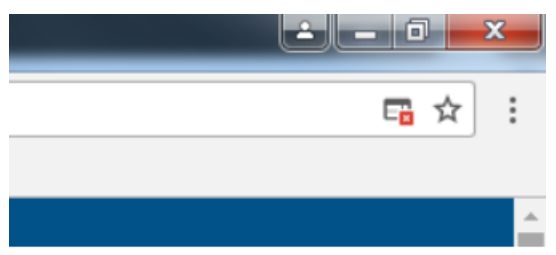

Ak kliknete na túto malú ikonku, zobrazí sa okno.

Kliknite na odkaz zvýraznený, podčiarknutý modrou farbou. Potom sa súbor PDF stiahne do vášho počítača. V tomto prípade ho prehliadač prehliadač automaticky uloží, tak aby pri sťahovaní z príslušnej stránky boli vyskakovacie okná povolené

Zapnutie alebo vypnutie vyskakovacích okien v prehliadači Google Chrome v prehliadači v ponuke nastavení:

- 1. Otvorte prehliadač Chrome v počítači.
- 2. V pravom hornom rohu kliknite na položku "Viac".
- 3. Kliknite na položku "Nastavenia".
- 4. V spodnej časti kliknite na položku "Rozšírené/ďalšie nastavenia".
- 5. V časti "Súkromie" a zabezpečenie kliknite na položku "Nastavenia obsahu".

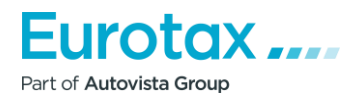

| <ul> <li>6. Kliknite na položku "Vyskakovacie okná".</li> <li>7. Zapnite alebo vypnite možnosť "Povolené".</li> <li>Zapnutie alebo vypnutie vyskakovacích okien v prehliadači Mozilla Firefox</li> <li>Po stlačení tlačidla OK sa v hornej časti zobrazí panel vyskakovacích okien. Na pravej strane "Možnosti" vyberte prvý riadok - "Povoliť vyskakovacie okná tu: wetax.eurotaxglass.sk", ktorý umožní prehliadaču, aby pri sťahovaní z webovej stránky nebránili sťahovaniu obsahu.</li> <li>Potom vám umožní stiahnuť súbor.</li> <li>Zapnutie alebo vypnutie vyskakovacích okien v prehliadači Mozilla Firefox v ponuke nastavení</li> <li>1. Kliknite na tlačidlo ponuky a vyberte položku "Nastavenia".</li> <li>2. Vyberte panel "Obsah".</li> <li>V časti "Vyskakovacie okná" vypnite možnosť Zakázať vyskakovacie okná". Vypnete tak blokovanie všetkých vyskakovacích okien.</li> <li>Kliknutím na tlačidlo "Výnimky" zobrazíte zoznam týchto webových stránok, na ktorých je povolené zobrazovanie vyskakovacích okien.</li> <li>Dialógové okno poskytuje nasledujúce možnosť:</li> <li>Povoliť: Kliknutím na toto tlačidlo pridáte webové stránky do zoznamu výnimiek.</li> <li>Kliknutím na toto tlačidlo odstránite vybranú webovú stránku zo zoznamu.</li> <li>Odstrániť všetky webové stránky: Kliknutím na toto tlačidlo odstránite výbranú vebových stránok.</li> </ul>                                                |                                                                                                    |
|----------------------------------------------------------------------------------------------------|----------------------------------------------------------------------------------------------------|
| <ul> <li>6. Kliknite na položku "Vyskakovacie okná".</li> <li>7. Zapnite alebo vypnite možnosť "Povolené".</li> <li>Zapnutie alebo vypnutie vyskakovacích okien v prehliadači Mozilla Firefox</li> <li>Po stlačení tlačidla OK sa v hornej časti zobrazí panel vyskakovacích okien. Na pravej strane "Možnosti" vyberte prvý riadok - "Povoliť vyskakovacie okná tu: wetax.eurotasglass.sk", ktorý umožní prehliadaču, aby pri sťahovaní z webovej stránky nebránili sťahovaniu obsahu.</li> <li>Potom vám umožní stiahnuť súbor.</li> <li>Zapnutie alebo vypnutie vyskakovacích okien v prehliadači Mozilla Firefox v ponuke nastavení</li> <li>1. Kliknite na tlačidlo ponuky a vyberte položku "Nastavenia".</li> <li>2. Vyberte panel "Obsah".</li> <li>V časti "Vyskakovacie okná" vypnite možnosť Zakázať vyskakovacie okná". Vypnete tak blokovanie všetkých vyskakovacích okien.</li> <li>Kliknutím na tlačidlo "Výnimky" zobrazíte zoznam týchto webových stránok, na ktorých je povolené zobrazovanie vyskakovacích okien.</li> <li>Dialógové okno poskytuje nasledujúce možnosti:</li> <li>Povoliť: Kliknutím na toto tlačidlo pridáte webové stránky do zoznamu výnimiek.</li> <li>Kliknutím na toto tlačidlo odstránite vybranú webovú stránku zo zoznamu.</li> <li>Odstrániť všetky webové stránky: Kliknutím na toto tlačidlo odstránite výbranú vebových stránok.</li> </ul>                                               |                                                                                                    |
| <ul> <li>6. Kliknite na položku "Vyskakovacie okná".</li> <li>7. Zapnite alebo vypnite možnosť "Povolené".</li> <li>Zapnutie alebo vypnutie vyskakovacích okien v prehliadači Mozilla Firefox</li> <li>Po stlačení tlačidla OK sa v hornej časti zobrazí panel vyskakovacích okien. Na pravej strane "Možnosti" vyberte prvý riadok - "Povoliť vyskakovacie okná tu: wetax.eurotaxglass.sk", ktorý umožní prehliadaču, aby pri sťahovaní z webovej stránky nebránili sťahovaniu obsahu.</li> <li>Potom vám umožní stiahnuť súbor.</li> <li>Zapnutie alebo vypnutie vyskakovacích okien v prehliadači Mozilla Firefox v ponuke nastavení</li> <li>1. Kliknite na tlačidlo ponuky a vyberte položku "Nastavenia".</li> <li>2. Vyberte panel "Obsah".</li> <li>V časti "Vyskakovacie okná" vypnite možnosť Zakázať vyskakovacie okná". Vypnete tak blokovanie všetkých vyskakovacích okien.</li> <li>Kliknutím na tlačidlo "Výnimky" zobrazíte zoznam týchto webových stránok, na ktorých je povolené zobrazovanie vyskakovacích okien.</li> <li>Dialógové okno poskytuje nasledujúce možnosti:</li> <li>Povoliť: Kliknutím na toto tlačidlo pridáte webové stránky do zoznamu výnimiek.</li> <li>Kliknutím na toto tlačidlo odstránite vybranú webovú stránku zo zoznamu. Odstrániť všetky webové stránky: Kliknutím na toto tlačidlo odstránite všetky povolené webových stránok.</li> </ul>                                                |                                                                                                    |
| <ul> <li>6. Kliknite na položku "Vyskakovacie okná".</li> <li>7. Zapnite alebo vypnite možnosť "Povolené".</li> <li>Zapnutie alebo vypnutie vyskakovacích okien v prehliadači Mozilla Firefox</li> <li>Po stlačení tlačidla OK sa v hornej časti zobrazí panel vyskakovacích okien. Na pravej strane "Možnosti" vyberte prvý riadok - "Povoliť vyskakovacie okná tu: wetax.eurotaxglass.sk", ktorý umožní prehliadaču, aby pri sťahovaní z webovej stránky nebránili sťahovaniu obsahu.</li> <li>Potom vám umožní stiahnuť súbor.</li> <li>Zapnutie alebo vypnutie vyskakovacích okien v prehliadači Mozilla Firefox v ponuke nastavení</li> <li>1. Kliknite na tlačidlo ponuky a vyberte položku "Nastavenia".</li> <li>2. Vyberte panel "Obsah".</li> <li>V časti "'Vyskakovacie okná" vypnite možnosť Zakázať vyskakovacie okná". Vypnete tak blokovanie všetkých vyskakovacích okien.</li> <li>Kliknutím na tlačidlo "Výnimky" zobrazíte zoznam týchto webových stránok, na ktorých je povolené zobrazovanie vyskakovacích okien.</li> <li>Dialógové okno poskytuje nasledujúce možnosti:</li> <li>Povoliť: Kliknutím na toto tlačidlo pridáte webové stránky do zoznamu výnimiek.</li> <li>Kliknutím na toto tlačidlo odstránite vybranú webovú stránku zo zoznamu.</li> <li>Odstrániť všetky webové stránky: Kliknutím na toto tlačidlo odstránite všetky povolené vebových stránok.</li> </ul>                                      | N         N         N |
| <ul> <li>6. Kliknite na položku "Vyskakovacie okná".</li> <li>7. Zapnite alebo vypnite možnosť "Povolené".</li> <li>Zapnutie alebo vypnutie vyskakovacích okien v prehliadači Mozilla Firefox</li> <li>Po stlačení tlačidla OK sa v hornej časti zobrazí panel vyskakovacích okien. Na pravej strane "Možnosti" vyberte prvý riadok - "Povoliť vyskakovacie okná tu: wetax.eurotaxglass.sk", ktorý umožní prehliadaču, aby pri sťahovaní z webovej stránky nebránili sťahovaniu obsahu.</li> <li>Potom vám umožní stiahnuť súbor.</li> <li>Zapnutie alebo vypnutie vyskakovacích okien v prehliadači Mozilla Firefox v ponuke nastavení</li> <li>1. Kliknite na tlačidlo ponuky a vyberte položku "Nastavenia".</li> <li>2. Vyberte panel "Obsah".</li> <li>V časti "Vyskakovacie okná" vypnite možnosť Zakázať vyskakovacie okná". Vypnete tak blokovanie všetkých vyskakovacích okien.</li> <li>Kliknutím na tlačidlo "Výnimky " zobrazíte zoznam týchto webových stránok, na ktorých je povolené zobrazovanie vyskakovacích okien.</li> <li>Dialógové okno poskytuje nasledujúce možnosti:</li> <li>Povoliť: Kliknutím na toto tlačidlo pridáte webové stránky do zoznamu výnimiek.</li> <li>Kliknutím na toto tlačidlo odstránite vybranú webovú stránku zo zoznamu.</li> <li>Odstrániť všetky webové stránky: Kliknutím na toto tlačidlo odstránite všetky povolené webové stránky zo zoznamu povolených vebových stránok.</li> </ul> | N         N         N |
| <ul> <li>6. Kliknite na položku "Vyskakovacie okná".</li> <li>7. Zapnite alebo vypnite možnosť "Povolené".</li> <li>Zapnutie alebo vypnutie vyskakovacích okien v prehliadači Mozilla Firefox</li> <li>Po stlačení tlačidla OK sa v hornej časti zobrazí panel vyskakovacích okien. Na pravej strane "Možnosti" vyberte prvý riadok - "Povoliť vyskakovacie okná tu: wetax.eurotaxglass.sk", ktorý umožní prehliadaču, aby pri sťahovaní z webovej stránky nebránili sťahovaniu obsahu.</li> <li>Potom vám umožní stiahnuť súbor.</li> <li>Zapnutie alebo vypnutie vyskakovacích okien v prehliadači Mozilla Firefox v ponuke nastavení</li> <li>1. Kliknite na tlačidlo ponuky a vyberte položku "Nastavenia".</li> <li>2. Vyberte panel "Obsah".</li> <li>V časti "'Vyskakovacie okná" vypnite možnosť Zakázať vyskakovacie okná". Vypnete tak blokovanie všetkých vyskakovacích okien.</li> <li>Kliknutím na tlačidlo "Výnimky" zobrazíte zoznam týchto webových stránok, na ktorých je povolené zobrazovanie vyskakovacích okien.</li> <li>Dialógové okno poskytuje nasledujúce možnosti:</li> <li>Povoliť: Kliknutím na toto tlačidlo pridáte webové stránky do zoznamu výnimiek.</li> <li>Kliknutím na toto tlačidlo odstránite vybranú webovú stránku zo zoznamu.</li> <li>Odstrániť všetky webové stránky: Kliknutím na toto tlačidlo odstránite všetky povolené webové stránky zo zoznamu povolených webových stránok.</li> </ul> |                                                                                                    |
| <ul> <li>6. Kliknite na položku "Vyskakovacie okná".</li> <li>7. Zapnite alebo vypnite možnosť "Povolené".</li> <li>Zapnutie alebo vypnutie vyskakovacích okien v prehliadači Mozilla Firefox</li> <li>Po stlačení tlačidla OK sa v hornej časti zobrazí panel vyskakovacích okien. Na pravej strane "Možnosti" vyberte prvý riadok - "Povoliť vyskakovacie okná tu: wetax.eurotaxglass.sk", ktorý umožní prehliadaču, aby pri sťahovaní z webovej stránky nebránili sťahovaniu obsahu.</li> <li>Potom vám umožní stiahnuť súbor.</li> <li>Zapnutie alebo vypnutie vyskakovacích okien v prehliadači Mozilla Firefox v ponuke nastavení</li> <li>1. Kliknite na tlačidlo ponuky a vyberte položku "Nastavenia".</li> <li>2. Vyberte panel "Obsah".</li> <li>V časti "'Vyskakovacie okná" vypnite možnosť Zakázať vyskakovacie okná". Vypnete tak blokovanie všetkých vyskakovacích okien.</li> <li>Kliknutím na tlačidlo "Výnimky " zobrazíte zoznam týchto webových stránok, na ktorých je povolené zobrazovanie vyskakovacích okien.</li> <li>Dialógové okno poskytuje nasledujúce možnosti:</li> <li>Povoliť: Kliknutím na toto tlačidlo pridáte webové stránky do zoznamu výnimiek.</li> <li>Kliknutím na toto tlačidlo odstránite vybranú webovú stránku zo zoznamu. Odstrániť všetky webové stránky: Kliknutím na toto tlačidlo odstránite výbranú vebových stránok.</li> </ul>                                                      |                                                                                                    |
| <ul> <li>7. Zapnite alebo vypnite možnosť "Povolené".</li> <li>Zapnutie alebo vypnutie vyskakovacích okien v prehliadači Mozilla Firefox</li> <li>Po stlačení tlačidla OK sa v hornej časti zobrazí panel vyskakovacích okien. Na pravej strane "Možnosti" vyberte prvý riadok - "Povoliť vyskakovacie okná tu: wetax.eurotaxglass.sk", ktorý umožní prehliadaču, aby pri sťahovaní z webovej stránky nebránili sťahovaniu obsahu.</li> <li>Potom vám umožní stiahnuť súbor.</li> <li>Zapnutie alebo vypnutie vyskakovacích okien v prehliadači Mozilla Firefox v ponuke nastavení</li> <li>1. Kliknite na tlačidlo ponuky a vyberte položku "Nastavenia".</li> <li>2. Vyberte panel "Obsah".</li> <li>V časti "Vyskakovacie okná" vypnite možnosť Zakázať vyskakovacie okná". Vypnete tak blokovanie všetkých vyskakovacích okien.</li> <li>Kliknutím na tlačidlo "Výnimky " zobrazíte zoznam týchto webových stránok, na ktorých je povolené zobrazovanie vyskakovacích okien.</li> <li>Dialógové okno poskytuje nasledujúce možnosti:</li> <li>Povoliť: Kliknutím na toto tlačidlo pridáte webové stránky do zoznamu výnimiek.</li> <li>Kliknutím na toto tlačidlo odstránite vybranú webovú stránku zo zoznamu.</li> <li>Odstrániť všetky webové stránky: Kliknutím na toto tlačidlo odstránite všetky povolené webové stránky zo zoznamu povolených webových stránok.</li> </ul>                                                      |                                                                                                    |
| <ul> <li>7. Zapnite alebo vypnite moznosť "Povolene".</li> <li>Zapnutie alebo vypnutie vyskakovacích okien v prehliadači Mozilla Firefox</li> <li>Po stlačení tlačidla OK sa v hornej časti zobrazí panel vyskakovacích okien. Na pravej strane "Možnosti" vyberte prvý riadok - "Povoliť vyskakovacie okná tu: wetax.eurotaxglass.sk", ktorý umožní prehliadaču, aby pri sťahovaní z webovej stránky nebránili sťahovaniu obsahu.</li> <li>Potom vám umožní stiahnuť súbor.</li> <li>Zapnutie alebo vypnutie vyskakovacích okien v prehliadači Mozilla Firefox v ponuke nastavení</li> <li>1. Kliknite na tlačidlo ponuky a vyberte položku "Nastavenia".</li> <li>2. Vyberte panel "Obsah".</li> <li>V časti "Vyskakovacie okná" vypnite možnosť Zakázať vyskakovacie okná". Vypnete tak blokovanie všetkých vyskakovacích okien.</li> <li>Kliknutím na tlačidlo "Výnimky " zobrazíte zoznam týchto webových stránok, na ktorých je povolené zobrazovanie vyskakovacích okien.</li> <li>Dialógové okno poskytuje nasledujúce možnosti:</li> <li>Povoliť: Kliknutím na toto tlačidlo pridáte webové stránky do zoznamu výnimiek.</li> <li>Kliknutím na toto tlačidlo odstránite vybranú webovú stránku zo zoznamu.</li> <li>Odstrániť všetky webové stránky: Kliknutím na toto tlačidlo odstránite všetký povolené webových stránok.</li> </ul>                                                                                           |                                                                                                    |
| <ul> <li>Zapnutie alebo vypnutie vyskakovacích okien v prehliadači Mozilla Firefox</li> <li>Po stlačení tlačidla OK sa v hornej časti zobrazí panel vyskakovacích okien. Na pravej strane "Možnosti" vyberte prvý riadok - "Povoliť vyskakovacie okná tu: wetax.eurotaxglass.sk", ktorý umožní prehliadaču, aby pri sťahovaní z webovej stránky nebránili sťahovaniu obsahu.</li> <li>Potom vám umožní stiahnuť súbor.</li> <li>Zapnutie alebo vypnutie vyskakovacích okien v prehliadači Mozilla Firefox v ponuke nastavení</li> <li>1. Kliknite na tlačidlo ponuky a vyberte položku "Nastavenia".</li> <li>2. Vyberte panel "Obsah".</li> <li>V časti "Vyskakovacie okná" vypnite možnosť Zakázať vyskakovacie okná". Vypnete tak blokovanie všetkých vyskakovacích okien.</li> <li>Kliknutím na tlačidlo "Výnimky " zobrazíte zoznam týchto webových stránok, na ktorých je povolené zobrazovanie vyskakovacích okien.</li> <li>Dialógové okno poskytuje nasledujúce možnosti:</li> <li>Povoliť: Kliknutím na toto tlačidlo pridáte webové stránky do zoznamu výnimiek.</li> <li>Kliknutím na toto tlačidlo odstránite vybranú webovú stránku zo zoznamu.</li> <li>Odstrániť všetky webové stránky: Kliknutím na toto tlačidlo odstránite výbranú webový stránku zo zoznamu.</li> </ul>                                                                                                    |                                                                                                    |
| <ul> <li>Zapnutie alebo vypnutie vyskakovacích okien v prehliadači Mozilla Firefox</li> <li>Po stlačení tlačidla OK sa v hornej časti zobrazí panel vyskakovacích okien. Na pravej strane "Možnosti" vyberte prvý riadok - "Povoliť vyskakovacie okná tu: wetax.eurotaxglass.sk", ktorý umožní prehliadaču, aby pri sťahovaní z webovej stránky nebránili sťahovaniu obsahu.</li> <li>Potom vám umožní stiahnuť súbor.</li> <li>Zapnutie alebo vypnutie vyskakovacích okien v prehliadači Mozilla Firefox v ponuke nastavení</li> <li>1. Kliknite na tlačidlo ponuky a vyberte položku "Nastavenia".</li> <li>2. Vyberte panel "Obsah".</li> <li>V časti "'Vyskakovacie okná" vypnite možnosť Zakázať vyskakovacie okná". Vypnete tak blokovanie všetkých vyskakovacích okien.</li> <li>Kliknutím na tlačidlo "Výnimky " zobrazíte zoznam týchto webových stránok, na ktorých je povolené zobrazovanie vyskakovacích okien.</li> <li>Dialógové okno poskytuje nasledujúce možnosť:</li> <li>Povoliť: Kliknutím na toto tlačidlo pridáte webové stránky do zoznamu výnimiek.</li> <li>Kliknutím na toto tlačidlo odstránite vybranú webovú stránku zo zoznamu.</li> <li>Odstrániť všetky webové stránky: Kliknutím na toto tlačidlo odstránite výbranú webový stránku zo zoznamu.</li> </ul>                                                                                                    | N         N         N |
| <ul> <li>Zapnutie alebo vypnutie vyskakovacích okien v prehliadači Mozilla Firefox</li> <li>Po stlačení tlačidla OK sa v hornej časti zobrazí panel vyskakovacích okien. Na pravej strane "Možnosti" vyberte prvý riadok - "Povoliť vyskakovacie okná tu: wetax.eurotaxglass.sk", ktorý umožní prehliadaču, aby pri sťahovaní z webovej stránky nebránili sťahovaniu obsahu.</li> <li>Potom vám umožní stiahnuť súbor.</li> <li>Zapnutie alebo vypnutie vyskakovacích okien v prehliadači Mozilla Firefox v ponuke nastavení</li> <li>1. Kliknite na tlačidlo ponuky a vyberte položku "Nastavenia".</li> <li>2. Vyberte panel "Obsah".</li> <li>V časti "Vyskakovacie okná" vypnite možnosť Zakázať vyskakovacie okná". Vypnete tak blokovanie všetkých vyskakovacích okien.</li> <li>Kliknutím na tlačidlo "Výnimky " zobrazíte zoznam týchto webových stránok, na ktorých je povolené zobrazovanie vyskakovacích okien.</li> <li>Dialógové okno poskytuje nasledujúce možnosti:</li> <li>Povoliť: Kliknutím na toto tlačidlo pridáte webové stránky do zoznamu výnimiek.</li> <li>Kliknutím na toto tlačidlo odstránite vybranú webovú stránku zo zoznamu.</li> <li>Odstrániť všetky webové stránky: Kliknutím na toto tlačidlo odstránite výbranú webový stránku zo zoznamu.</li> </ul>                                                                                                    | N         N         N |
| <ul> <li>Po stlačení tlačidla OK sa v hornej časti zobrazí panel vyskakovacích okien. Na pravej strane "Možnosti" vyberte prvý riadok - "Povoliť vyskakovacie okná tu: wetax.eurotaxglass.sk", ktorý umožní prehliadaču, aby pri sťahovaní z webovej stránky nebránili sťahovaniu obsahu.</li> <li>Potom vám umožní stiahnuť súbor.</li> <li>Zapnutie alebo vypnutie vyskakovacích okien v prehliadači Mozilla Firefox v ponuke nastavení</li> <li>1. Kliknite na tlačidlo ponuky a vyberte položku "Nastavenia".</li> <li>2. Vyberte panel "Obsah".</li> <li>V časti "'Vyskakovacie okná" vypnite možnosť Zakázať vyskakovacie okná". Vypnete tak blokovanie všetkých vyskakovacích okien.</li> <li>Kliknutím na tlačidlo "Výnimky " zobrazíte zoznam týchto webových stránok, na ktorých je povolené zobrazovanie vyskakovacích okien.</li> <li>Dialógové okno poskytuje nasledujúce možnosti:</li> <li>Povoliť: Kliknutím na toto tlačidlo pridáte webové stránky do zoznamu výnimiek.</li> <li>Kliknutím na toto tlačidlo odstránite vybranú webovú stránku zo zoznamu.</li> <li>Odstrániť všetky webové stránky: Kliknutím na toto tlačidlo odstránite výbranú webových stránok.</li> </ul>                                                                                                    | x         x         x |
| <ul> <li>Po stlačení tlačidla OK sa v hornej časti zobrazí panel vyskakovacích okien. Na pravej itrane "Možnosti" vyberte prvý riadok - "Povoliť vyskakovacie okná tu: wetax.eurotaxglass.sk", ktorý umožní prehliadaču, aby pri sťahovaní z webovej stránky nebránili sťahovaniu obsahu.</li> <li>Potom vám umožní stiahnuť súbor.</li> <li>Zapnutie alebo vypnutie vyskakovacích okien v prehliadači Mozilla Firefox v ponuke nastavení</li> <li>L. Kliknite na tlačidlo ponuky a vyberte položku "Nastavenia".</li> <li>V V časti "Vyskakovacie okná" vypnite možnosť Zakázať vyskakovacie okná". Vypnete tak blokovanie všetkých vyskakovacích okien.</li> <li>Kliknutím na tlačidlo "Výnimky " zobrazíte zoznam týchto webových stránok, na ktorých je povolené zobrazovanie vyskakovacích okien.</li> <li>Dialógové okno poskytuje nasledujúce možnosti:</li> <li>Povoliť: Kliknutím na toto tlačidlo pridáte webové stránky do zoznamu výnimiek.</li> <li>Kliknutím na toto tlačidlo odstránite vybranú webovú stránku zo zoznamu.</li> <li>Odstrániť všetky webové stránky: Kliknutím na toto tlačidlo odstránite všetky povolené vebových stránok.</li> </ul>                                                                                                    | N         N         N |
| <ul> <li>Po stlačení tlačidla OK sa v hornej časti zobrazí panel vyskakovacích okien. Na pravej strane "Možnosti" vyberte prvý riadok - "Povoliť vyskakovacie okná tu: wetax.eurotaxglass.sk", ktorý umožní prehliadaču, aby pri sťahovaní z webovej stránky nebránili sťahovaniu obsahu.</li> <li>Potom vám umožní stiahnuť súbor.</li> <li>Zapnutie alebo vypnutie vyskakovacích okien v prehliadači Mozilla Firefox v ponuke nastavení</li> <li>L. Kliknite na tlačidlo ponuky a vyberte položku "Nastavenia".</li> <li>V časti "'Vyskakovacie okná" vypnite možnosť Zakázať vyskakovacie okná". Vypnete tak blokovanie všetkých vyskakovacích okien.</li> <li>Kliknutím na tlačidlo "Výnimky" zobrazíte zoznam týchto webových stránok, na ktorých je povolené zobrazovanie vyskakovacích okien.</li> <li>Dialógové okno poskytuje nasledujúce možnosti:</li> <li>Povoliť. Kliknutím na toto tlačidlo pridáte webové stránky do zoznamu výnimiek.</li> <li>Kliknutím na toto tlačidlo odstránite vybranú webovú stránku zo zoznamu.</li> <li>Odstrániť všetky webové stránky: Kliknutím na toto tlačidlo odstránite všetky povolené vebových stránok.</li> </ul>                                                                                                    | N       N                                                                                                    |
| <ul> <li>trane "Možnosti" vyberte prvý riadok - "Povoliť vyskakovacie okná tu: vetax.eurotaxglass.sk", ktorý umožní prehliadaču, aby pri sťahovaní z webovej stránky nebránili sťahovaniu obsahu.</li> <li>Potom vám umožní stiahnuť súbor.</li> <li>Zapnutie alebo vypnutie vyskakovacích okien v prehliadači Mozilla Firefox v ponuke nastavení</li> <li>L. Kliknite na tlačidlo ponuky a vyberte položku "Nastavenia".</li> <li>V časti "Vyskakovacie okná" vypnite možnosť Zakázať vyskakovacie okná". Vypnete tak blokovanie všetkých vyskakovacích okien.</li> <li>V časti "Vyskakovacie okná" vypnite možnosť Zakázať vyskakovacie okná". Vypnete tak blokovanie všetkých vyskakovacích okien.</li> <li>Kliknutím na tlačidlo "Výnimky " zobrazíte zoznam týchto webových stránok, na ktorých je povolené zobrazovanie vyskakovacích okien.</li> <li>Dialógové okno poskytuje nasledujúce možnosti:</li> <li>Povoliť: Kliknutím na toto tlačidlo pridáte webové stránky do zoznamu výnimiek.</li> <li>Kliknutím na toto tlačidlo odstránite vybranú webovú stránku zo zoznamu.</li> <li>Odstrániť všetky webové stránky: Kliknutím na toto tlačidlo odstránite všetky povolené webové stránky zo zoznamu povolených stránok.</li> </ul>                                                                                                    | x       x                                                                                                    |
| <ul> <li>Addok - Povoliť vyskakovacie okna tů: vyskakovacie okna tů: vyskakovacie okna tů: vyskakovacie okna tů: vyskakovacie okna tů: vyskakovacie okna tů: vyskakovacie okna tů: vyskakovacie okna tů: vyskakovacie vyskakovacie vyskakovacie Mozilia Firefox v ponuke nastavení</li> <li>Alikinite na tlačidlo ponuky a vyberte položku "Nastavenia".</li> <li>V časti "Vyskakovacie okná" vypnite možnosť Zakázať vyskakovacie okná". Vypnete tak blokovanie všetkých vyskakovacích okien.</li> <li>Kliknutím na tlačidlo "Výnimky " zobrazíte zoznam týchto webových stránok, na ktorých je povolené zobrazovanie vyskakovacích okien.</li> <li>Dialógové okno poskytuje nasledujúce možnosti:</li> <li>Povoliť: Kliknutím na toto tlačidlo pridáte webové stránky do zoznamu výnimiek.</li> <li>Kliknutím na toto tlačidlo odstránite vybranú webovú stránku zo zoznamu.</li> <li>Odstrániť všetky webové stránky: Kliknutím na toto tlačidlo odstránite všetky povolené vstránky zo zoznamu povolených webových stránok.</li> </ul>                                                                                                    | x       x                                                                                                    |
| <ul> <li>vetax.eurotaxglass.sk", ktorý umožní prehliadaču, aby pri sťahovaní z webovej stránky nebránili sťahovaniu obsahu.</li> <li>Potom vám umožní stiahnuť súbor.</li> <li><b>Capnutie alebo vypnutie vyskakovacích okien v prehliadači Mozilla Firefox v ponuke nastavení</b> <ul> <li>Kliknite na tlačidlo ponuky a vyberte položku "Nastavenia".</li> <li>Vjberte panel "Obsah".</li> <li>V časti "'Vyskakovacie okná" vypnite možnosť Zakázať vyskakovacie okná". Vypnete tak blokovanie všetkých vyskakovacích okien.</li> <li>Kliknutím na tlačidlo "Výnimky " zobrazíte zoznam týchto webových stránok, na ktorých je povolené zobrazovanie vyskakovacích okien.</li> <li>Dialógové okno poskytuje nasledujúce možnosti:</li> </ul> </li> <li><b>Povoliť:</b> Kliknutím na toto tlačidlo pridáte webové stránky do zoznamu výnimiek.</li> <li>Kliknutím na toto tlačidlo odstránite vybranú webovú stránku zo zoznamu.</li> <li><b>Odstrániť všetky webové stránky:</b> Kliknutím na toto tlačidlo odstránite všetky povolené webové stránky zo zoznamu povolených webových stránok.</li> </ul>                                                                                                    | .       .       .       .       .       .       .       .       .       .       .       .       .       .       .       .       .       .       .       .       .       .       .       .       .       .       .       .       .       .       .       .       .       .       .       .       .       .       .       .       .       .       .       .       .       .       .       .       .       .       .       .       .       .       .       .       .       .       .       .       .       .       .       .       .       .       .       .       .       .       .       .       .       .       .       .       .       .       .       .       .       .       .       .       .       .       .       .       .       .       .       .       .       .       .       .       .       .       .       .       .       .       .       .       .       .       .       .       .       .       .       .       .       .       .       .       .       .       .                                                                                                          |
| <ul> <li>Jestránili sťahovaniu obsahu.</li> <li>Potom vám umožní stiahnuť súbor.</li> <li>Capnutie alebo vypnutie vyskakovacích okien v prehliadači Mozilla Firefox v ponuke hastavení</li> <li>Kliknite na tlačidlo ponuky a vyberte položku "Nastavenia".</li> <li>V časti "'Vyskakovacie okná" vypnite možnosť Zakázať vyskakovacie okná". Vypnete tak blokovanie všetkých vyskakovacích okien.</li> <li>Kliknutím na tlačidlo "Výnimky " zobrazíte zoznam týchto webových stránok, na ktorých je povolené zobrazovanie vyskakovacích okien.</li> <li>Dialógové okno poskytuje nasledujúce možnosti:</li> <li>Povoliť: Kliknutím na toto tlačidlo odstránite vybranú webovú stránky do zoznamu výnimiek.</li> <li>Kliknutím na toto tlačidlo odstránite vybranú webovú stránku zo zoznamu.</li> <li>Odstrániť všetky webové stránky: Kliknutím na toto tlačidlo odstránite všetky povolené webové stránky zo zoznamu povolených webových stránok.</li> </ul>                                                                                                    | .       .       .       .       .       .       .       .       .       .       .       .       .       .       .       .       .       .       .       .       .       .       .       .       .       .       .       .       .       .       .       .       .       .       .       .       .       .       .       .       .       .       .       .       .       .       .       .       .       .       .       .       .       .       .       .       .       .       .       .       .       .       .       .       .       .       .       .       .       .       .       .       .       .       .       .       .       .       .       .       .       .       .       .       .       .       .       .       .       .       .       .       .       .       .       .       .       .       .       .       .       .       .       .       .       .       .       .       .       .       .       .       .       .       .       .       .       .       .                                                                                                          |
| <ul> <li>Potom vám umožní stiahnuť súbor.</li> <li>Capnutie alebo vypnutie vyskakovacích okien v prehliadači Mozilla Firefox v ponuke nastavení</li> <li>Kliknite na tlačidlo ponuky a vyberte položku "Nastavenia".</li> <li>Vyberte panel "Obsah".</li> <li>V časti "'Vyskakovacie okná" vypnite možnosť Zakázať vyskakovacie okná". Vypnete tak blokovanie všetkých vyskakovacích okien.</li> <li>Kliknutím na tlačidlo "Výnimky " zobrazíte zoznam týchto webových stránok, na ktorých je povolené zobrazovanie vyskakovacích okien.</li> <li>Dialógové okno poskytuje nasledujúce možnosti:</li> <li>Povoliť: Kliknutím na toto tlačidlo pridáte webové stránky do zoznamu výnimiek.</li> <li>Kliknutím na toto tlačidlo odstránite vybranú webovú stránku zo zoznamu.</li> <li>Odstrániť všetky webové stránky: Kliknutím na toto tlačidlo odstránite všetky povolené webové stránky zo zoznamu povolených webových stránok.</li> </ul>                                                                                                    | x       x                                                                                                    |
| <ul> <li>Potom vám umožní stiahnuť súbor.</li> <li>Capnutie alebo vypnutie vyskakovacích okien v prehliadači Mozilla Firefox v ponuke nastavení</li> <li>Kliknite na tlačidlo ponuky a vyberte položku "Nastavenia".</li> <li>Vyberte panel "Obsah".</li> <li>V časti "Vyskakovacie okná" vypnite možnosť Zakázať vyskakovacie okná". Vypnete tak blokovanie všetkých vyskakovacích okien.</li> <li>Kliknutím na tlačidlo "Výnimky " zobrazíte zoznam týchto webových stránok, na ktorých je povolené zobrazovanie vyskakovacích okien.</li> <li>Dialógové okno poskytuje nasledujúce možnosti:</li> <li>Povoliť: Kliknutím na toto tlačidlo pridáte webové stránky do zoznamu výnimiek.</li> <li>Kliknutím na toto tlačidlo odstránite vybranú webovú stránku zo zoznamu.</li> <li>Odstrániť všetky webové stránky: Kliknutím na toto tlačidlo odstránite všetky povolené webové stránky zo zoznamu povolených webových stránok.</li> </ul>                                                                                                    | x       x                                                                                                    |
| <ul> <li>Potom vám umožní stiahnuť súbor.</li> <li>Gapnutie alebo vypnutie vyskakovacích okien v prehliadači Mozilla Firefox v ponuke lastavení</li> <li>Kliknite na tlačidlo ponuky a vyberte položku "Nastavenia".</li> <li>Vyberte panel "Obsah".</li> <li>V časti "'Vyskakovacie okná" vypnite možnosť Zakázať vyskakovacie okná". Vypnete tak blokovanie všetkých vyskakovacích okien.</li> <li>Kliknutím na tlačidlo "Výnimky " zobrazíte zoznam týchto webových stránok, na ktorých je povolené zobrazovanie vyskakovacích okien.</li> <li>Dialógové okno poskytuje nasledujúce možnosti:</li> <li>Povoliť: Kliknutím na toto tlačidlo pridáte webové stránky do zoznamu výnimiek.</li> <li>Kliknutím na toto tlačidlo odstránite vybranú webovú stránku zo zoznamu.</li> <li>Odstrániť všetky webové stránky: Kliknutím na toto tlačidlo odstránite všetky povolené webové stránky zo zoznamu povolených webových stránok.</li> </ul>                                                                                                    | .       .       .       .       .       .       .       .       .       .       .       .       .       .       .       .       .       .       .       .       .       .       .       .       .       .       .       .       .       .       .       .       .       .       .       .       .       .       .       .       .       .       .       .       .       .       .       .       .       .       .       .       .       .       .       .       .       .       .       .       .       .       .       .       .       .       .       .       .       .       .       .       .       .       .       .       .       .       .       .       .       .       .       .       .       .       .       .       .       .       .       .       .       .       .       .       .       .       .       .       .       .       .       .       .       .       .       .       .       .       .       .       .       .       .       .       .       .       .                                                                                                          |
| <ul> <li>Potom vám umožní stiahnuť súbor.</li> <li>Capnutie alebo vypnutie vyskakovacích okien v prehliadači Mozilla Firefox v ponuke hastavení</li> <li> Kliknite na tlačidlo ponuky a vyberte položku "Nastavenia".</li> <li> Vyberte panel "Obsah".</li> <li>V časti "'Vyskakovacie okná" vypnite možnosť Zakázať vyskakovacie okná". Vypnete tak blokovanie všetkých vyskakovacích okien.</li> <li>Kliknutím na tlačidlo "Výnimky " zobrazíte zoznam týchto webových stránok, na ktorých je povolené zobrazovanie vyskakovacích okien.</li> <li>Dialógové okno poskytuje nasledujúce možnosti:</li> <li>Povoliť: Kliknutím na toto tlačidlo pridáte webové stránky do zoznamu výnimiek.</li> <li>Kliknutím na toto tlačidlo odstránite vybranú webovú stránku zo zoznamu.</li> <li>Odstrániť všetky webové stránky: Kliknutím na toto tlačidlo odstránite všetky povolené webové stránky zo zoznamu povolených webových stránok.</li> </ul>                                                                                                    | .       .       .       .       .       .       .       .       .       .       .       .       .       .       .       .       .       .       .       .       .       .       .       .       .       .       .       .       .       .       .       .       .       .       .       .       .       .       .       .       .       .       .       .       .       .       .       .       .       .       .       .       .       .       .       .       .       .       .       .       .       .       .       .       .       .       .       .       .       .       .       .       .       .       .       .       .       .       .       .       .       .       .       .       .       .       .       .       .       .       .       .       .       .       .       .       .       .       .       .       .       .       .       .       .       .       .       .       .       .       .       .       .       .       .       .       .       .       .                                                                                                          |
| <ul> <li>Capnutie alebo vypnutie vyskakovacích okien v prehliadači Mozilla Firefox v ponuke nastavení</li> <li>Kliknite na tlačidlo ponuky a vyberte položku "Nastavenia".</li> <li>Vyberte panel "Obsah".</li> <li>V časti "'Vyskakovacie okná" vypnite možnosť Zakázať vyskakovacie okná". Vypnete tak blokovanie všetkých vyskakovacích okien.</li> <li>Kliknutím na tlačidlo "Výnimky " zobrazíte zoznam týchto webových stránok, na ktorých je povolené zobrazovanie vyskakovacích okien.</li> <li>Dialógové okno poskytuje nasledujúce možnosti:</li> <li>Povoliť: Kliknutím na toto tlačidlo pridáte webové stránky do zoznamu výnimiek.</li> <li>Kliknutím na toto tlačidlo odstránite vybranú webovú stránku zo zoznamu.</li> <li>Odstrániť všetky webové stránky: Kliknutím na toto tlačidlo odstránite všetky povolené webové stránky zo zoznamu povolených webových stránok.</li> </ul>                                                                                                    | -       -       -       -       -       -       -       -       -       -       -       -       -       -       -       -       -       -       -       -       -       -       -       -       -       -       -       -       -       -       -       -       -       -       -       -       -       -       -       -       -       -       -       -       -       -       -       -       -       -       -       -       -       -       -       -       -       -       -       -       -       -       -       -       -       -       -       -       -       -       -       -       -       -       -       -       -       -       -       -       -       -       -       -       -       -       -       -       -       -       -       -       -       -       -       -       -       -       -       -       -       -       -       -       -       -       -       -       -       -       -       -       -       -       -       -       -       -       -                                                                                                          |
| <ul> <li>Capnutie alebo vypnutie vyskakovacích okien v prehliadači Mozilla Firefox v ponuke hastavení</li> <li>S. Kliknite na tlačidlo ponuky a vyberte položku "Nastavenia".</li> <li>Vyberte panel "Obsah".</li> <li>V časti "'Vyskakovacie okná" vypnite možnosť Zakázať vyskakovacie okná". Vypnete tak blokovanie všetkých vyskakovacích okien.</li> <li>Kliknutím na tlačidlo "Výnimky " zobrazíte zoznam týchto webových stránok, na ktorých je povolené zobrazovanie vyskakovacích okien.</li> <li>Dialógové okno poskytuje nasledujúce možnosti:</li> <li>Povoliť: Kliknutím na toto tlačidlo pridáte webové stránky do zoznamu výnimiek.</li> <li>Kliknutím na toto tlačidlo odstránite vybranú webovú stránku zo zoznamu.</li> <li>Odstrániť všetky webové stránky: Kliknutím na toto tlačidlo odstránite všetky povolené webové stránky zo zoznamu povolených webových stránok.</li> </ul>                                                                                                    |                                                                                                    |
| <ul> <li>Zapnutie alebo vypnutie vyskakovacích okien v prehliadači Mozilla Firefox v ponuke hastavení</li> <li>L. Kliknite na tlačidlo ponuky a vyberte položku "Nastavenia".</li> <li>L. Kliknite na tlačidlo ponuky a vyberte položku "Nastavenia".</li> <li>V časti "'Vyskakovacie okná" vypnite možnosť Zakázať vyskakovacie okná". Vypnete tak blokovanie všetkých vyskakovacích okien.</li> <li>Kliknutím na tlačidlo "Výnimky " zobrazíte zoznam týchto webových stránok, na ktorých je povolené zobrazovanie vyskakovacích okien.</li> <li>Dialógové okno poskytuje nasledujúce možnosti:</li> <li>Povoliť: Kliknutím na toto tlačidlo pridáte webové stránky do zoznamu výnimiek.</li> <li>Kliknutím na toto tlačidlo odstránite vybranú webovú stránku zo zoznamu.</li> <li>Odstrániť všetky webové stránky: Kliknutím na toto tlačidlo odstránite všetky povolené webové stránky zo zoznamu povolených webových stránok.</li> </ul>                                                                                                    | •       •       •       •       •       •       •       •       •       •       •       •       •       •       •       •       •       •       •       •       •       •       •       •       •       •       •       •       •       •       •       •       •       •       •       •       •       •       •       •       •       •       •       •       •       •       •       •       •       •       •       •       •       •       •       •       •       •       •       •       •       •       •       •       •       •       •       •       •       •       •       •       •       •       •       •       •       •       •       •       •       •       •       •       •       •       •       •       •       •       •       •       •       •       •       •       •       •       •       •       •       •       •       •       •       •       •       •       •       •       •       •       •       •       •       •       •       •       •                                                                                                          |
| <ul> <li>hastavení</li> <li>Kliknite na tlačidlo ponuky a vyberte položku "Nastavenia".</li> <li>Vyberte panel "Obsah".</li> <li>V časti "'Vyskakovacie okná" vypnite možnosť Zakázať vyskakovacie okná".<br/>Vypnete tak blokovanie všetkých vyskakovacích okien.</li> <li>Kliknutím na tlačidlo "Výnimky " zobrazíte zoznam týchto webových stránok, na ktorých je povolené zobrazovanie vyskakovacích okien.</li> <li>Dialógové okno poskytuje nasledujúce možnosti:</li> <li>Povoliť: Kliknutím na toto tlačidlo pridáte webové stránky do zoznamu výnimiek.<br/>Kliknutím na toto tlačidlo odstránite vybranú webovú stránku zo zoznamu.<br/>Odstrániť všetky webové stránky: Kliknutím na toto tlačidlo odstránite všetky povolené webové stránky zo zoznamu povolených webových stránok.</li> </ul>                                                                                                    |                                                                                                    |
| <ul> <li>L. Kliknite na tlačidlo ponuky a vyberte položku "Nastavenia".</li> <li>L. Kliknite na tlačidlo ponuky a vyberte položku "Nastavenia".</li> <li>V časti "'Vyskakovacie okná" vypnite možnosť Zakázať vyskakovacie okná".<br/>Vypnete tak blokovanie všetkých vyskakovacích okien.</li> <li>Kliknutím na tlačidlo "Výnimky " zobrazíte zoznam týchto webových stránok, na ktorých je povolené zobrazovanie vyskakovacích okien.</li> <li>Dialógové okno poskytuje nasledujúce možnosti:</li> <li>Povoliť: Kliknutím na toto tlačidlo pridáte webové stránky do zoznamu výnimiek.<br/>Kliknutím na toto tlačidlo odstránite vybranú webovú stránku zo zoznamu.<br/>Odstrániť všetky webové stránky: Kliknutím na toto tlačidlo odstránite všetky povolené webové stránky zo zoznamu povolených webových stránok.</li> </ul>                                                                                                    |                                                                                                    |
| <ol> <li>Kliknite na tlačidlo ponuky a vyberte položku "Nastavenia".</li> <li>Vyberte panel "Obsah".</li> <li>V časti "'Vyskakovacie okná" vypnite možnosť Zakázať vyskakovacie okná".<br/>Vypnete tak blokovanie všetkých vyskakovacích okien.</li> <li>Kliknutím na tlačidlo "Výnimky " zobrazíte zoznam týchto webových stránok, na ktorých je povolené zobrazovanie vyskakovacích okien.</li> <li>Dialógové okno poskytuje nasledujúce možnosti:</li> <li>Povoliť: Kliknutím na toto tlačidlo pridáte webové stránky do zoznamu výnimiek.<br/>Kliknutím na toto tlačidlo odstránite vybranú webovú stránku zo zoznamu.<br/>Odstrániť všetky webové stránky: Kliknutím na toto tlačidlo odstránite všetky povolené webové stránky zo zoznamu povolených webových stránok.</li> </ol>                                                                                                    |                                                                                                    |
| <ol> <li>Kliknite na tlačidlo ponuky a vyberte položku "Nastavenia".</li> <li>Vyberte panel "Obsah".</li> <li>V časti "'Vyskakovacie okná" vypnite možnosť Zakázať vyskakovacie okná".<br/>Vypnete tak blokovanie všetkých vyskakovacích okien.</li> <li>Kliknutím na tlačidlo "Výnimky " zobrazíte zoznam týchto webových stránok, na ktorých je povolené zobrazovanie vyskakovacích okien.</li> <li>Dialógové okno poskytuje nasledujúce možnosti:</li> <li>Povoliť: Kliknutím na toto tlačidlo pridáte webové stránky do zoznamu výnimiek.<br/>Kliknutím na toto tlačidlo odstránite vybranú webovú stránku zo zoznamu.<br/>Odstrániť všetky webové stránky: Kliknutím na toto tlačidlo odstránite všetky povolené webové stránky zo zoznamu povolených webových stránok.</li> </ol>                                                                                                    |                                                                                                    |
| <ul> <li>Kliknite na tlacidlo ponuky a vyberte položku "Nastavenia".</li> <li>Vyberte panel "Obsah".</li> <li>V časti "'Vyskakovacie okná" vypnite možnosť Zakázať vyskakovacie okná".<br/>Vypnete tak blokovanie všetkých vyskakovacích okien.</li> <li>Kliknutím na tlačidlo "Výnimky " zobrazíte zoznam týchto webových stránok, na ktorých je povolené zobrazovanie vyskakovacích okien.</li> <li>Dialógové okno poskytuje nasledujúce možnosti:</li> <li>Povoliť: Kliknutím na toto tlačidlo pridáte webové stránky do zoznamu výnimiek.<br/>Kliknutím na toto tlačidlo odstránite vybranú webovú stránku zo zoznamu.<br/>Odstrániť všetky webové stránky: Kliknutím na toto tlačidlo odstránite všetky povolené webové stránky zo zoznamu povolených webových stránok.</li> </ul>                                                                                                    |                                                                                                    |
| <ul> <li>2. Vyberte panel "Obsah".</li> <li>V časti "'Vyskakovacie okná" vypnite možnosť Zakázať vyskakovacie okná".<br/>Vypnete tak blokovanie všetkých vyskakovacích okien.</li> <li>Kliknutím na tlačidlo "Výnimky " zobrazíte zoznam týchto webových stránok, na ktorých je povolené zobrazovanie vyskakovacích okien.</li> <li>Dialógové okno poskytuje nasledujúce možnosti:</li> <li>Povoliť: Kliknutím na toto tlačidlo pridáte webové stránky do zoznamu výnimiek.<br/>Kliknutím na toto tlačidlo odstránite vybranú webovú stránku zo zoznamu.<br/>Odstrániť všetky webové stránky: Kliknutím na toto tlačidlo odstránite všetky povolené webové stránky zo zoznamu povolených webových stránok.</li> </ul>                                                                                                    |                                                                                                    |
| <ul> <li>V časti "Vyskakovacie okná" vypnite možnosť Zakázať vyskakovacie okná".<br/>Vypnete tak blokovanie všetkých vyskakovacích okien.</li> <li>Kliknutím na tlačidlo "Výnimky " zobrazíte zoznam týchto webových stránok, na ktorých je povolené zobrazovanie vyskakovacích okien.</li> <li>Dialógové okno poskytuje nasledujúce možnosti:</li> <li>Povoliť: Kliknutím na toto tlačidlo pridáte webové stránky do zoznamu výnimiek.<br/>Kliknutím na toto tlačidlo odstránite vybranú webovú stránku zo zoznamu.<br/>Odstrániť všetky webové stránky: Kliknutím na toto tlačidlo odstránite všetky povolené webové stránky zo zoznamu povolených webových stránok.</li> </ul>                                                                                                    |                                                                                                    |
| <ul> <li>V časti "'Vyskakovacie okná" vypnite možnosť Zakázať vyskakovacie okná".<br/>Vypnete tak blokovanie všetkých vyskakovacích okien.</li> <li>Kliknutím na tlačidlo "Výnimky " zobrazíte zoznam týchto webových stránok, na ktorých je povolené zobrazovanie vyskakovacích okien.</li> <li>Dialógové okno poskytuje nasledujúce možnosti:</li> <li>Povoliť: Kliknutím na toto tlačidlo pridáte webové stránky do zoznamu výnimiek.<br/>Kliknutím na toto tlačidlo odstránite vybranú webovú stránku zo zoznamu.<br/>Odstrániť všetky webové stránky: Kliknutím na toto tlačidlo odstránite všetky povolené webové stránky zo zoznamu povolených webových stránok.</li> </ul>                                                                                                    |                                                                                                    |
| <ul> <li>Vypnete tak blokovanie všetkých vyskakovacích okien.</li> <li>Kliknutím na tlačidlo "Výnimky " zobrazíte zoznam týchto webových stránok, na ktorých je povolené zobrazovanie vyskakovacích okien.</li> <li>Dialógové okno poskytuje nasledujúce možnosti:</li> <li>Povoliť: Kliknutím na toto tlačidlo pridáte webové stránky do zoznamu výnimiek.</li> <li>Kliknutím na toto tlačidlo odstránite vybranú webovú stránku zo zoznamu.</li> <li>Odstrániť všetky webové stránky: Kliknutím na toto tlačidlo odstránite všetky povolené webové stránky zo zoznamu povolených webových stránok.</li> </ul>                                                                                                    |                                                                                                    |
| <ul> <li>Kliknutím na tlačidlo "Výnimky " zobrazíte zoznam týchto webových stránok, na ktorých je povolené zobrazovanie vyskakovacích okien.</li> <li>Dialógové okno poskytuje nasledujúce možnosti:         <ul> <li>Povoliť: Kliknutím na toto tlačidlo pridáte webové stránky do zoznamu výnimiek.</li> <li>Kliknutím na toto tlačidlo odstránite vybranú webovú stránku zo zoznamu.</li> <li>Odstrániť všetky webové stránky: Kliknutím na toto tlačidlo odstránite vybranú webovú stránku zo zoznamu.</li> </ul> </li> <li>Zapnutie alebo vypnutie vyskakovacích okien v prehliadači Internet Explorer</li> </ul>                                                                                                    |                                                                                                    |
| <ul> <li>Kliknutím na tlačidlo "Výnimky " zobrazíte zoznam týchto webových stránok, na ktorých je povolené zobrazovanie vyskakovacích okien.</li> <li>Dialógové okno poskytuje nasledujúce možnosti:         <ul> <li>Povoliť: Kliknutím na toto tlačidlo pridáte webové stránky do zoznamu výnimiek.</li> <li>Kliknutím na toto tlačidlo odstránite vybranú webovú stránku zo zoznamu.</li> <li>Odstrániť všetky webové stránky: Kliknutím na toto tlačidlo odstránite výbranú webovú stránku zo zoznamu.</li> </ul> </li> <li>Zapnutie alebo vypnutie vyskakovacích okien v prehliadači Internet Explorer</li> </ul>                                                                                                    |                                                                                                    |
| <ul> <li>na ktorých je povolené zobrazovanie vyskakovacích okien.</li> <li>Dialógové okno poskytuje nasledujúce možnosti:</li> <li>Povoliť: Kliknutím na toto tlačidlo pridáte webové stránky do zoznamu výnimiek.<br/>Kliknutím na toto tlačidlo odstránite vybranú webovú stránku zo zoznamu.<br/>Odstrániť všetky webové stránky: Kliknutím na toto tlačidlo odstránite všetky povolené webové stránky zo zoznamu povolených webových stránok.</li> </ul>                                                                                                    |                                                                                                    |
| <ul> <li>Dialógové okno poskytuje nasledujúce možnosti:</li> <li>Povoliť: Kliknutím na toto tlačidlo pridáte webové stránky do zoznamu výnimiek.<br/>Kliknutím na toto tlačidlo odstránite vybranú webovú stránku zo zoznamu.<br/>Odstrániť všetky webové stránky: Kliknutím na toto tlačidlo odstránite všetky povolené webové stránky zo zoznamu povolených webových stránok.</li> </ul>                                                                                                    | • • • • • • • • • • • • • • • •                                                                                                    |
| <ul> <li>Dialógové okno poskytuje nasledujúce možnosti:</li> <li>Povoliť: Kliknutím na toto tlačidlo pridáte webové stránky do zoznamu výnimiek.</li> <li>Kliknutím na toto tlačidlo odstránite vybranú webovú stránku zo zoznamu.</li> <li>Odstrániť všetky webové stránky: Kliknutím na toto tlačidlo odstránite všetky povolené webové stránky zo zoznamu povolených webových stránok.</li> <li>Zapnutie alebo vypnutie vyskakovacích okien v prehliadači Internet Explorer</li> </ul>                                                                                                    |                                                                                                    |
| <ul> <li>Povoliť: Kliknutím na toto tlačidlo pridáte webové stránky do zoznamu výnimiek.</li> <li>Kliknutím na toto tlačidlo odstránite vybranú webovú stránku zo zoznamu.</li> <li>Odstrániť všetky webové stránky: Kliknutím na toto tlačidlo odstránite všetky povolené webové stránky zo zoznamu povolených webových stránok.</li> <li>Zapnutie alebo vypnutie vyskakovacích okien v prehliadači Internet Explorer</li> </ul>                                                                                                    |                                                                                                    |
| Povoliť: Kliknutím na toto tlačidlo pridáte webové stránky do zoznamu<br>výnimiek.<br>Kliknutím na toto tlačidlo odstránite vybranú webovú stránku zo zoznamu.<br>Odstrániť všetky webové stránky: Kliknutím na toto tlačidlo odstránite všetky<br>povolené webové stránky zo zoznamu povolených webových stránok.<br>Zapnutie alebo vypnutie vyskakovacích okien v prehliadači Internet Explorer                                                                                                    | •••••                                                                                                    |
| <ul> <li>Povoliť: Kliknutím na toto tlačidlo pridáte webové stránky do zoznamu výnimiek.</li> <li>Kliknutím na toto tlačidlo odstránite vybranú webovú stránku zo zoznamu.</li> <li>Odstrániť všetky webové stránky: Kliknutím na toto tlačidlo odstránite všetky povolené webové stránky zo zoznamu povolených webových stránok.</li> <li>Zapnutie alebo vypnutie vyskakovacích okien v prehliadači Internet Explorer</li> </ul>                                                                                                    |                                                                                                    |
| výnimiek.<br>Kliknutím na toto tlačidlo odstránite vybranú webovú stránku zo zoznamu.<br><b>Odstrániť všetky webové stránky:</b> Kliknutím na toto tlačidlo odstránite všetky<br>povolené webové stránky zo zoznamu povolených webových stránok.<br><b>Capnutie alebo vypnutie vyskakovacích okien v prehliadači Internet Explorer</b>                                                                                                    |                                                                                                    |
| výnimiek.<br>Kliknutím na toto tlačidlo odstránite vybranú webovú stránku zo zoznamu.<br><b>Odstrániť všetky webové stránky:</b> Kliknutím na toto tlačidlo odstránite všetky<br>povolené webové stránky zo zoznamu povolených webových stránok.<br>Zapnutie alebo vypnutie vyskakovacích okien v prehliadači Internet Explorer                                                                                                    |                                                                                                    |
| Kliknutím na toto tlačidlo odstránite vybranú webovú stránku zo zoznamu.<br>Odstrániť všetky webové stránky: Kliknutím na toto tlačidlo odstránite všetky<br>povolené webové stránky zo zoznamu povolených webových stránok.<br>Zapnutie alebo vypnutie vyskakovacích okien v prehliadači Internet Explorer                                                                                                    |                                                                                                    |
| Odstrániť všetky webové stránky: Kliknutím na toto tlačidlo odstránite všetky povolené webové stránky zo zoznamu povolených webových stránok.                                                                                                    | · · · · · · · · · · · · · · ·                                                                                                    |
| Odstrániť všetky webové stránky: Kliknutím na toto tlačidlo odstránite všetky povolené webové stránky zo zoznamu povolených webových stránok.<br>apnutie alebo vypnutie vyskakovacích okien v prehliadači Internet Explorer                                                                                                    |                                                                                                    |
| povolené webové stránky zo zoznamu povolených webových stránok.<br>apnutie alebo vypnutie vyskakovacích okien v prehliadači Internet Explorer                                                                                                    | •••••                                                                                                    |
| apnutie alebo vypnutie vyskakovacích okien v prehliadači Internet Explorer                                                                                                    | •••••                                                                                                    |
| apnutie alebo vypnutie vyskakovacích okien v prehliadači Internet Explorer                                                                                                    |                                                                                                    |
| Zapnutie alebo vypnutie vyskakovacích okien v prehliadači Internet Explorer                                                                                                    |                                                                                                    |
| aphutie alebo vyphutie vyškakovácích okleh v prehliadáci internet Explorer                                                                                                    |                                                                                                    |
|                                                                                                    |                                                                                                    |
|                                                                                                    |                                                                                                    |
|                                                                                                    |                                                                                                    |
| o zadaní parametrov tlače stlačte tlačídlo "OK". Prehliadač potom v spodnej častí                                                                                                    |                                                                                                    |
| rebliadača zobrazí chybové blásenie:                                                                                                    |                                                                                                    |
|                                                                                                    |                                                                                                    |
|                                                                                                    |                                                                                                    |
| ( tomto okamihu kliknito na tlačidlo "Nastavonia pro túto stránku" a vyhorto "Vždy                                                                                                    |                                                                                                    |
| tonito okaminu kikinte na tiaciulo Nastavenia pre tuto stranku a vyberte vzuy                                                                                                    |                                                                                                    |
| povoliť". V tomto prípade kliknite opäť na ikonku tlačiarne a vyberte možnosť "Tlačiť"                                                                                                    |                                                                                                    |
|                                                                                                    |                                                                                                    |
| arametre. Ak potom stiacite tiacidio Ok, bude povolene obsan prevziat.                                                                                                    |                                                                                                    |
|                                                                                                    |                                                                                                    |
|                                                                                                    |                                                                                                    |
| aphutie alebo vyphutle vyskakovacich oklen v prehliadaci Internet Explorer v ponuke                                                                                                    |                                                                                                    |
| nastavení                                                                                                    |                                                                                                    |
|                                                                                                    |                                                                                                    |
|                                                                                                    |                                                                                                    |
| Spustite aplikáciu Internet Explorer                                                                                                    |                                                                                                    |
| <ul> <li>spustite aplikaciu internet explorer.</li> </ul>                                                                                                    |                                                                                                    |
| • V pravom hornom rohu okna kliknite na ikonu "Nastavenia" a vyberte položku                                                                                                    |                                                                                                    |
|                                                                                                    |                                                                                                    |
| "Možnosti internetu".                                                                                                    |                                                                                                    |
| <ul> <li>Na karte "Súkromie" v časti "Blokovať vyskakovacio okná" vyborto možnosť</li> </ul>                                                                                                    |                                                                                                    |
| • Na Naite Sukionne v časti biokovat vyskakovačie Okna vyberte možnost                                                                                                    |                                                                                                    |
| "Blokovať vyskakovacie okná". Vyberte možnosť "Zapnúť blokovanie                                                                                                    |                                                                                                    |
|                                                                                                    |                                                                                                    |
| vyskakovacich okien".                                                                                                    |                                                                                                    |

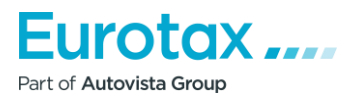

|        |                                                                            |     |     | •   |   | • • | •   | • • | •   | • • |  |
|--------|----------------------------------------------------------------------------|-----|-----|-----|---|-----|-----|-----|-----|-----|--|
|        |                                                                            |     |     |     |   |     |     | 11  |     |     |  |
|        |                                                                            |     |     |     | 1 |     |     | 11  |     | 11  |  |
|        |                                                                            |     |     |     |   |     | -   | • • |     | • • |  |
|        |                                                                            |     |     | • • |   | • • | -   | • • |     | • • |  |
|        |                                                                            | 1.1 | 1   | 1   | 1 | 2.2 |     | 2.2 | 1   | 11  |  |
| •      | Kliknutím na položku "Nastavenia" nakonfiguruite nastavenia blokovania.    |     | 1   |     | 1 |     |     | 11  | 1   | 11  |  |
|        | V alma "Nastavania blakovania uvekakovaniah akian" v časti "Úrovač         |     |     |     |   | • • | •   | • • |     | • • |  |
| •      | v okne Nastavenia biokovania vyskakovacich okien v časti Uroven            |     |     | •   |   | • • | •   | • • | •   | • • |  |
|        | blokovania" vyberte položku z rozbaľovacieho zoznamu a vyberte príslušné   | 1.1 | 1   | 2.2 | 1 | 2.2 |     | 2.2 | 1   | 2.2 |  |
|        | nastavenie, kliknite na tlačidlo "7avrieť"                                 |     |     |     |   |     |     |     |     |     |  |
|        |                                                                            |     |     | • • |   | • • | -   | • • | •   | • • |  |
| •      | Kliknite na tlačidlo "Potvrdiť" a potom na tlačidlo "OK".                  |     |     |     |   | • • | •   | • • | •   | • • |  |
|        |                                                                            | 11  | 1   | 2.3 | 1 | 2.3 |     | 11  |     | 2.2 |  |
| Zannur | tia alaba yynnytia yyskakovacích akien y probliadači Safari nomocou popyky |     |     |     |   | • • |     | • • |     | • • |  |
| 20010  | tie alebo vyphutie vyskakovacich okien v premiadaci salah pomocod pohaky   |     |     |     | 1 | • • | •   | • • | •   | • • |  |
| Menu   |                                                                            | 11  |     | 2.3 | 1 | 2.3 |     | 2.2 |     | 2.2 |  |
|        |                                                                            |     |     |     |   |     |     |     |     | • • |  |
| •      | Spustito problizdač Safari pa počítači Mac                                 |     |     | • • |   | • • | •   | • • |     |     |  |
| •      | Spusitie premiauae Salari na politaci Mide.                                | 11  | 1   | 11  | 1 | 11  |     | 11  | 1   | 11  |  |
| ٠      | V paneli ponúk kliknite na položku Safari a potom na položku "Nastavenia". |     |     |     |   |     |     |     |     |     |  |
| •      | Na karte "Zabezpečenie" vedľa položky "Webový obsah" skontroluite, či je   | • • | •   | • • |   | • • | •   | • • |     | • • |  |
|        |                                                                            |     |     |     |   | • • | -   | •   |     | • • |  |
|        | zaciarknuta moznost "Pop-up Biokovat vyskakovacie okna".                   | 11  | 1   | 2.2 | 1 | 2.3 |     |     | 1   | 2.2 |  |
|        |                                                                            |     |     |     |   |     | -   | • • |     |     |  |
|        |                                                                            | • • | •   | • • |   | • • |     | • • |     | • • |  |
|        |                                                                            | 11  | 1   | 2.2 | 1 | 2.3 |     | 2.2 | 1   |     |  |
|        |                                                                            |     |     |     |   |     |     |     |     |     |  |
|        |                                                                            |     | •   | • • |   | • • |     | • • | *   |     |  |
|        |                                                                            |     | •   |     | 1 |     |     |     |     | • • |  |
|        |                                                                            | 1   |     | 1   |   | 11  |     |     |     | 1   |  |
|        |                                                                            |     |     |     |   |     |     |     |     |     |  |
|        |                                                                            | 1   | • • | •   |   | • • | •   | • • | • • |     |  |
|        |                                                                            | 1   | : : | 1   |   | 11  |     |     | 11  | 1   |  |
|        |                                                                            |     |     |     |   |     |     |     |     |     |  |
|        |                                                                            |     | • • | •   |   | • • | •   | • • | • • | *   |  |
|        |                                                                            | 1   |     | 1   | 1 | 11  |     | 1   | 11  | 1   |  |
|        |                                                                            |     |     |     |   |     |     |     |     |     |  |
|        |                                                                            |     | • • | •   | - | • • | •   | • • | • • |     |  |
|        |                                                                            | 1   |     | 1   | 1 | 11  |     | 11  | 11  | 1   |  |
|        |                                                                            | 1   |     | 1   |   | 2.2 |     |     | 11  | 1   |  |
|        |                                                                            |     |     |     | - |     |     |     |     |     |  |
|        |                                                                            | 1   | • • | •   |   | • • |     | • • | • • | *   |  |
|        |                                                                            | 1   | 2.2 | 1   |   | 11  | 1   | 22  | 11  | 1   |  |
|        |                                                                            |     |     |     | - |     | -   |     |     |     |  |
|        |                                                                            | 1   | • • | •   | - | • • | •   | • • | • • | 1   |  |
|        |                                                                            | 1   |     | 1   |   | ::  | 1   |     | 11  | 1   |  |
|        |                                                                            |     |     |     | - |     | -   |     |     |     |  |
|        |                                                                            |     | • • | •   | - | • • | •   | • • | • • |     |  |
|        |                                                                            |     |     | 1   |   | : : |     |     | ::  | 1   |  |
|        |                                                                            | 1   |     | 1   |   | 2.2 |     | 22  | 11  | 1   |  |
|        |                                                                            | -   |     |     | - |     | •   |     |     |     |  |
|        |                                                                            | 1   | • • | •   |   | • • | •   |     | • • | 1   |  |
|        |                                                                            | 1   |     | 1   |   | 11  | 1   | 22  | 2.2 | 1   |  |
|        |                                                                            |     |     | -   | - |     | -   |     |     |     |  |
|        |                                                                            | 1   | • • | •   | - | • • | •   | • • | • • | 1   |  |
|        |                                                                            | 1   |     | 1   |   | 11  | 1   | 22  | 11  | 1   |  |
|        |                                                                            |     |     |     | - |     | -   |     |     |     |  |
|        |                                                                            | 1   | • • | •   | - | • • | • ( | • • | • • |     |  |
|        |                                                                            | 1   |     | 1   |   | ::  | 1   |     | ::  | 1   |  |
|        |                                                                            |     |     |     | - |     | -   |     | • • |     |  |
|        |                                                                            | *   |     |     | - | • • | •   | • • | • • |     |  |
|        |                                                                            |     |     | :   |   |     | 1   |     | ::  | 1   |  |
|        |                                                                            |     |     |     |   |     | -   |     |     |     |  |
|        |                                                                            |     |     | •   | - | • • | •   | • • | • • |     |  |
|        |                                                                            |     |     |     |   |     |     |     |     |     |  |

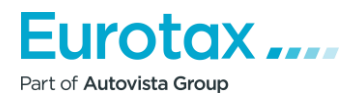

| Kalkulácia škôd – č<br>1. Prečo nie sú uvedené ceny súčiastok?<br>Po spustení výpočtu sa pri každej súčiastke zobra<br>Príčina:<br>Neúplne vyplnené "Dielce/materiál".<br>Riešenie:                                                                                                    | <b>časté otázky</b><br>azí, že vybraná položka má hodnotu 0€.                                                                                                    | -         -         -         -         -           -         -         -         -         -         -         -         -         -         -         -         -         -         -         -         -         -         -         -         -         -         -         -         -         -         -         -         -         -         -         -         -         -         -         -         -         -         -         -         -         -         -         -         -         -         -         -         -         -         -         -         -         -         -         -         -         -         -         -         -         -         -         -         -         -         -         -         -         -         -         -         -         -         -         -         -         -         -         -         -         -         -         -         -         -         -         -         -         -         -         -         -         -         -         -         -         -         -         -         -         - |                                       |
|----------------------------------------------------------------------------------------------------|----------------------------------------------------------------------------------------------------|----------------------------------------------------------------------------------------------------|---------------------------------------|
| <ol> <li>Okonche kakulaciu.</li> <li>V parametroch "Kalkulácia" sa pozrite<br/>zľavy".</li> </ol>                                                                                                    | na detaily poľa "Hodinové sadzby a                                                                                                    |                                                                                                    | · · · · · · · · · · · · · · · · · · · |
| Hodinová sadzby                                                                                                    |                                                                                                    |                                                                                                    |                                       |
| Hodinové sadzby                                                                                                    |                                                                                                    |                                                                                                    |                                       |
| Sadzby, prirážky a zrážky                                                                                                    | Výber časových jednotiek práce (WTU)                                                                                                    |                                                                                                    |                                       |
| Hodinové sadzby<br>Karosár <mark>50 €</mark><br>Lakovník 50 €                                                                                                    | <ul> <li>ČJ-10 (1 ČJ = 6 minút)</li> <li>ČJ-12 (1 ČJ = 5 minút)</li> <li>ETG (1 ČJ = 60 minút)</li> </ul> Prirážky/zrážky<br>Dielce/materiál:           Dielec         •         0,00         % *           Lak         •         0,00         % *           Práca:         DPH         20,00         % *           DPH         20,00         % *           DPH         20,00         % *           DPH         20,00         % *           DPH         20,00         % *           DPH         20,00         % * |                                                                                                    |                                       |
|                                                                                                    | ZRUŠIŤ                                                                                                    | ок                                                                                                    |                                       |
| <ol> <li>Položky Dielec, Lak sú nesprávne vyplne</li> <li>Prepíšte nasledujúce údaje:         <ul> <li>Dielec: 100 % (pokiaľ nechcete zadať in</li> <li>Lak: 100 % (pokiaľ nechcete zadať iné ú</li> </ul> </li> <li>Po zadaní parametrov kliknet na tlačidlo mali zobraziť.</li> </ol> | né.<br>né údaje);<br>údaje).<br>"OK". Následne by sa už ceny súčiastok                                                                                                    |                                                                                                    |                                       |
| 2. Prečo sa pri zadávaní voľnej pozície do kalku                                                                                                    | lácie zapíše 0 pracovných hodín?                                                                                                    | · · · · ·                                                                                                    |                                       |
| Pri zadávaní voľnej pozície sa vo väčšine prípado<br>(napr. 0,6 hodín; 1,5 hodín; atď.) Pri zadaní tejt<br>pri zaznamenaní voľnej pozície.                                                                                                    | ov neuvádza celé číslo pracovného času<br>o hodnoty systém pripočíta nulový čas                                                                                                    |                                                                                                    |                                       |

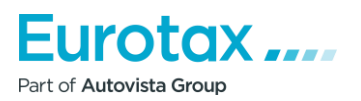

### Príčina:

Nesprávne použitie desatinnej čiarky.

### Riešenie:

Pri zadávaní voľnej pozície nepoužívajte na označenie desatinnej čiarky času práce ", " (čiarku), ale ". " (bodku).

### 3. Prečo vidieť len vozidlá, ktoré sú práve v predaji/spojazdnené pri výbere vozidla?

Ak chcete dokončiť hodnotenie, musíte si vybrať vozidlo. Keď však chcete vybrať vozidlo vo vyhľadávači alebo zúženom modelovom rade, zobrazia sa len aktuálne predávané vozidlá, tie predošlé sa nezobrazia.

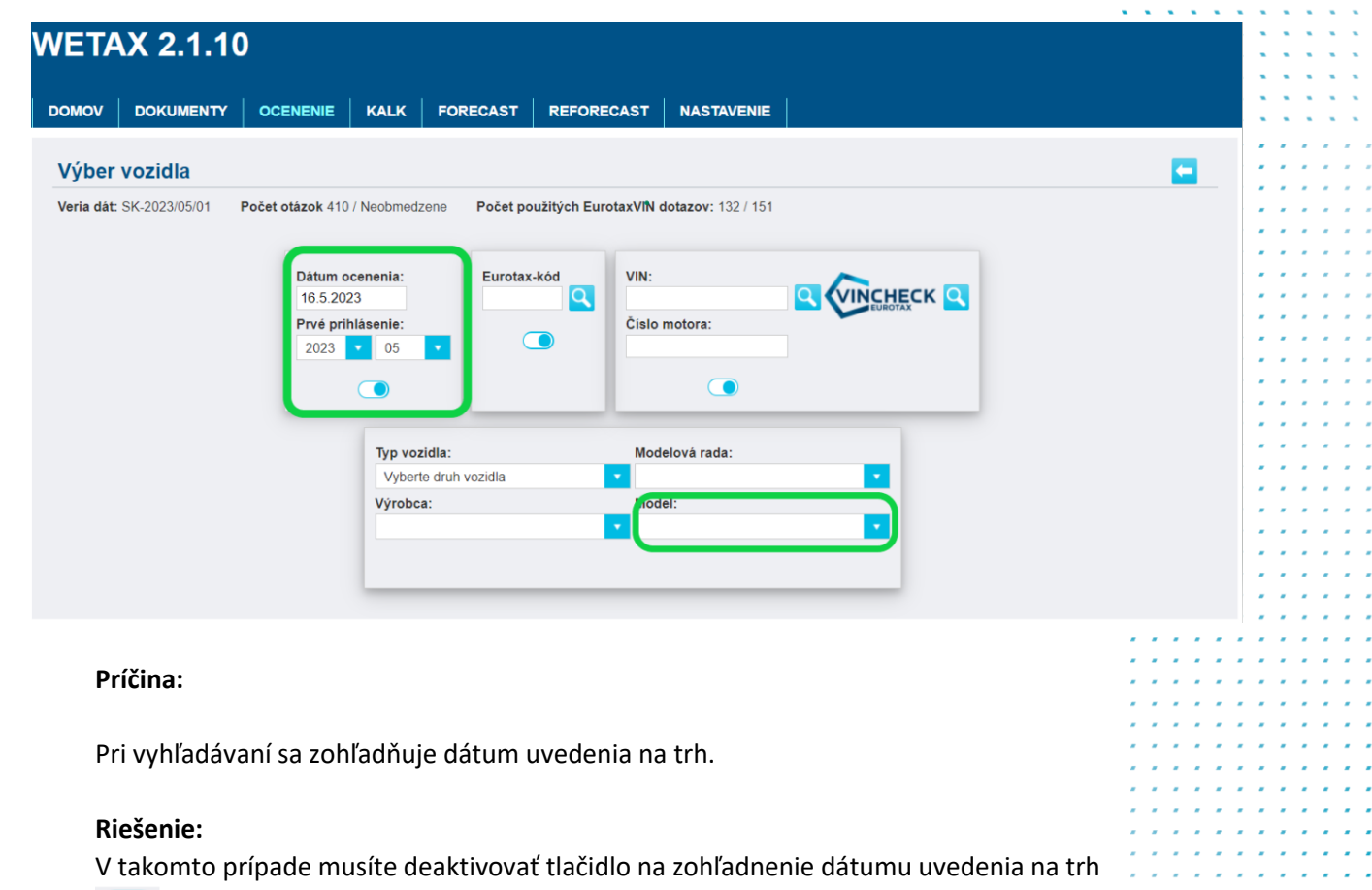

• Ak je vypnuté • , filter bude ignorovať dátum uvedenia na trh a zobrazia sa všetky ročníky v modelovom rade.

### 4. Prečo nie je na výsledkovej karte nič, keď chcete vytlačiť Kalkuláciu?

Keď vyberiete vozidlo, nastavíte počet najazdených kilometrov, údaje o zákazníkovi a pridáte doplnky a potom vytlačíte kalkuláciu, na hodnotiacom formulári sa nič nezobrazí iba údaje o používateľovi a údaje o zákazníkovi.

Príčina:

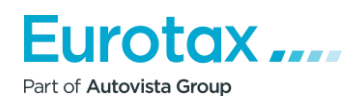

- 1. Pri ukončení ste neuložili kalkuláciu.
- 2. Po vyhotovení kalkulácie ste dodatočne vykonali zmeny v parametroch počet najazdených kilometov, evidenčné číslo, dátum spojazdnenia/prvé prihlásenie a pod.

Riešenie:

- Po ukončení výpočtu sa vás systém automaticky opýta, či chcete uložiť dokončenú kalkuláciu. Ak ho uložíte, vytlačená kalkulácia už bude obsahovať náležité parametre.
- 2. Po ukončení kalkulácie stále vykonávate zmeny údajov vozidla. Ak ich zadáte neskôr, obrazovka tlače kalkulácie nebude obsahovať nič. V takom prípade budete musieť znova vstúpiť do rozhrania kalkulácie. Ak nechcete vykonať žiadne zmeny, môžete kalkuláciut ukončiť a uložiť, a potom znovu stlačte ikonku tlače. Všetko sa potom zobrazí v na obrazovke tlače.

**POZOR!** V tomto prípade sa jedna jednotka odpočíta z dôvodu dodatočne zadaných údajov. Preto sa odporúča zadať všetky údaje o vozidle pred vykonaním výpočtu.

| Dátum o<br>17.5.202 | ocenenia:<br>23 | Eurotax-kód | VIN:           |                                       |
|---------------------|-----------------|-------------|----------------|---------------------------------------|
| Prvé pri            | hlásenie:       |             | Číslo motora:  |                                       |
| 2023                | • 05 •          |             |                |                                       |
|                     |                 |             |                |                                       |
| _                   |                 |             |                |                                       |
|                     | Typ vozidla:    |             | Modelová rada: |                                       |
|                     | Vyberte druh    | vozidla     | •              | •                                     |
|                     | Výrobca:        |             | Model:         | _                                     |
|                     |                 |             | •              | · · · · · · · · · · · · · · · · · · · |
|                     |                 |             |                |                                       |
|                     |                 |             |                |                                       |

### 5. Kde nájdete uložené kalkulácie?

### Riešenie:

Dokončené kalkulácie. ocenenia nájdete v "Dokumenty". Tu môžete vyhľadať vozidlo, značku, zákazníka, evidenčné číslo a pod.

| Dátum ocenenia:<br>17.5.2023 |       |       |   |  |  |  |  |
|------------------------------|-------|-------|---|--|--|--|--|
| Prvé pri                     | ihlás | enie: |   |  |  |  |  |
| 2023                         | -     | 05    | - |  |  |  |  |
|                              |       |       |   |  |  |  |  |

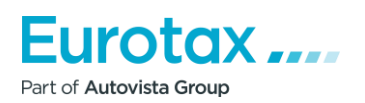

| TAX 2.1.10         DY       DOKUMENTY       OCENENIE       KALK       FORECAST       REFORECAST       NASTAVENIE         MENTY       Image: Stav       Evidenčné číslo:       NASTAVENIE         V dokumentu<br>nik       Zmenené       Stav       Evidenčné číslo:       Obs         2023100126       16.5.2023 10:17:39       Otvoriť       -       Image: Stav       Evidenčné číslo:       Obs         2023100126       16.5.2023 10:17:39       Otvoriť       -       -       Image: Stav       Evidenčné číslo:       Obs         52023100126       16.5.2023 10:17:39       Otvoriť       -       -       Image: Stav       Image: Stav       Image:                                                                                                    | ah Funkcie:<br>■(1) ¥ (0)                                                                                                    |
|----------------------------------------------------------------------------------------------------|----------------------------------------------------------------------------------------------------|
| TAX 2.1.10         DV       DOKUMENTY       OCENENIE       KALK       FORECAST       REFORECAST       NASTAVENIE         MENTY       Image: Stav       Evidenčné číslo:       Obs         V dokumentu<br>nik       Zmenené       Stav       Evidenčné číslo:       Obs         S2023100126       16.5.2023 10:17:39       Otvorit       -         AUDI A4 (8W2 mod.19) A4 35 2.0 TFSI mHEV A4 110 kW lim/4 M6       Image: Stav       Evidenčné číslo:       Obs         G. Prečo nie sú všetky vozidlá v štandardnej výbave pri výbere v         Pri vyhľadávaní vozidla sa v zozname výsledkov vyhľadávania zodpovedajú kritériám vyhľadávania, parametrom, ktoré zadáte vozidlá, pre ktoré sa tabuľka sérií (oranžová tabuľka) nižšie nezo                                                                                                    | ah Funkcie:<br>⊡(1) ¥ (0) ▲ ① ■ 爺 ≺<br>vozidla?<br>zobrazia vozidlá ktoré                                                                                                    |
| TAX 2.1.10         DV       DOKUMENTY       OCENENIE       KALK       FORECAST       REFORECAST       NASTAVENIE         MENTY       Imformácie o vozidle       Stav       Evidenčné číslo:       Obs         V dokumentu<br>mik       Zmenené       Stav       Evidenčné číslo:       Obs         2023100126       16.5.2023 10.17:39       Otvorit       -         AUDI A4 (8W2 mod.19) A4 35 2.0 TFSI mHEV A4 110 kW lim/4 M6       Imformácie o vozidlá       Imformácie o vozidlá v štandardnej výbave pri výbere or         Pri vyhľadávaní vozidla sa v zozname výsledkov vyhľadávania zodpovedajú kritériám vyhľadávania, parametrom, ktoré zadáte vozidlá, pre ktoré sa tabuľka sérií (oranžová tabuľka) nižšie nezo                                                                                                    | ah Funkcie:<br>⊇(1) ¥(0) ▲ D = m <<br>vozidla?                                                                                                    |
| TAX 2.1.10         DOKUMENTY       OCENENIE       KALK       FORECAST       REFORECAST       NASTAVENIE         MENTY         Imformácie o vozidle       Obs         S2023100126       16.5.2023 10.17.39       Otvorit       -         AUDI A4 (8W2 mod.19) A4 35 2.0 TFSI mHEV A4 110 kW lim/4 M6       Imformácie o vozidlá v štandardnej výbave pri výbere v         Pri vyhľadávaní vozidla sa v zozname výsledkov vyhľadávania zodpovedajú kritériám vyhľadávania, parametrom, ktoré zadáte vozidlá, pre ktoré sa tabuľka sérií (oranžová tabuľka) nižšie nezo                                                                                                    | ah Funkcie:<br>⊇(1) ¥(0) ▲ D = m <<br>vozidla?<br>zohrazia vozidlá ktoré                                                                                                    |
| TAX 2.1.10         DV       DOKUMENTY       OCENENIE       KALK       FORECAST       REFORECAST       NASTAVENIE         MENTY         Immediate       Stav       Evidenčné číslo:       Obs         V dokumentu<br>mik       Zmenené       Stav       Evidenčné číslo:       Obs         S2023100126       16.5.2023 10.17.39       Otvorit       -         AUDI A4 (8W2 mod.19) A4 35 2.0 TFSI mHEV A4 110 kW lim/4 M6       Immediate       Immediate         Pri vyhľadávaní vozidla sa v zozname výsledkov vyhľadávania zodpovedajú kritériám vyhľadávania, parametrom, ktoré zadáte vozidlá, pre ktoré sa tabuľka sérií (oranžová tabuľka) nižšie nezo                                                                                                    | ah Funkcie:<br>⊇(1) ¥ (0) ▲ D = m <<br>vozidla?                                                                                                    |
| DOKUMENTY       OCENENIE       KALK       FORECAST       REFORECAST       NASTAVENIE         MENTY         INFORMATION         Zmenené       Stav       Evidenčné číslo:       Obs         Zdokumentu       Informácie o vozidle       Otvoriť       Otvoriť         S2023100126       16.5.2023 10:17:39       Otvoriť       Image: Contrast of the standardnej výbave pri výbere         AUDI A4 (8W2 mod.19) A4 35 2.0 TFSI mHEV A4 110 kW lim/4 M6       Image: Contrast of the standardnej výbave pri výbere       Image: Contrast of the standardnej výbave pri výbere         Pri vyhľadávaní vozidla sa v zozname výsledkov vyhľadávania zodpovedajú kritériám vyhľadávania, parametrom, ktoré zadáte vozidlá, pre ktoré sa tabuľka sérií (oranžová tabuľka) nižšie nezo                                                                                                    | ah Funkcie:<br>⊇(1) ¥ (0) ▲ D = m <<br>vozidla?                                                                                                    |
| DOKUMENTY       OCENENIE       KALK       FORECAST       REFORECAST       NASTAVENIE         MENTY         INFORMATION       Zmenené       Stav       Evidenčné číslo:       Obs         V dokumentu<br>mik       Informácie o vozidle       Otvoriť       Otvoriť       Otvoriť         52023100126       16.5.2023 10.17.39       Otvoriť       Otvoriť       Image: Control otvoriť       Image: Control otvoriť         6. Prečo nie sú všetky vozidlá v štandardnej výbave pri výbere       Pri vyhľadávaní vozidla sa v zozname výsledkov vyhľadávania zodpovedajú kritériám vyhľadávania, parametrom, ktoré zadáte vozidlá, pre ktoré sa tabuľka sérií (oranžová tabuľka) nižšie nezo                                                                                                    | ah Funkcie:<br>⊇(1) ¥(0) ▲ D = m <<br>vozidla?                                                                                                    |
| Zmenené       Stav       Evídenčné číslo:       Obs         r dokumentu<br>mik       Informácie o vozidle       Obs         52023100126       16.5.2023 10.17.39       Otvoriť       Importante       Importante       <                                                                                                    | ah Funkcie:<br>⊇(1) ¥(0)                                                                                                    |
| Zmenené       Stav       Evidenčné číslo:       Obs         z dokumentu<br>mik       Informácie o vozidle       Obs         52023100126       16.5.2023 10:17:39       Otvoriť       Implement         AUDI A4 (8W2 mod 19) A4 35 2.0 TFSI mHEV A4 110 kW lim/4 M6       Implement       Implement         6. Prečo nie sú všetky vozidlá v štandardnej výbave pri výbere       Implement       Implement         Pri vyhľadávaní vozidla sa v zozname výsledkov vyhľadávania zodpovedajú kritériám vyhľadávania, parametrom, ktoré zadáte vozidlá, pre ktoré sa tabuľka sérií (oranžová tabuľka) nižšie nezo                                                                                                    | ah Funkcie:<br>■(1) ¥ (0)                                                                                                    |
| Zmenené       Stav       Evidenčné číslo:       Obs         ink       Informácie o vozidle       obs         52023100126       16.5.2023 10:17:39       Otvoriť       -         AUDI A4 (8W2 mod.19) A4 35 2.0 TFSI mHEV A4 110 kW lim/4 M6       Imit militation       Imit militation         6. Prečo nie sú všetky vozidlá v štandardnej výbave pri výbere militation       Pri vyhľadávaní vozidla sa v zozname výsledkov vyhľadávania zodpovedajú kritériám vyhľadávania, parametrom, ktoré zadáte vozidlá, pre ktoré sa tabuľka sérií (oranžová tabuľka) nižšie nezo                                                                                                    | sah Funkcie:<br>(1) * (0)  T =                                                                                                    |
| Zmenené       Stav       Evidenčné číslo:       Obs         v dokumentu<br>mik       Informácie o vozidle       Obs         52023100126       16.5.2023 10:17:39       Otvoriť       -         AUDI A4 (8W2 mod.19) A4 35 2.0 TFSI mHEV A4 110 kW lim/4 M6       Image: Comparison of the second second se                                                     | sah Funkcie:<br>(1) * (0)  T =  O<br>vozidla?                                                                                                    |
| Zmenené       Stav       Evidenčné čislo:       Obs         informácie o vozidle       0bs       0bs       0bs         52023100126       16.5.2023 10:17:39       0tvoriť       -         AUDI A4 (8W2 mod.19) A4 35 2.0 TFSI mHEV A4 110 kW lim/4 M6       Image: Constraint of the standardnej výbave pri výbere standardnej výbave pri výbere standardnej výbere standardnej výbave pri výbere standardnej výbere standardnej výbere standardnej výbave pri výbere standardnej výbave pri výbere standardnej výbave pri výbere standardnej výbere standardnej                                                                  | sah Funkcie:<br>(1) * (0)                                                                                                    |
| Avokumentu<br>Informácie o vozidle       Otvoriť       Obs         52023100126       16.5.2023 10.17.39       Otvoriť       -         AUDI A4 (8W2 mod.19) A4 35 2.0 TFSI mHEV A4 110 kW lim/4 M6       Image: Comparison of the second second | sah Funkcie:                                                                                                    |
| <ul> <li>6. Prečo nie sú všetky vozidlá v štandardnej výbave pri výbere v</li> <li>Pri vyhľadávaní vozidla sa v zozname výsledkov vyhľadávania zodpovedajú kritériám vyhľadávania, parametrom, ktoré zadáte vozidlá, pre ktoré sa tabuľka sérií (oranžová tabuľka) nižšie nezo</li> </ul>                                                                                                    | Image: Image: Image |
| AUDI A4 (8W2 mod 19) A4 35 2 0 TFSI mHEV A4 110 kW lim/4 M6                                                                                                    | vozidla?                                                                                                    |
| 6. Prečo nie sú všetky vozidlá v štandardnej výbave pri výbere<br>Pri vyhľadávaní vozidla sa v zozname výsledkov vyhľadávania<br>zodpovedajú kritériám vyhľadávania, parametrom, ktoré zadáte<br>vozidlá, pre ktoré sa tabuľka sérií (oranžová tabuľka) nižšie nezo                                                                                                    | vozidla?                                                                                                    |
| 6. Prečo nie sú všetky vozidlá v štandardnej výbave pri výbere<br>Pri vyhľadávaní vozidla sa v zozname výsledkov vyhľadávania<br>zodpovedajú kritériám vyhľadávania, parametrom, ktoré zadáte<br>vozidlá, pre ktoré sa tabuľka sérií (oranžová tabuľka) nižšie nezo                                                                                                    | vozidla?                                                                                                    |
| 6. Prečo nie sú všetky vozidlá v štandardnej výbave pri výbere<br>Pri vyhľadávaní vozidla sa v zozname výsledkov vyhľadávania<br>zodpovedajú kritériám vyhľadávania, parametrom, ktoré zadáte<br>vozidlá, pre ktoré sa tabuľka sérií (oranžová tabuľka) nižšie nezo                                                                                                    | vozidla?                                                                                                    |
| Pri vyhľadávaní vozidla sa v zozname výsledkov vyhľadávania<br>zodpovedajú kritériám vyhľadávania, parametrom, ktoré zadáte<br>vozidlá, pre ktoré sa tabuľka sérií (oranžová tabuľka) nižšie nezo                                                                                                    | zobrazia vozidlá ktoré                                                                                                    |
| Pri vyhľadávaní vozidla sa v zozname výsledkov vyhľadávania<br>zodpovedajú kritériám vyhľadávania, parametrom, ktoré zadáte<br>vozidlá, pre ktoré sa tabuľka sérií (oranžová tabuľka) nižšie nezo                                                                                                    | zobrazia vozidlá ktoré                                                                                                    |
| zodpovedajú kritériám vyhľadávania, parametrom, ktoré zadáte<br>vozidlá, pre ktoré sa tabuľka sérií (oranžová tabuľka) nižšie nezo                                                                                                    |                                                                                                    |
| zodpovedajú kritériám vyhľadávania, parametrom, ktoré zadáte<br>vozidlá, pre ktoré sa tabuľka sérií (oranžová tabuľka) nižšie nezo                                                                                                    |                                                                                                    |
| vozidlá, pre ktoré sa tabuľka sérií (oranžová tabuľka) nižšie nezo                                                                                                    | <ol> <li>Existujú však niektoré</li> </ol>                                                                                                    |
|                                                                                                    | bbrazuje.                                                                                                    |
|                                                                                                    | · · · · · · · · · · · · · · · · · · ·                                                                                                    |
| W X5 (G05 / F95) X5 xDrive40i mHEV A/T (1.12.2020 - 28.2.2023) -                                                                                                    |                                                                                                    |
| V/5/5 ] [ Mild Hybrid Benzín/Elektro   2998 cm <sup>3</sup>   245 kW   Euro 6d-TEMP ] [ A8   Pohon 4 kolies všeobecne ]                                                                                                    |                                                                                                    |
| 1 2 3 4 5 6 7 L T F<br>+ + + + + + + + + G                                                                                                    |                                                                                                    |
|                                                                                                    |                                                                                                    |
| W X5 (G05 / F95) X5 XDRIVEM50I A/ I (1.8.2019 - 28.2.2023) -                                                                                                    | ·····                                                                                                    |
| V/5/5 J [ Zazinovy   4395 cm <sup>3</sup>   390 kW   Euro 6d-TEMP ] [ A8   Ponon 4 Kolles Vseobecne ]                                                                                                    |                                                                                                    |
| + + + + + + + + + G                                                                                                    |                                                                                                    |
|                                                                                                    |                                                                                                    |
| Drížino                                                                                                    |                                                                                                    |
| Pricina:                                                                                                    |                                                                                                    |
|                                                                                                    |                                                                                                    |
| Systém zohľadňuje dátum uvedenia na trh.                                                                                                    |                                                                                                    |
| , ,                                                                                                    |                                                                                                    |
|                                                                                                    |                                                                                                    |
| Riesenie:                                                                                                    |                                                                                                    |
|                                                                                                    |                                                                                                    |
| Zobrazuje sa to pretože vyhľadávanje zohľadňuje aj dátum uv                                                                                                    | vedenia na trh. V tomto                                                                                                    |
|                                                                                                    |                                                                                                    |
| prípade systém pridáva k zadanému dátumu toleranciu +/- 1 ro                                                                                                    | ok a to z dôvodu priveľa                                                                                                    |
| naskladnených alebo predobjednávaných modelov. Zoznam by                                                                                                    | ude zahŕňať aj vozidlá,                                                                                                    |
| ktorých výroba hola ukončená alebo sa začali predávať (spojazdě                                                                                                    | ňovať neskôr                                                                                                    |
|                                                                                                    |                                                                                                    |
|                                                                                                    |                                                                                                    |
| 7. Ako môžete zistiť, aká je úroveň výbavy hľadaného vozidla v                                                                                                    | / prípade kalkulácie?                                                                                                    |
|                                                                                                    |                                                                                                    |
| Brod waracovaním odbadu opravu by mali byť v čaco výbo                                                                                                    | pru vozidla k dispozícii                                                                                                    |
| Freu vypracovanim ounadu opravy by mai byt v case vybe                                                                                                    |                                                                                                    |
| informacie o                                                                                                    |                                                                                                    |
| úrovni skladových zásob príslušného vozidla.                                                                                                    |                                                                                                    |
|                                                                                                    |                                                                                                    |
|                                                                                                    |                                                                                                    |
| Riošania:                                                                                                    |                                                                                                    |
| Riešenie:                                                                                                    |                                                                                                    |
| Riešenie:                                                                                                    |                                                                                                    |
| <b>Riešenie:</b><br>Pri výbere vozidla je užitočné pozrieť si informácie o vozidle v ze                                                                                                    | elenej tabulke.                                                                                                    |
| <b>Riešenie:</b><br>Pri výbere vozidla je užitočné pozrieť si informácie o vozidle v ze                                                                                                    | elenej tabulke.                                                                                                    |
| <b>Riešenie:</b><br>Pri výbere vozidla je užitočné pozrieť si informácie o vozidle v ze                                                                                                    | elenej tabulke.                                                                                                    |
| <b>Riešenie:</b><br>Pri výbere vozidla je užitočné pozrieť si informácie o vozidle v ze                                                                                                    | elenej tabulke.                                                                                                    |
| <b>Riešenie:</b><br>Pri výbere vozidla je užitočné pozrieť si informácie o vozidle v ze                                                                                                    | elenej tabulke.                                                                                                    |
| <b>Riešenie:</b><br>Pri výbere vozidla je užitočné pozrieť si informácie o vozidle v ze                                                                                                    | elenej tabulke.                                                                                                    |
| <b>Riešenie:</b><br>Pri výbere vozidla je užitočné pozrieť si informácie o vozidle v ze                                                                                                    | elenej tabulke.                                                                                                    |

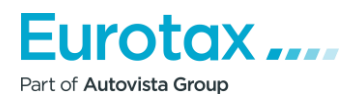

|                                                              |                                                             |           |                  |     | • •   | • • | , |
|--------------------------------------------------------------|-------------------------------------------------------------|-----------|------------------|-----|-------|-----|---|
|                                                              |                                                             |           |                  | 1.1 |       |     | , |
|                                                              |                                                             |           |                  |     | • •   | • • |   |
|                                                              |                                                             |           |                  | 1.1 | 2.2   | 2.2 | 1 |
|                                                              |                                                             |           |                  |     |       | • • | • |
| ENE TYPY:: ( 19 )                                            |                                                             |           |                  |     | • •   | • • |   |
|                                                              |                                                             |           |                  |     | 2.2   |     |   |
|                                                              |                                                             |           |                  |     | • •   | • • | • |
| 11 - 20                                                      |                                                             |           |                  |     |       |     | 1 |
|                                                              |                                                             |           |                  |     | 2.2   |     |   |
| DI A3 Sporthook (OV) A3 Sporthook 30 1 0 TESI                | Banin (1 10 2020 ) 29 060 €                                 |           |                  | •   | • •   | • • | • |
| DIAS Sportback (61) AS Sportback SU 1.0 1FSI                 | DASIS (1. 10.2020 - ) 20 000 t                              |           |                  | •   | • •   | • • | • |
| o/5/5] [Zážihový   999 cm <sup>3</sup>   81 kW   Euro 6d-TEN | IP][M6 Pohon predných kolies]                               |           |                  |     | 22.   | 2.2 |   |
| AC ARS AR9                                                   |                                                             |           |                  |     |       | • • | • |
|                                                              |                                                             |           |                  |     | • •   | • • | • |
| 7.65 662 7.114                                               |                                                             |           |                  |     |       |     | l |
|                                                              |                                                             |           |                  |     |       |     | • |
| Prvých sedem stĺpcov p                                       | predstavuje sedem hlavných jednotiek vozidla.               |           |                  |     | • •   | • • | • |
| "I " predstavuje Informa                                     | ácie o lakovaní: "T" Časový presah: "F" je Úroveň bĺbky (   | łát       |                  | 1.1 | 11    | 11  |   |
|                                                              | acie o lakovani, i casovy presan, i je oroven hibky (       |           |                  |     |       |     | • |
|                                                              |                                                             |           |                  | • • |       | • • | • |
| līam, kde je znak "+", sú                                    | u k dispozicii ceny dielov a časy práce pre tieto hlavné je | dnotky.   |                  | 11  |       | 1   | 1 |
|                                                              |                                                             |           |                  |     |       |     |   |
| Na úrovni výbavy sa mô                                       | )<br>žu vyskytnúť rôzne indikácie, ktoré znamenajú:         |           |                  | • • | • •   | • • | • |
|                                                              |                                                             |           |                  | 11  | 2.2   | 2.2 | Ì |
|                                                              |                                                             |           |                  |     |       |     |   |
| "-" - Ziadna čast nie je r                                   | habita                                                      |           |                  | • • | • •   |     | • |
| "B" - Vozidlo je plne nal                                    | bité (základné)                                             |           |                  |     | • •   |     | Ì |
| "E" - Rýchlo nabité (Exp                                     | press)                                                      |           |                  |     |       |     |   |
| "C" - Plna nabitá baz m                                      | ,<br>navimálneho černania (komplevné)                       |           |                  |     |       |     |   |
|                                                              |                                                             |           |                  |     |       | •   |   |
| G - Pine habite s nový                                       | imi typmi vykresov (G2G - Grafika 2. generacie)             |           |                  |     |       |     |   |
|                                                              |                                                             |           |                  |     |       |     |   |
| Pričom najlepšie úrovn                                       | ie naplnenia sú "C" a "G".                                  |           |                  |     | • • • |     |   |
| 2 1                                                          | •                                                           |           |                  |     |       |     |   |
| 9. Drože nomôžeto náj                                        | ať doná vozidlo pod ozobnými olobo továnovmi vozidlo        | ····: 7   |                  |     |       |     |   |
| 8. Preco nemozete najs                                       | st dane vozidio pod osobnymi alebo terennymi vozidla        | 1111 :    |                  |     | • • • |     |   |
|                                                              |                                                             |           |                  |     |       |     |   |
| Riešenie:                                                    |                                                             |           |                  |     |       |     |   |
|                                                              |                                                             |           |                  |     | • • • |     |   |
|                                                              |                                                             |           |                  |     |       |     |   |
| Niektoré vozidlá použí                                       | vajú súkromné osoby, avšak nenájdete ich v sekcii o         | sobnýci   | 1 <i></i> .      |     |       |     |   |
| vozidiel alebo SUV/tere                                      | énnych vozidiel, ale v sekcii malých úžitkových vozidie     | l. Takéto | о <b>· · · ·</b> |     | • • • |     |   |
| vozidlá sú zvyčajne Pick                                     | z-upy a dodávky                                             |           |                  |     |       |     |   |
|                                                              |                                                             |           |                  |     |       |     |   |
|                                                              |                                                             |           |                  |     |       | • • |   |
|                                                              | Typ vozidla: Modelová rada:                                 |           |                  |     |       |     |   |
|                                                              | Malé úžitkové vozidlo 🔹 Spring Cargo                        |           |                  |     |       |     |   |
|                                                              | Výrobca: Model:                                             |           |                  |     |       |     |   |
|                                                              | DACIA Spring Cargo electric 🔽                               |           |                  |     |       |     |   |
|                                                              |                                                             |           |                  |     |       |     |   |
|                                                              |                                                             |           |                  |     |       | • • |   |
|                                                              |                                                             |           |                  | 0   |       |     |   |
| Parametre filtra                                             |                                                             |           |                  | (+) |       |     |   |
|                                                              |                                                             |           |                  |     |       | • • |   |
|                                                              |                                                             |           |                  |     |       |     |   |
| ÁJDENE TYPY:: (1)                                            |                                                             |           |                  |     |       |     |   |
| 🔚 🔀 Zobraziť novú cenu bez DPH 🌒                             |                                                             |           |                  |     |       |     |   |
|                                                              |                                                             |           |                  |     |       | • • |   |
| DACIA Spring Cargo electric Spring Cargo 26                  | . 8kWb 45k (1 12 2022 - ) 20 250 €                          |           |                  |     |       |     |   |
| [Hth/5/2] [Elektro L0 cm3 L33 kWL L1 [A1 LPob                |                                                             |           |                  | •   |       |     |   |
| AC ABS AB2                                                   |                                                             |           |                  |     |       | • • |   |
| AUD CDL PW4                                                  | + + + + + + + + G                                           |           |                  |     |       |     |   |
|                                                              |                                                             |           |                  |     |       |     |   |
|                                                              |                                                             |           |                  |     |       |     |   |
|                                                              |                                                             |           |                  |     |       |     |   |

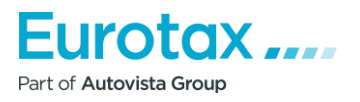

|                                                                                          | · · · · · · · · · · · · · · · ·       |
|------------------------------------------------------------------------------------------|---------------------------------------|
|                                                                                          | · · · · · · · · · · · · · · · · · · · |
| 9. Prečo sa nomaly načítáva Wetav?                                                       |                                       |
| 5. Field sa pomary nacitava wetax:                                                       |                                       |
|                                                                                          |                                       |
| Pri voľbo vozidla alobo ocononia sa program nomaly načítáva                              |                                       |
| Fil volbe vozidla alebo ocenenia sa program pomary nacitava.                             |                                       |
|                                                                                          |                                       |
| Drížina                                                                                  | • • • • • • • • • • • • • • •         |
| Filcina.                                                                                 |                                       |
|                                                                                          |                                       |
| 1 Slahé internetové princienie                                                           |                                       |
| 1. Slabe internetove pripojenie                                                          |                                       |
| 2. Použitie Internet Explorera                                                           |                                       |
|                                                                                          |                                       |
|                                                                                          |                                       |
| Riešenie:                                                                                |                                       |
|                                                                                          |                                       |
|                                                                                          |                                       |
| 1. Otvorte iný prehliadač a vykonajte ocenenie v ňom (Mozilla Firefox, Google            | •••••                                 |
| Chrome)                                                                                  |                                       |
|                                                                                          |                                       |
| 2. Spustite Internet Explorer - "Nástroje" (vpravo hore ozubené koleso) -                |                                       |
| "Nastavenia internetu" -"Všeobecné" - "História prebliadania" - Tu by mala byť           |                                       |
|                                                                                          | • • • • • • • • • • • • • • •         |
| zaškrtnutá možnosť "Odstrániť", "Dočasné internetové súbory a súbory                     | •••••                                 |
| webových stránok" a "Súbory cookie a údaje webových stránok" – Odstrániť                 |                                       |
|                                                                                          |                                       |
|                                                                                          |                                       |
|                                                                                          |                                       |
|                                                                                          | • • • • • • • • • • • • • • • •       |
| 10. Preco si nemozete vybrat volnu poziciu / Preco si nemozete pozriet vykresy?          | • • • • • • • • • • • • • • •         |
|                                                                                          | •••••                                 |
| Pri kalkulácii opravy nie je možné vybrať zo zoznamu diely s voľnou pozíciou. Výkresy sa |                                       |
|                                                                                          |                                       |
| nezobrazuju ani v poli "speedy zone" (Rychia zona), namiesto "speedy zone" (Rychia       | • • • • • • • • • • • • • • • • •     |
| zóna) sa zobrazí "Test".                                                                 | • • • • • • • • • • • • • • •         |
|                                                                                          | •••••                                 |
|                                                                                          |                                       |
|                                                                                          |                                       |
|                                                                                          |                                       |
|                                                                                          | • • • • • • • • • • • • • • • • •     |
|                                                                                          | • • • • • • • • • • • • • • • •       |
| 2                                                                                        |                                       |
| 100                                                                                      |                                       |
|                                                                                          |                                       |
|                                                                                          |                                       |
|                                                                                          |                                       |
|                                                                                          |                                       |
|                                                                                          |                                       |
|                                                                                          |                                       |
| Treat Test Test Test Test Test Test Test Tes                                             |                                       |
|                                                                                          | • • • • • • •                         |
|                                                                                          |                                       |
|                                                                                          |                                       |
|                                                                                          |                                       |
|                                                                                          |                                       |
|                                                                                          |                                       |
|                                                                                          |                                       |
|                                                                                          |                                       |
|                                                                                          |                                       |
|                                                                                          |                                       |
|                                                                                          |                                       |
|                                                                                          |                                       |
|                                                                                          |                                       |
| Príčina:                                                                                 |                                       |
|                                                                                          |                                       |
| Dev. Xitie Internet Frankraumek II. d. Y                                                 |                                       |
| POUZITIE INTERNET EVITIONER DREDILACIA                                                   | · · · · · · · · · · · · · · · ·       |
| rouzite internet explorer preimadaea.                                                    |                                       |
|                                                                                          |                                       |
| Riešenie:                                                                                |                                       |

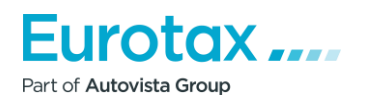

- 1. Otvorte iný prehliadač a vykonajte ocenenie v ňom (Mozilla Firefox, Google Chrome).
- Spustite Internet Explorer "Nástroje" (vpravo hore ozubené koleso) -"Nastavenia internetu" -"Všeobecné" - "História prehliadania" - Tu by mala byť zaškrtnutá možnosť "Odstrániť...", "Dočasné internetové súbory a súbory webových stránok" a "Súbory cookie a údaje webových stránok" – Odstrániť.
- Na rovnakom mieste, kde ste vymazali históriu prehliadania, musíte vybrať kartu "Programy" - tlačidlo "Spravovať rozšírenia" - potom kliknite na Adobe SVG Plugin v zozname pravým tlačidlom myši, aby ste ho blokovali.

### 11. Ako možno upraviť hodinové sadzby bez odpočítania jednotky?

Niekedy si zákazník po spustení kalkulácie uvedomí, že zadal nesprávne hodinové sadzby. Ak ukončí kalkuláciu a zmení hodinové sadzby pre vybranú kalkuláciu opravy vozidla, pri opätovnom zadaní a pokračovaní vo výpočte sa odpočíta jedna jednotka.

### Príčina:

Zmena hlavného parametra.

### Riešenie:

Ak chcete zmeniť hodinové sadzby po spustení kalkulácie, nie je potrebné ukončovať kalkuláciu.

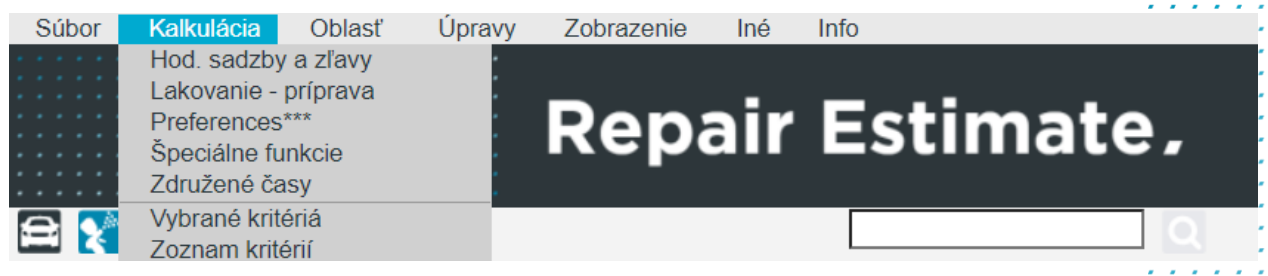

V hornej časti ponuky vyberte položku Kalkulácia a potom vyberte Hodinové sadzby a zľavy.

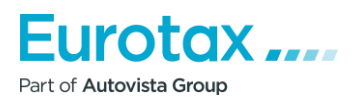

|                                         |                                                       |    |         |       | ••••  | •   |
|-----------------------------------------|-------------------------------------------------------|----|---------|-------|-------|-----|
|                                         |                                                       |    |         |       |       | 1   |
|                                         |                                                       |    |         | • •   | • • • | •   |
|                                         |                                                       |    |         |       | : : : | 1   |
| lodinové sadzby                         |                                                       |    |         |       |       |     |
| Sadzby, prirážky a zrážky               |                                                       |    |         |       | ••••  | •   |
|                                         | Výber časových jednotiek práce (WTU)                  |    |         |       |       | 1   |
|                                         | O ČJ-10 (1 ČJ = 6 minút)                              |    |         | •     |       | •   |
|                                         | ○ ČJ-12 (1 ČJ = 5 minút)                              |    |         |       |       | 1   |
| Hodinové sadzby                         | ETG (1 CJ = 60 minút)                                 |    |         |       |       | 1   |
| Kana da 1000                            | Prirážky/zrážky<br>Dielce/materiál:                   |    |         | • •   | • • • | •   |
| Lakovnik 9000 €                         | Dialog v 0.00 % v                                     |    |         |       | : : : | 1   |
|                                         | Lak - V 0,00 % V                                      |    |         | •     |       | •   |
|                                         | DPH 20,00 %                                           |    |         |       |       | 1   |
|                                         | Dialas at 0.00                                        |    |         |       |       |     |
|                                         | Lak - V 0,00 % V                                      |    |         |       | • • • | 1   |
|                                         | DPH 20,00 %                                           |    |         |       |       | 1   |
|                                         |                                                       |    |         |       | • • • | •   |
|                                         | Dielce/material 2,00 % V                              |    |         |       |       | 1   |
|                                         |                                                       |    |         |       | • • • |     |
|                                         |                                                       |    |         |       |       |     |
|                                         |                                                       |    |         |       |       | 1   |
|                                         |                                                       |    |         | •     | • • • | -   |
|                                         |                                                       |    |         |       |       | 1   |
|                                         | ZRUŠIŤ                                                | OK |         |       |       |     |
|                                         | LIGHT                                                 | ON |         |       | • • • | •   |
| V zobrazenom okne môžete zadať h        | odinové sadzby. Ak kliknem na tlačidlo OK, nedôjde    |    |         | 1.1   | 2.2   | 1   |
| k odpočítaniu žiadnych jednotiek.       |                                                       |    |         |       |       |     |
|                                         |                                                       |    |         |       |       |     |
| 12 Prečo sa po kliknutí na ikonku t     | lače kalkulácia nevytlačí?                            |    |         |       |       |     |
|                                         |                                                       |    |         | • •   |       | •   |
|                                         |                                                       |    |         | 1.1   | 2.2   |     |
| Ak chcete dokument vytlačiť, kliknite   | e najprv na tlačidlo 🕒 . Ak tak kliknete na tlačidlo, |    |         |       |       | • • |
| zobrazí sa okno, ktoré vám pomôže       | nastaviť parametre tlače. Pre "Kalkulácia" môžete     |    |         |       |       | : : |
| vybrať nasledujúce parametre tlače      |                                                       |    |         |       |       |     |
| · / ·· ·· ·· ·· ·· ·· ·· ·· ·· ·· ·· ·· |                                                       |    |         | 11    |       | 1   |
| Po výbere vhodného tlačového moc        | lelu kliknite na tlačidlo "OK". Program stiahne súbor |    |         | 1.    |       |     |
| PDF ktorý môžete no otvorení vytla      | čiť                                                   |    |         |       | • •   | •   |
|                                         |                                                       |    |         |       |       | 1   |
|                                         |                                                       |    |         |       |       |     |
| 12 Nastavania tlača v prípada žo s      | a DDE súbor postiabro                                 |    |         | 1.1   | 1.1   | 1   |
| 15. Nastavenie tiace v pripade, ze s    | a PDF subol nestianne.                                |    |         |       |       |     |
|                                         |                                                       |    |         | • •   | 1.1   |     |
| <u>Problém so sťahovaním</u>            |                                                       |    |         | - 2.2 | 2.2   | 1   |
|                                         |                                                       |    |         |       |       | •   |
| v zavislosti od nastaveni a typu pre    | niladaca, parametrov tlace a stlacenim tlacidla OK,   |    |         | 11    | 11    | 1   |
| potvrdením stiahnutia súboru PDF s      | a neudeje nič.                                        |    |         |       |       |     |
| - //                                    |                                                       |    |         | 11    | 11    | 1   |
| Príčina:                                |                                                       |    |         | 11    | 11    | 2   |
| .,                                      |                                                       |    |         |       | • •   | •   |
| V prehliadaci su zablokovane vyskak     | Covacie okna.                                         |    |         | - 2.2 | 2.2   | 1   |
| Diažania                                |                                                       |    |         | • •   |       | •   |
| RIESENIE:                               |                                                       |    | · · · · | 11    | 11    | 2   |
| Piečenie sa môže líčiť v závielesti s   | n preblizdača. Nižčio pájdoto pávod po pověitio v     |    |         |       |       |     |
|                                         | u premiaŭaca. Nizsie najuete navoŭ na pouzitie v      |    |         | • •   |       | •   |
| röznych prehliadačoch                   |                                                       |    |         | 11    | 22    | 2   |
|                                         |                                                       |    |         | • •   |       |     |
|                                         |                                                       |    | <br>    | ::    | 11    | 2   |
|                                         |                                                       |    |         |       |       | •   |
|                                         |                                                       |    |         | • •   |       |     |
|                                         |                                                       |    |         | 11    | 22    | 2.2 |
|                                         |                                                       |    |         |       |       |     |

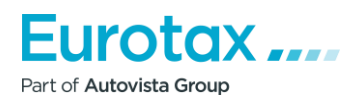

| (Google Chrome, Mozilla Firefox, Internet Explorer, Safari), aby ste povolili vyskakovacie | - | - |   |
|--------------------------------------------------------------------------------------------|---|---|---|
| okná.                                                                                      | 1 | Ĵ | 1 |
|                                                                                            | - | • | • |

### Zapnutie alebo vypnutie vyskakovacích okien v prehliadači Google Chrome.

Keď po nastavení parametrov tlače stlačíte tlačidlo "OK", prehliadač zobrazí malé upozornenie v paneli vyhľadávania prehliadača.

| 🔀 Tlač nadčasov      |                                                                                          |                                                                                                    |
|----------------------|------------------------------------------------------------------------------------------|----------------------------------------------------------------------------------------------------|
| Tlačiť smernicu      |                                                                                          |                                                                                                    |
|                      |                                                                                          | • • • • • •                                                                                                    |
| Ilac poznamok v rade |                                                                                          |                                                                                                    |
|                      |                                                                                          |                                                                                                    |
|                      |                                                                                          |                                                                                                    |
|                      |                                                                                          |                                                                                                    |
| ОК                   | ZRUŠIŤ                                                                                   |                                                                                                    |
|                      |                                                                                          |                                                                                                    |
|                      |                                                                                          |                                                                                                    |
|                      |                                                                                          |                                                                                                    |
| <b>→</b> + :         |                                                                                          |                                                                                                    |
|                      | <ul> <li>Tlač nadčasov</li> <li>Tlačiť smernicu</li> <li>Tlač poznámok v rade</li> </ul> | <ul> <li>▼ Tlač nadčasov</li> <li>□ Tlačiť smernicu</li> <li>▼ Tlač poznámok v rade</li> <li>OK ZRUŠIŤ</li> </ul> |

Ak kliknete na túto malú ikonu, zobrazí sa okno.

Kliknite na odkaz zvýraznený modrou farbou a podčiarknutý. Potom sa súbor PDF stiahne do vášho počítača. V tomto prípade ho prehliadač prehliadač automaticky uloží, tak aby pri sťahovaní z príslušnej stránky boli vyskakovacie okná povolené

Zapnutie alebo vypnutie vyskakovacích okien v prehliadači Google Chrome v prehliadači v ponuke nastavení:

- 1. Otvorte prehliadač Chrome v počítači.
- 2. V pravom hornom rohu kliknite na položku "Viac".
- 3. Kliknite na položku "Nastavenia".
- 4. V spodnej časti kliknite na položku "Rozšírené/ďalšie nastavenia".
- 5. V časti "Súkromie a zabezpečenie" kliknite na položku "Nastavenia obsahu".
- 6. Kliknite na položku "Vyskakovacie okná".

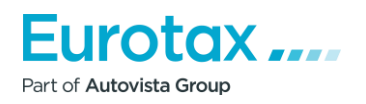

|                                                                                                | · · · · · · · · · · · · · · · ·       |
|------------------------------------------------------------------------------------------------|---------------------------------------|
|                                                                                                | · · · · · · · · · · · · · · · · · · · |
|                                                                                                |                                       |
|                                                                                                |                                       |
| 7. Zapnite alebo vypnite možnosť "Povolené".                                                   |                                       |
|                                                                                                |                                       |
|                                                                                                |                                       |
| Zapputje alebo vypputje vyskakovacích okien v prehljadači Mozilla Firefox                      |                                       |
|                                                                                                | · · · · · · · · · · · · · · ·         |
|                                                                                                |                                       |
| Po stlačení tlačidla "OK" sa v hornej časti zohrazí nanel vyskakovacích okien. Na pravej       |                                       |
|                                                                                                |                                       |
| strane "Možnosti vyberte prvý riadok" - "Povoliť vyskakovacie okná tu:                         |                                       |
| wetav eurotavglass sk" ktorý umožní prehliadaču, aby pri sťahovaní z webovej stránky           |                                       |
|                                                                                                |                                       |
| nebránil sťahovaniu obsahu.                                                                    |                                       |
|                                                                                                |                                       |
|                                                                                                |                                       |
| Potom vám umožní stiahnuť súbor.                                                               |                                       |
|                                                                                                |                                       |
|                                                                                                |                                       |
| Zapnutie alebo vypnutie vyskakovacích okien v prehliadači Mozilla Firefox v ponuke             |                                       |
| nastavoní                                                                                      |                                       |
| llaslavelli                                                                                    | ••••••••••••••                        |
|                                                                                                |                                       |
| 1. Vilimite na tlažidla na pulu a unhante na lažiu. Na stavanja                                |                                       |
| 1. Kliknite na tracidio ponuky a vyberte položku Nastavenia.                                   |                                       |
| 2. Vyberte panel Obsah.                                                                        |                                       |
|                                                                                                | • • • • • • • • • • • • • •           |
| • V casti Vyskakovacie okna vypnite moznost zakazat vyskakovacie okna .                        | ••••••••••••                          |
| Vypnete tak blokovanie všetkých vyskakovacích okien.                                           |                                       |
|                                                                                                |                                       |
| <ul> <li>Kliknutim na tiacidlo vynimky zobrazite zoznam týchto webových stranok, na</li> </ul> |                                       |
| ktorých je povolené zobrazovanie vyskakovacích okien.                                          |                                       |
|                                                                                                | • • • • • • • • • • • • • • • • •     |
| <ul> <li>Dialogove okno poskytuje nasledujuće moznosti:</li> </ul>                             | •••••                                 |
|                                                                                                | •••••                                 |
|                                                                                                |                                       |
| <b>Povolit:</b> Kliknutim na toto tlacidlo pridate webove stranky do zoznamu                   |                                       |
| výnimiek.                                                                                      |                                       |
|                                                                                                | • • • • • • • • • • • • • • • • •     |
| Klikhutim na toto tlacidlo odstranite vybranu webovu stranku zo zoznamu.                       | • • • • • • • • • • • • • • • •       |
| Odstrániť všetky webové stránky: Kliknutím na toto tlačidlo odstránite všetky                  | •••••                                 |
|                                                                                                |                                       |
| povolené webové stranky zo zoznamu povolených webových stranok.                                |                                       |
| Kliknutím na toto tlačidlo odstránite všetky webové stránky zo zoznamu                         |                                       |
|                                                                                                |                                       |
| povolených webových stranok.                                                                   |                                       |
|                                                                                                | • • • • • • • • • • • • • • • •       |
|                                                                                                |                                       |
| Zaphutle alebo vyphutle vyskakovácích okleh v prehlladáci internet Explorer                    |                                       |
|                                                                                                |                                       |
|                                                                                                |                                       |
| Po zadani parametrov trace stracte tracidio OK . Preniradac potom v spodnej casti              |                                       |
| prehliadača zobrazí chybové hlásenie:                                                          |                                       |
|                                                                                                |                                       |
|                                                                                                |                                       |
| V tomto okamihu kliknite na tlačidlo "Nastavenia pre túto stránku" a vyberte "Vždy             |                                       |
|                                                                                                |                                       |
| povolit . V tomto pripade kliknite opat na ikonku tiačiarne a vyberte moznost - načit          | · · · · · · · · · · · · · · · ·       |
| parametre. Ak potom stlačíte tlačidlo "OK", bude povolené obsah prevziať.                      |                                       |
|                                                                                                |                                       |
|                                                                                                |                                       |
| Zapnutie alebo vypnutie vyskakovacích okien v prehliadači Internet Explorer v ponuke           |                                       |
|                                                                                                |                                       |
| ιιασταντιμ                                                                                     | · · · · · · · · · · · · · · · · · · · |
|                                                                                                |                                       |
| Spustito aplikáciu Internet Evalerer                                                           | · · · · · · · · · · · · · · · ·       |
| • Spustite aplikatiu internet Explorer.                                                        |                                       |
| • V pravom hornom rohu okna kliknite na ikonu "Nastavenia" a vyberte položku                   |                                       |
|                                                                                                |                                       |
| woznosti internetu .                                                                           | · · · · · · · · · · · · · · · · · · · |
| Na karte "Súkromie" v časti Blokovať vyskakovacie okná vyberte možnosť                         |                                       |
|                                                                                                |                                       |
|                                                                                                |                                       |

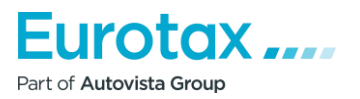

- Kliknutím na položku "Nastavenia" nakonfigurujte nastavenia blokovania.
- V okne "Nastavenia blokovania vyskakovacích okien" v časti "Úroveň blokovania" vyberte položku z rozbaľovacieho zoznamu a vyberte príslušné nastavenie, kliknite na tlačidlo "Zavrieť".
- Kliknite na tlačidlo "Potvrdiť" a potom na tlačidlo "OK".

Zapnutie alebo vypnutie vyskakovacích okien v prehliadači Safari pomocou v ponuke Menu

- Spustite prehliadač "Safari" na počítači Mac.
- V paneli ponúk kliknite na položku "Safari" a potom na položku "Nastavenia".
- Na karte "Zabezpečenie" vedľa položky Webový obsah skontrolujte, či je začiarknutá možnosť "Pop-up Blokovať vyskakovacie okná".

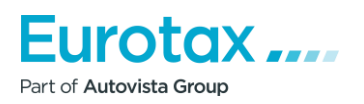

# Súhrnný opis úžitkových vozidiel

### Ocenenie úžitkových vozidiel

Funkcia Hodnotenie úžitkových vozidiel bude v systéme WETAX k dispozícii od 1. januára 2018. V porovnaní s produktom Offline boli vykonané nasledujúce zmeny.

#### Výber vozidla

Ak chcete vykonať ocenenie, vyberte v systéme WETAX kartu "Ocenenie" a potom z rozbaľovacej ponuky vyberte typ vozidla. Z rozbaľovacej ponuky vyberte položku "Malé úžitkové vozidlo".

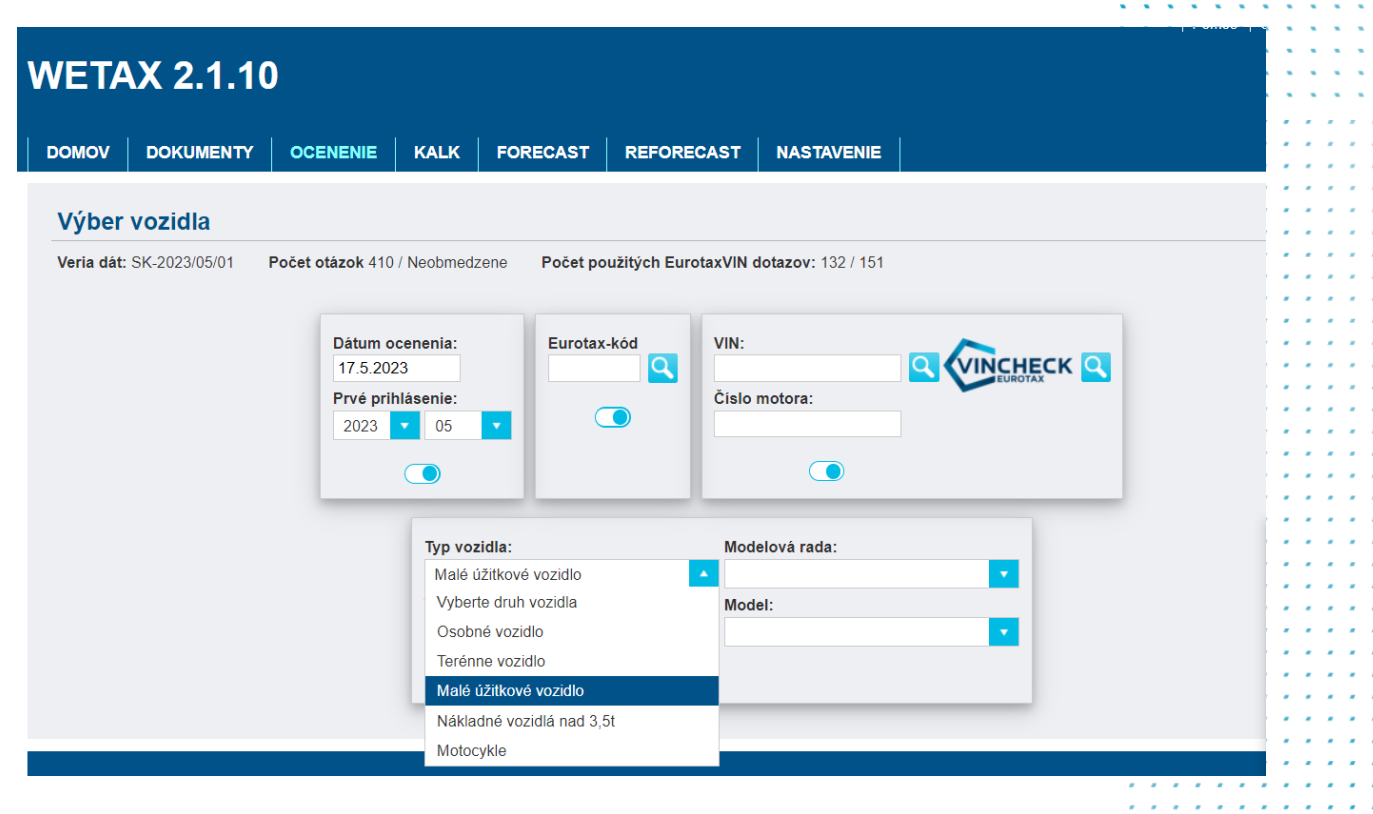

Potom je potrebné vybrať "Výrobca". Pozor! Pri výbere vozidla nastavte dátum prvej registrácie/prihlásenia. V rozbaľovacích ponukách sa zobrazia len tie značky a modely, ktoré boli vybrané dátumom prihlásenia (+/- 1 rok). Ak je prepínač vypnutý v čase uvedenia do prevádzky, systém nebude brať do úvahy nastavený dátum.

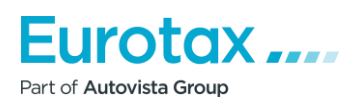

|                                                                                                    |                             |                                                                                                    |            | • | • • |    | •  |
|----------------------------------------------------------------------------------------------------|-----------------------------|----------------------------------------------------------------------------------------------------|------------|---|-----|----|----|
|                                                                                                    |                             |                                                                                                    |            | 1 | 2.2 | 1  | 1  |
| TAX 2.1.10         vo       DOUMENTY       ORDERAND       NASK VORDERAND         Vo       DOUMENTY       ORDERAND       NASK VORDERAND         Vo       DOUMENTY       ORDERAND       NASK VORDERAND         Vo       DOUMENTY       ORDERAND       Nask VORDERAND         Vorderand       Prior Research       Prior Research       Nask VORDERAND         Vorderand       Vorderand       Vorderand       Nask VORDERAND       Nask VORDERAND         Ak ste vo       vyhladdivani       naskavili aj zůžený rozsah modelov, nájdené typy sa budů       Naskavili aj zůžený rozsah       Naskavili aj zůžený rozsah         Vorderand       Vorderand       Douten Researce       Naskavili aj zůžený rozsah       Douten Researce       Naskavili aj zůžený rozsah         Vorderand       Vorderand       Douten Researce       Naskavili aj zůžený rozsah       Douten Researce       Naskavili aj zůžený rozsah         Vorderand       Vorderand       Douten Researce       Naskavili aj zůžený rozsah       Douten Researce       Naskavili aj zůžený rozsah         Vorderand       Douten Researce       Douten Researce       Douten Researce       Naskavili aj zůžený rozsah       Douten Researce         Vorderand       Douten Researce       Douten Researce       Douten Researce       Douten Researce                                                                                                    |                             |                                                                                                    |            |   |     |    |    |
|                                                                                                    |                             |                                                                                                    |            | • | • • | •  | •  |
|                                                                                                    | EIAX 2.1.10                 |                                                                                                    |            | 1 | 2.2 | 1  | 1  |
| VD         DOULNATY         O DECLANT         MALL         PORECAT         REFORECAT         MALTANE           INTERVOZICIA         INTERVOZICIA         IN                                                                                                    |                             |                                                                                                    |            |   |     |    |    |
|                                                                                                    |                             | ENENIE KALK FORECAST REFORECAST NASTAVENIE                                                                                             | ·          | • | • • | •  | •  |
|                                                                                                    |                             |                                                                                                    |            | 1 | 2.2 | 1  | 1  |
|                                                                                                    | /ber vozidla                |                                                                                                    |            |   |     |    |    |
|                                                                                                    | ia dát: SK-2023/05/01 Počet | otázok 410 / Neohmedzene Počet použítých EurotavVIN dotazov: 132 / 151                                                                 |            | * | • • |    | •  |
|                                                                                                    | 1 444. 6172020/00/01 1 000  |                                                                                                    |            | 1 |     |    | 1  |
|                                                                                                    |                             |                                                                                                    |            | 1 |     | 1  | l  |
|                                                                                                    |                             | Dátum ocenenia: Eurotax-kód VIN:                                                                                                    |            |   | • • |    | •  |
| Vieto noten:   Vieto noten: Vieto noten: <p< td=""><td></td><td></td><td></td><td>•</td><td>• •</td><td></td><td>1</td></p<>                                                                                                    |                             |                                                                                                    |            | • | • • |    | 1  |
| Image: Image: |                             | Prve prinlasenie: Cisio motora:                                                                                                    |            | 1 |     | 1  | l  |
|                                                                                                    |                             |                                                                                                    |            |   | • • |    | •  |
| Image: State water water wate |                             |                                                                                                    |            | • | • • |    | 1  |
| Image: statuse statuse statuse in the statuse statuse in the statuse statuse statuse statuse in the statuse statuse statuse in the statuse statuse statuse in the statuse statuse statuse in the statuse status |                             |                                                                                                    |            | 1 | 2.2 | 1  |    |
| Image attractive vectorie   Image attractive vectorie   Image attractive vectorie Image attractive vectorie Image att                                                                                                    |                             | Typ vozidla: Modelová rada:                                                                                                    |            |   |     |    | •  |
| Vivee       Node:         Vivee       Viete vybradiu         Data       Data         Ad ste vo vyhľadávaní nastavili aj zúžený rozsah modelov, nájdené typy sa budů, nachádzať vo vozidle od výberovým rozhraním. Ak chcete vybrať požadované vozidlo, stlačte modré tlačidlo "Ocenenie".         Imachádzať vo vozidle do výberovým rozhraním. Ak chcete vybrať požadované vozidlo, stlačte modré tlačidlo "Ocenenie".         Viete velocite       Data         Viete velocite       Data         Viete velocite       Viete velocite         Viete velocite       Data                                                                                                    |                             | Malé úžitkové vozidlo                                                                                                    |            | • | • • |    | 1  |
| Verice vyderice         Understand         Discrete         Discrete         Discre         Discrete <t< td=""><td></td><td>Výrobca: Model:</td><td></td><td>1</td><td>11</td><td>1</td><td>Ì</td></t<>                                                                                                    |                             | Výrobca: Model:                                                                                                    |            | 1 | 11  | 1  | Ì  |
| Weter wytere         ONOGREND         Hat         Dottor         Dottor         Ak ste vo vyhľadávaní nastavili aj zúžený rozsah modelov, nájdené typy sa budú         nachádzať vo vozidle pod výberovým rozhraním. Ak chcete vybrať požadované vozidlo,         stlačte modré tlačidlo "Ocenenie".         Ditum reference:         Virier         Ditum reference:         Virier:         Ditum reference:         Ditum reference:                                                                                                    |                             | Vyberte výrobcu                                                                                                    |            |   |     | -  | •  |
| Vite       Octavene         Vite       Datum dodinia:         Vite       Datum dodinia:         Vite       Datute         Vite       Datute </td <td></td> <td></td> <td></td> <td>•</td> <td></td> <td></td> <td>1</td>                                                                                                    |                             |                                                                                                    |            | • |     |    | 1  |
| DACIA       DACIA         DACIA       DACIA         DACIA       DACIA         DACIA       DACIA         PORD       Isuzzi    Ak ste vo vyhľadávaní nastavili aj zúžený rozsah modelov, nájdené typy sa budú nachádzať vo vozidle pod výberovým rozhraním. Ak chcete vybrať požadované vozidlo, stlačte modré tlačidlo "Ocenenie".          Imachádzať vo vozidle pod výberovým rozhraním. Ak chcete vybrať požadované vozidlo, stlačte modré tlačidlo "Ocenenie".       Datum povho prihlaseni: (b 2023)         Imachádzať vo vozidle pod výberovým rozhraním. Ak chcete vybrať požadované vozidlo, stlačte modré tlačidlo "Ocenenie".       Datum povho prihlaseni: (b 2023)    Vitre Status povinto prihlaseni: (b 2023)          Imachádzať vo vozidle pod výberovým rozhraním. Ak chcete vybrať požadované vozidlo, status povinto prihlaseni: (b 2023)          Imachádzať vo vozidle pod výberovým rozhraním. Ak chcete vybrať požadované vozidlo, status povinto prihlaseni: (b 2023)       Putre Status povinto prihlaseni: (b 2023)         Imachádzať vo vozidle pod voje concet diesel (mod.18) Tourneo Connect 1.5 TDC:       Posledná nová cena (08.2022): 2 T 08 €         Imachádzať vo vozidle pod poli die orbital celesel (mod.18) Tourneo Connect 1.5 TDC:       Posledná nová cena (08.2022): 2 T 08 €         Imachádzať vo vozidle pod poli orbital celesel (mod.18) Tourneo Connect 1.5 TDC:       Posledná nová cena (08.2022): 2 T 08 €         Imachádzeň       Imachádzeň orbital celesel (mod.18) Tourneo Connect 1.5 TDC:       Posledná nová ce                                                                                                    |                             | Vyberte výrobcu                                                                                                    |            | 1 | 2.2 | 1  | ļ  |
| United in the second second |                             | CITROÉN                                                                                                    |            |   |     | -  |    |
| PAT       PAT         PAT       PAT         PAT       PAT         SUZU       Ak ste vo vyhľadávaní nastavili aj zúžený rozsah modelov, nájdené typy sa budů         nachádzať vo vozidle pod výberovým rozhraním. Ak chcete vybrať požadované vozidlo, stlačte modé tlačidlo "Ocenenie".         Imate: Suzuri Suzuri                                                                                                    |                             | DACIA                                                                                                    |            | • | • • |    | •  |
| Ak ste vo vyhľadávaní nastavili aj zúžený rozsah modelov, nájdené typy sa budú nachádzať vo vozidle od výberovým rozhraním. Ak chcete vybrať požadované vozidlo, stażte modré tlačidlo "Ocenenie".                                                                                                    |                             |                                                                                                    |            | 1 |     |    | Ì  |
| Ak ste vo vyhľadávaní nastavili aj zúžený rozsh modelov, nájdené typy sa budú<br>achádzať vo vozidle pod výberovým rozhraním. Ak chcete vybrať požadované vozidlo,<br>stlačte modré tlačidlo "Ocenenie".<br>vini                                                                                                    |                             |                                                                                                    |            |   | 22  |    | 2  |
| Ak ste vo vyhladávaní nastavili aj zúžený rozsh modelov, nájdené typy sa budů<br>nachádzať vo vozidle pod výberovým rozhraním. Ak chcete vybrať požadované vozidlo,<br>stlačte modré tlačidlo "Ocenenie".<br>viří                                                                                                    |                             | ISUZU                                                                                                    | -          |   |     | •  | •  |
| Ak ste vo vyniadavani nastavili aj zuzeňy rozsan modelov, najdene typy sa budu         nachádzať vo vozidle pod výberovým rozhraním. Ak chcete vybrať požadované vozidlo,         stlačte modré tlačidlo "Ocenenie".         VIN:                                                                                                    |                             |                                                                                                    | -          | 1 |     | 1  |    |
| nachádzať vo vozidle pod výberovým rozhraním. Ak chcete výbrať požadované vozidlo,<br>stlačte modré lačidlo "Ocenenie".<br>vili       Datum oveňeneni: 17.5.2023       Datum dodanie:         vili       Datum prvého prihlasenia: 05.2023       Pathat:         Bidomotorie       Batum dodanie:       Pathat:         Evidenche       Batum prvého prihlasenia: 05.2023       Pathat:         Evidenche       Batum prvého prihlasenia: 05.2023       Pathat:         Cislo škody:       Cislo škody:       Cislo škody:         Vitio       Datum connect diesel (mod.18) Tourneo Connect 1.5 TDC:       Posledná nová cena (08.2022): 27 108 €         FORD Tourneo Connect diesel (mod.18) Tourneo Connect 1.5 TDC:       Posledná nová cena (08.2022): 27 108 €         Fodukcia zaciatok/konie: 1 9.2019 - 31 8.202       Aktrá cona calopiosná historická (08.2022) -         Eurotax-kód:       Itom strink       Itom strink         Itom strink       Itom strink       Itom strink         Výbraná výbava       0 € 0       O € 0         Výbraná výbava       0 € 0       O € 0         Výbraná výbava       0 € 0       O € 0         Výbraná výbava       0 € 0       O € 0         Výbraná výbava       0 € 0       O € 0         Výbraná výbava       0 € 0       O € 0         Výbraná výbava       0 € 0                                                                                                    | AK Ste vo vyni              | adavani nastavili aj zuzeny rozsan modelov, najdene typy sa budu                                                                       |            | 1 |     |    | 2  |
| stlačte modré tlačidlo "Ocenenie".                                                                                                    | nachádzať vo vo             | zidle pod výberovým rozhraním. Ak chcete vybrať požadované vozidlo,                                                                    |            | • | • • |    | •  |
| VN:       Dátum pového prihlasemi:: 17.5.2023       Dátum dodania:-         Evidencine       Najazdené (km) (2.000): 0       Erita:         Evidencine       Najazdené (km) (2.000): 0       Cislo skody:         FORMACIE O VOZIDE       ZAKAZNIK       Da LSIE UDAJE         FORD Tourneo Connect diesel (mod.18) Tourneo Connect 1.5 TDCi       Posledná nová cena (08.2022): 27.108 €         FORD Tourneo Connect diesel (mod.18) Tourneo Connect 1.5 TDCi       Posledná nová cena (08.2022): 27.108 €         Produkcia zalatok/konie:: 1.9.2018-31.8.2022       Akčná cena celopiošná historická (08.2022) -         Evidacia       Teurdax-vida:         Podukcia zálatok/konie:: 1.9.2018-31.8.2022       Akčná cena celopiošná historická (08.2022) -         Evidacia       Teurdax-vida:         Invis/5 1/ Uznetový 1/1490 cm <sup>3</sup> 18.8 KW   Euro 64-TEMP   [Manuálna provodovkaťa [Pohon predných koles ] [2200 kg   2662 mi]         Uža 4 5 6 6 7 1 1 7 ľ       Tr         Výbava       O €       O €         retennické informácie       O CENENNE         Vybraná výbava       O €       PrezoAulkí         Vozidla doplníme všetky potrebné údaje o vozidle ako je vyššie uvedené – najazdené km a pod. Po vykonaní týchto zmien môžeme kliknúť na tlačidlo "Ocenenie".                                                                                                    | stlačte modré tl            | ačidlo "Ocenenie".                                                                                                    |            | 1 | 11  |    | 2  |
| Wit:       Datum cocenenii: 17.5.2023       Datum dodania:         Cisio motora:       Distum prytho prihlasenia: 05.2023       Cisio skody:         Evidenčné<br>cisio:       Najazdené (km) (2 000): 0       Cisio skody:         FORMÁCIE O VOZIDE       ZAKAZNIK       DALSIE UDAJE         FORMÁCIE O VOZIDE       ZAKAZNIK       DALSIE UDAJE         FORMÁCIE O VOZIDE       ZAKAZNIK       DALSIE UDAJE         FORMÁCIE O VOZIDE       ZAKAZNIK       DALSIE UDAJE         FORMÁCIE O VOZIDE       ZAKAZNIK       DALSIE UDAJE         FORMÁCIE O VOZIDE       ZAKAZNIK       DALSIE UDAJE         FORMÁCIE O VOZIDE       ZAKAZNIK       DALSIE UDAJE         FORMÁCIE O VOZIDE       ZAKAZNIK       DALSIE UDAJE         FORMÁCIE O VOZIDE       ZAKAZNIK       DALSIE UDAJE         FORMÁCIE O VOZIDE       ZAKAZNIK       DALSIE UDAJE         FORMÁCIE O VOZIDE       ZAKAZNIK       DALSIE UDAJE         FORMÁCIE O VOZIDE       FORDALIZANIKA       DALSIE UDAJE         FORMÁCIE O VOZIDE       FORDALIZANIKA       DALSIE UDAJE         FORMÁCIE O VOZIDE       FORDALIZANIKA       DALSIE UDAJE         FORMÁCIE O VOZIDE       FORDALIZANIKA       DE UDAJE         Vybava       O € O O O O O O O O O O O O O O O O O O                                                                                                    |                             |                                                                                                    |            | - |     | -  |    |
| Cleido motore: Datum prvého prihlasemi: (65.2023 Fatos:   Evidencine Najazdené (km) (2 000): 0 Cleido škody:   FORMÁCIE O VOZIDLE ZÁKAZNIK DALSIE UDAJE  FORMÁCIE O VOZIDLE ZÁKAZNIK DALSIE UDAJE  FORMÁCIE O VOZIDLE ZÁKAZNIK DALSIE UDAJE  FORMÁCIE O VOZIDLE ZÁKAZNIK DALSIE UDAJE  FORMÁCIE O VOZIDLE ZÁKAZNIK DALSIE UDAJE  FORMÁCIE O VOZIDLE ZÁKAZNIK DALSIE UDAJE  FORMÁCIE O VOZIDLE ZÁKAZNIK DALSIE UDAJE  FORMÁCIE O VOZIDLE ZÁKAZNIK DALSIE UDAJE  FORMÁCIE O VOZIDLE ZÁKAZNIK DALSIE UDAJE  FORMÁCIE O VOZIDLE ZÁKAZNIK DALSIE UDAJE  FORMÁCIE O VOZIDLE ZÁKAZNIK DALSIE UDAJE  FORMÁCIE O VOZIDLE ZÁKAZNIK DALSIE UDAJE  FORMÁCIE ZÁKAZNIK DALSIE UDAJE  FORMÁCIE ZÁKAZNIK DALSIE UDAJE  FORMÁCIE ZÁKAZNIK  FORMÁCIE ZÁKAZNIK DALSIE UDAJE  FORMÁCIE ZÁKAZNIK  FORMÁCIE ZÁKAZNIK  FORMÁCIE  FORMÁCIE ZÁKAZNIK  FORMÁCIE  FORMÁCIE ZÁKAZNIK  FORMÁCIE  FORMÁCIE ZÁKAZNIK  FORMÁCIE  FORMÁCIE ZÁKAZNIK  FORMÁCIE  FORMÁCIE  FORMÁCIE ZÁKAZNIK  FORMÁCIE  FORMÁCIE ZÁKAZNIK  FORMÁCIE  FORMÁCIE ZÁKAZNIK  FORMÁCIE  FORMÁCIE ZÁKAZNIK  FORMÁCIE  FORMÁCIE ZÁKAZNIK  FORMÁCIE  FORMÁCIE ZÁKAZNIK  FORMÁCIE  FORMÁCIE ZÁKAZNIK  FORMÁCIE  FORMÁCIE  FORMÁCIE ZÁKAZNIK  FORMÁCIE  FORMÁCIE  F                                                      | VIN:                        | Dătum ocenenia: 17.5.2023 Dătum dodania: -                                                                                             | 1          | 1 |     | 1  | 1  |
| Produccie       Najazdene [km] (2 000); 0       Císló škody:         FORMACIE O VOZIDLE       ZAKAZNIK       DALŠIE ÚDAJE         ENERNI CO VOZIDLE       ZAKAZNIK       DALŠIE ÚDAJE         ENERNI CO VOZIDLE       ZAKAZNIK       DALŠIE ÚDAJE         ENERNI CO VOZIDLE       ZAKAZNIK       DALŠIE ÚDAJE         ENERNI CO VOZIDLE       ZAKAZNIK       DALŠIE ÚDAJE         ENERNI CO VOZIDLE       ZAKAZNIK       DALŠIE ÚDAJE         ENERNI CO VOZIDLE       ZAKAZNIK       DALŠIE ÚDAJE         ENERNI CO VOZIDLE       ZAKAZNIK       DALŠIE ÚDAJE         ENERNI CO VOZIDLE       ZAKAZNIK       DALŠIE ÚDAJE         ECOBLICE       Produkcia začiatokhonice: 19.2018 - 31.8.2022       Akčná cena celoplošná historická (08.2022) - Eurotax-kod:         Eurotax-kod:       [Komi5/5] [Vznetový] 1499 cm <sup>3</sup> [88 kW] Euro 64-TEMP ] [Manuálna prevodovkalě [Pohon predných kolies ] [2200 kg   2652 mm]         Tráci kodinotenia       Verzia dát:: SK-05/2023 ©         Výbravá       © € © ©         Výbravá       © € © ©         Korekcie       0 € © ©         Vojbraná výbava       © € © ©         Korekcie       0 € © ©         Korekcie       0 € © ©         Vojbraná výbava       © € © ©         Korekcie       0 € © ©                                                                                                    | Císlo motora:               | Dátum prvého prihlásenia: 05.2023 Farba:                                                                                               |            | 1 | 22  |    | 2  |
| FORMÁCIE O VOZIDE       ZAKAZNIK       DALŠIE UDAJE         Image: Construct diesel (mod.18) Tourneo Connect 1.5 TDCi       Posledná nová cena (08.2022): 27 108 €         Image: Construct diesel (mod.18) Tourneo Connect 1.5 TDCi       Posledná nová cena (08.2022): 27 108 €         Image: Construct diesel (mod.18) Tourneo Connect 1.5 TDCi       Posledná nová cena (08.2022): 27 108 €         Image: Construct diesel (mod.18) Tourneo Connect 1.5 TDCi       Posledná nová cena (08.2022): 27 108 €         Image: Construct diesel (mod.18) Tourneo Connect 1.5 TDCi       Posledná nová cena (08.2022): 27 108 €         Image: Construct diesel (mod.18) Tourneo Connect 1.5 TDCi       Posledná nová cena (08.2022): 27 108 €         Image: Construct diesel (mod.18) Tourneo Connect 1.5 TDCi       Posledná nová cena (08.2022): 27 108 €         Image: Construct diesel (mod.18) Tourneo Connect 1.5 TDCi       Posledná nová cena (08.2022): 27 108 €         Image: Construct diesel (mod.18) Tourneo Connect 1.5 TDCi       Posledná nová cena (08.2022): 200 kg   2652 mm]         Image: Construct diesel (mod.18) Tourneo Connect 1.5 TDCi       Image: Construct diesel (mod.18)         Výbava       Image: Construct diesel (mod.18) Tourneo Connect 1.5 TDCi         Vybraná výbava       Image: Construct diesel (mod.18)         Krekcie       Image: Construct diesel (mod.18)         Vybraná výbava       Image: Construct diesel (mod.18)         Krekcie       Image: Construe (mod.18) </td <td>Evidenche<br/>číslo:</td> <td>Najazdené [km] (2 000): 0 Cislo škody:</td> <td></td> <td></td> <td></td> <td>-</td> <td>•</td>                                                                                                    | Evidenche<br>číslo:         | Najazdené [km] (2 000): 0 Cislo škody:                                                                                                 |            |   |     | -  | •  |
| ZAKAZNIK       DALŠIE UDAJE                                                                                                    |                             |                                                                                                    |            | 1 |     | 1  | 1  |
| Image: Image: I             | IFORMÁCIE O VOZIDLE ZÁ      | KAZNÍK ĎALŠIE ÚDAJE                                                                                                    |            |   | 2   |    | 2  |
| FORD Tourneo Connect diesel (mod.18) Tourneo Connect 1.5 TDCi       Posledná nová cena (08.2022): 27 108 €         Fordukcia začiatok/koniec: 1.9.2018 - 31.8.2022       Akčná cena celoplošná historická (08.2022): -         Eurotax-kód:       Itoritás j [ Vznelový ] 1499 cm <sup>3</sup> ] 88 kW ] Euro 64-TEMP ] [ Manuálna prevodovka/6 ] Pohon predných koles ] [ 2200 kg ] 2662 mm ]         Ú 2 3 4 5 6 7 1 L 7 E       Itoritás j [ Vznelový ] 1499 cm <sup>3</sup> ] 88 kW ] Euro 64-TEMP ] [ Manuálna prevodovka/6 ] Pohon predných koles ] [ 2200 kg ] 2662 mm ]         Ú 2 3 4 5 6 7 7 L 7 E       Itoritás j [ Manuálna prevodovka/6 ] Pohon predných koles ] [ 2200 kg ] 2662 mm ]         Ú 2 3 4 5 6 7 7 L 7 E       Itoritás j [ Manuálna prevodovka/6 ] Pohon predných koles ] [ 2200 kg ] 2662 mm ]         Ú 2 3 4 5 6 7 7 L 7 E       Itoritás j [ Manuálna prevodovka/6 ] Pohon predných koles ] [ 2200 kg ] 2662 mm ]         Ú 2 3 4 5 6 7 7 L 7 E       Itoritás j [ Manuálna prevodovka/6 ] Pohon predných koles ] [ 2200 kg ] 2662 mm ]         Ú 2 3 4 5 6 7 7 L 7 E       Itoritás j [ Manuálna prevodovka/6 ] Pohon predných koles ] [ 2200 kg ] 2662 mm ]         Ú 2 3 4 5 6 7 7 L 7 E       Itoritás j [ Manuálna prevodovka/6 ] Pohon predných koles ] [ 2200 kg ] 2662 mm ]         Ú 2 3 4 5 6 7 L 7 E       Itoritás j [ Manuálna prevodovka/6 ] Pohon predných koles ] [ 2200 kg ] 2662 mm ]         Ú 2 3 4 5 6 7 L 7 E       Itoritás j [ Manuálna prevodovka/6 ] Pohon predných koles ] [ 2200 kg ] 2662 mm ]         Ú 2 3 4 5 6 7 L 7 E       Itoritás j [ Manuálna prevodovka/6 ] Pohon predných koles ] [ 2200 kg ] 2                                                                                                    |                             |                                                                                                    | <u>е</u> 1 | - |     | -  |    |
| FORD Tourneo Connect diesel (mod.18) Tourneo Connect 1.5 TDCi       Posledná nová cena (08.2022): 27 108 €         Produkcia začiatok/konie: 19 2018 - 31 8 2022       Akčná cena celoplošná historická (08.2022): -         Eurotax-kod:       Itomtrifi 5 [1 Vznetový 1 4490 cm³ 18 8kW] Euro 6d-TEMP ] [Manuálna prevodovkaľa [ Pohon predných koltes ] [ 2200 kg ] 2662 mm ]         Výbava       0 € ○         Technické informácie       •         Výbraná výbava       0 € ○         Výbraná výbava       0 € ○         Výbraná výbava       0 € ○         Prozvolení vozidla doplníme všetky potrebné údaje o vozidle ako je vyššie uvedené – najazdené km a pod. Po vykonaní týchto zmien môžeme kliklnúť na tlačidlo "Ocenenie".                                                                                                    |                             |                                                                                                    | <u>`</u>   | 1 | 11  | 1  | ſ  |
| EcoBlue Trend         Produkcia začiatok/koniec: 1.9.2018 - 31.8.2022         Eurotax-kód:         Eurotax-kód:         [kom/5/5] [/ Zznetový] 1499 cm³ ] 88 kW ] Euro 6d-TEMP ] [ Manuálna prevodovka/8 ] Pohon predných kolies ] [ 2200 kg ] 2662 mm ]         1       1         1       2         4       5         Výbava       0 € •         retérita hodnotenia       0 € •         Vybraná výbava       0 € •         Korekcie       0 € •         Po zvolení vozidla doplníme všetky potrebné údaje o vozidle ako je vyššie uvedené – najazdené km a pod. Po vykonaní týchto zmien môžeme kliknúť na tlačidlo "Ocenenie".                                                                                                    |                             | FORD Tourneo Connect diesel (mod.18) Tourneo Connect 1.5 TDCi Posledná nová cena (08.2022): 27 10                                      | )8€        | 1 | 2   |    | į. |
| Produkcia začlatok/koniec: 1.9.2018 - 31.8.2022Akčná cena celopiošná historická (08.2022) -<br>Eurotax-kód:<br>[kom/5/5] [Vznetový] 1499 cm <sup>3</sup> ] 88 KW [ Euro 6d-TEMP ] [ Manuálna prevodovka/6 [ Pohon predných kolies ] [ 2200 kg ] 2862 mm ]<br>                                                                                                    |                             | EcoBlue Trend                                                                                                    | 1.1        | • | • • |    | •  |
| Eurotax.kód:         Itom/5/5 [] Vznetový   1499 cm <sup>3</sup>   88 KW   Euro 6d-TEMP ] [ Manuálna prevodovka/6 ] Pohon predných koles ] [ 2200 kg   2662 mm ]         Výbava       0 € •         Technické informácie       •         vítéří a hodnotenis       Verzla dát:: SK-05/2023 •         Vybraná výbava       0 € •         Korekcie       0 € •         Po zvolení vozidla doplníme všetky potrebné údaje o vozidle ako je vyššie uvedené – najazdené km a pod. Po vykonaní týchto zmien môžeme kliknúť na tlačidlo "Ocenenie".                                                                                                    |                             | Produkcia začiatok/koniec: 1.9.2018 - 31.8.2022 Akčná cena celoplošná historická (08.202                                               | 22): -     | 1 |     | 1  | 1  |
| Ikom/5/5 ] [Vznetový   1499 cm³] 88 kW ] Euro 8d-TEMP ] [ Manuálna prevodovka/6 ] Pohon predných kolies ] [ 2200 kg ] 2662 mm ]         Úžova       0 € •         Technické informácie       •         ritéria hodnotenia       Verzia dát: SK-05/2023 •         Vybraná výbava       0 € •         Korekcie       0 € •         PrezbAJNÁ       •         CEHLANI       •         Volazi A doplníme všetky potrebné údaje o vozidle ako je vyššie uvedené –         najazdené km a pod. Po vykonaní týchto zmien môžeme kliknúť na tlačidlo "Ocenenie".                                                                                                    |                             | Eurotax-kód:                                                                                                    | ,          | 1 | 11  | -  | į. |
| Image: Contracts 11 vznetovy 1 rave cm² 1 eo kW 1 Euro bd-1EMP 11 Manualna převodovkaro 1 Ponon předných koles 1 2200 kg 1 2952 mm 1         Image: Contracts 11 vznetovy 1 rave cm² 1 eo kW 1 Euro bd-1EMP 11 Manualna převodovkaro 1 Ponon předných koles 1 2200 kg 1 2952 mm 1         Image: Contracts 11 vznetovy 1 rave cm² 1 eo kW 1 Euro bd-1EMP 11 Manualna převodovkaro 1 Ponon předných koles 1 2200 kg 1 2952 mm 1         Image: Contracts 11 vznetovy 1 rave cm² 1 eo kW 1 Euro bd-1EMP 11 Manualna převodovkaro 1 Ponon předných koles 1 (2200 kg 1 2952 mm 1)         Image: Contracts 11 vznetovy 1 rave cm² 1 eo kW 1 Euro bd-1EMP 11 Manualna převodovkaro 1 Ponon předných koles 1 (2200 kg 1 2952 mm 1)         Image: Contracts 11 vznetovy 1 rave cm² 1 eo kW 1 Euro bd-1EMP 11 Manualna převodovkaro 1 Ponon předných koles 1 (2200 kg 1 2952 mm 1)         Image: Contract 12 eo kW 1 Euro bd-1EMP 11 manualna převodovkaro 1 Ponon předných koles 1 (2200 kg 1 2952 mm 1)         Image: Contract 12 eo kW 1 Euro bd-1EMP 11 manualna převodovkaro 1 Ponon předných koles 1 (2200 kg 1 2952 mm 1)         Image: Contract 12 eo kW 1 Euro bd-1EMP 11 manualna převodovkaro 1 eo kW 1         Vybraná výbava       O € •         Vybraná výbava       O € •         Vybraná výbava       O € •         Vybraná výbava       O € •         Vybraná výbava       O € •         Vybraná výbava       O € •         Vybraná výbava       O € •         Vybraná výbava       O € •         Vybraná výbava       O € •                                                                                                    |                             |                                                                                                    | ,          | - |     | -  | •  |
| Image: Strategy of the strategy of the strateg  |                             | ן גטווויטיס ן ן vznetovy   1499 כדדי   88 kw   Euro 6d-1 EMP ] [ Manualna prevodovka/ס   Pohon predných kolies ] [ 2200 kg   2662 mm ] | 1          | 1 | 1   | 1  | Ĺ  |
| Image: strain of the strain of the strai  |                             | 1 2 3 4 5 6 7 L T F                                                                                                    | ,          | 1 | 1   |    | į. |
| Výbava       0 € ●         Technické informácie       ●         ritěria hodnotenia       Verzia dát: SK-05/2023 ●         Vybraná výbava       0 € ●         Vybraná výbava       0 € ●         PREDAJNÁ<br>Korekcie       0 € ●         PreDAJNÁ<br>KOPNA       0 € ●         PreDAJNÁ<br>CENA       0 CENENIE         Po zvolení vozidla doplníme všetky potrebné údaje o vozidle ako je vyššie uvedené –<br>najazdené km a pod. Po vykonaní týchto zmien môžeme kliknúť na tlačidlo "Ocenenie".                                                                                                    |                             | +   +   +   +   +   +   +   +   G                                                                                                    | ,          | - |     | -  | •  |
| Technické informácie <ul> <li>Titéria hodnotenia</li> <li>Verzia dát:: SK-05/2023</li> <li>Vybraná výbava</li> <li>0 € €</li> <li>PREDAJNÁ<br/>CENAA</li> <li>KÚPNA</li> <li>OCENENIE</li> </ul> Po zvolení vozidla doplníme všetky potrebné údaje o vozidle ako je vyššie uvedené –<br>najazdené km a pod. Po vykonaní týchto zmien môžeme kliknúť na tlačidlo "Ocenenie".                                                                                                    | Výbava                      | 0€                                                                                                    | <b>+</b>   | - |     |    | ć  |
| Internative       Verzia dát:: SK-05/2023         Vybraná výbava       0 € ●         Vybraná výbava       0 € ●         PREDAJNÁ<br>CENA       OCENENIE         Korekcie       0 € ●         Po zvolení vozidla doplníme všetky potrebné údaje o vozidle ako je vyššie uvedené –<br>najazdené km a pod. Po vykonaní týchto zmien môžeme kliknúť na tlačidlo "Ocenenie".                                                                                                    | Toobnickfinformfol          |                                                                                                    |            | 1 | 11  |    | į. |
| Kritéria hodnotenia       Verzia dát:: SK-05/2023         Vybraná výbava       0 € ●         Korekcie       0 € ●         PREDAJNÁ<br>CENA       OCENENIE         Po zvolení vozidla doplníme všetky potrebné údaje o vozidle ako je vyššie uvedené –<br>najazdené km a pod. Po vykonaní týchto zmien môžeme kliknúť na tlačidlo "Ocenenie".                                                                                                    | lechnicke Informácie        |                                                                                                    | ÷,         | - |     | -  | •  |
| Kritéria hodnotenia       Verzia dát:: SK-05/2023         Vybraná výbava       0 € €         Korekcie       0 € €         PREDAJNÁ<br>CENA       OCENENIE         Po zvolení vozidla doplníme všetky potrebné údaje o vozidle ako je vyššie uvedené –<br>najazdené km a pod. Po vykonaní týchto zmien môžeme kliknúť na tlačidlo "Ocenenie".                                                                                                    |                             |                                                                                                    |            | 1 |     |    | ſ  |
| Vybraná výbava       0 € €       PREDAJNÁ         Korekcie       0 € €       PREDAJNÁ         Po zvolení vozidla doplníme všetky potrebné údaje o vozidle ako je vyššie uvedené –         najazdené km a pod. Po vykonaní týchto zmien môžeme kliknúť na tlačidlo "Ocenenie".                                                                                                    | (ritéria hodpotenia         | Varia dite OK 05/0000                                                                                                    |            | 1 | 1   | 1  | ļ  |
| Vybraná výbava       0 €       ●       PREDAJNA<br>CENA       OCENENIE         Korekcie       0 €       ●       ●       ●       ●       ●       ●       ●       ●       ●       ●       ●       ●       ●       ●       ●       ●       ●       ●       ●       ●       ●       ●       ●       ●       ●       ●       ●       ●       ●       ●       ●       ●       ●       ●       ●       ●       ●       ●       ●       ●       ●       ●       ●       ●       ●       ●       ●       ●       ●       ●       ●       ●       ●       ●       ●       ●       ●       ●       ●       ●       ●       ●       ●       ●       ●       ●       ●       ●       ●       ●       ●       ●       ●       ●       ●       ●       ●       ●       ●       ●       ●       ●       ●       ●       ●       ●       ●       ●       ●       ●       ●       ●       ●       ●       ●       ●       ●       ●       ●       ●       ●       ●       ●       ●       ●       ●       ●       ●       <                                                                                                    | anteria nounoterila         | verzia datt: SK-05/2023                                                                                                    |            | - |     | -  | •  |
| Korekcie       0 € ●       CENA<br>KÚPNA<br>CENA       OCENENIE         Po zvolení vozidla doplníme všetky potrebné údaje o vozidle ako je vyššie uvedené –<br>najazdené km a pod. Po vykonaní týchto zmien môžeme kliknúť na tlačidlo "Ocenenie".                                                                                                    | Vybraná výbava              | 0€                                                                                                    |            | - |     |    | ſ  |
| KOTEKCIE     0 € €     KUPNA<br>CENA       Po zvolení vozidla doplníme všetky potrebné údaje o vozidle ako je vyššie uvedené –<br>najazdené km a pod. Po vykonaní týchto zmien môžeme kliknúť na tlačidlo "Ocenenie".                                                                                                    |                             |                                                                                                    |            | 1 | 11  | 11 | 2  |
| Po zvolení vozidla doplníme všetky potrebné údaje o vozidle ako je vyššie uvedené –<br>najazdené km a pod. Po vykonaní týchto zmien môžeme kliknúť na tlačidlo "Ocenenie".                                                                                                    | Korekcie                    | 0€ (+) KUPNA<br>CENA                                                                                                    | <b>.</b> , | - |     | -  | •  |
| Po zvolení vozidla doplníme všetky potrebné údaje o vozidle ako je vyššie uvedené –<br>najazdené km a pod. Po vykonaní týchto zmien môžeme kliknúť na tlačidlo "Ocenenie".                                                                                                    |                             |                                                                                                    |            | 1 |     |    | ſ  |
| najazdené km a pod. Po vykonaní týchto zmien môžeme kliknúť na tlačidlo "Ocenenie".                                                                                                    | Po zvolení vozio            | lla doplníme všetky potrebné údaje o vozidle ako je vyššie uvedené – 🦾                                                                 |            | 1 | 1   | 1  | į. |
|                                                                                                    | najazdené km a              | pod. Po vykonaní týchto zmien môžeme kliknúť na tlačidlo "Ocenenie"                                                                    |            | - |     | •  | •  |
|                                                                                                    |                             |                                                                                                    |            | 1 | 1   |    | Ĺ  |
|                                                                                                    |                             |                                                                                                    |            | 1 | 1   | 1  |    |

### Ako sa líši WETAX úžitkové vozidlo od produktu Offline?

Online verzia teraz poskytuje našim zákazníkom oveľa prehľadnejší a aktuálnejší súbor údajov.

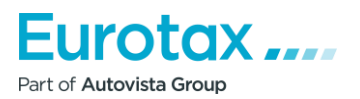

. . . .

• • . . • : . • . • .

### Výber modelu

Pre plynulejší výber modelov je rozloženie modelov prehľadnejšie a používateľsky usporiadanejšie.

Ďalšou výhodou je, že rozbaľovací zoznam teraz obsahuje len vozidlá, ktoré boli k dispozícii k dátumu prvej registrácie/prihlásenia.

|                  | Dátum ocenenia:<br>17.5.2023<br>Prvé prihlásenie: | Eurotax-kód<br>87818 | VIN:<br>Číslo motora:               |   |
|------------------|---------------------------------------------------|----------------------|-------------------------------------|---|
|                  | 2019 05 •                                         |                      |                                     |   |
|                  | Typ vozidla                                       | :                    | Modelová rada:                      |   |
|                  | Malé úžitk<br>Výrobca:                            | ové vozidlo          | Transit Transit                     |   |
|                  | FORD                                              |                      | Tourneo Connect diesel (mod.18)     |   |
|                  |                                                   |                      | ٩                                   |   |
|                  |                                                   |                      | Vyberte model                       |   |
|                  |                                                   |                      | Tourneo Connect diesel (mod.18)     |   |
| Parametre filtra |                                                   |                      | Transit Courier Van                 | • |
|                  |                                                   |                      | Transit Courier Van diesel          |   |
|                  |                                                   |                      | Transit Courier Van (mod.19)        |   |
|                  |                                                   |                      | Transit Courier Van diesel (mod.19) |   |
|                  |                                                   |                      | Transit Connect Van II.             |   |

### Rozšírenie zoznamu vozidiel

Databáza produktu Online bola rozšírená o modely, ktoré neboli v produkte Offline dostupné.

#### **Faktory Ocenenia**

#### Spôsob používania

V systéme WETAX je predvolený režim "Vzdialený" (pre režim Offline to bol režim "Zberateľ"). Ak to chcete zmeniť, kliknite na tlačidlo režime používania a vyberte požadovaný režim z rozbaľovacej ponuky.

### Korekcia Stavu

V systéme Online môžete namiesto troch nastaviť štyri triedy stavu (1. Nový, 2. Dobrý, 3. Priemerný, 4. Opotrebovaný), z ktorých je ako predvolená nastavená 3.

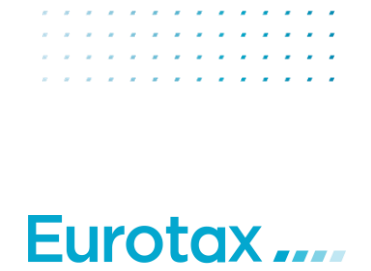

Part of Autovista Group

.

|                                |                   |   |                                 |                         | × • |   |     | ×   |
|--------------------------------|-------------------|---|---------------------------------|-------------------------|-----|---|-----|-----|
|                                |                   |   |                                 |                         |     |   |     |     |
|                                |                   |   |                                 |                         | -   | • | • • |     |
| Kritéria hodnotenia            |                   |   |                                 | Verzia dát.: SK-05/2023 | 5   | • | • • | • • |
|                                |                   |   |                                 |                         | •   | • | •   | • • |
| Makana kurikawa                | 0.6               |   |                                 |                         |     | • |     |     |
| vybrana vybava                 | 06                | Ð | CENA                            |                         |     |   |     |     |
| Korekcie                       | 0€                |   |                                 | OCENENIE                |     | 1 |     |     |
|                                |                   | - | CENA                            |                         |     | 1 | 1.1 | 1   |
| Korekcia stavu 3. trieda 🔻     | 0,0 %             |   | Nová cena zahŕňa hodnotu výbavy | 24 588 <del>6</del>     |     |   | 1.  |     |
| Počet majiteľov 1              | 0 %               |   |                                 | 24 000 0                |     |   |     |     |
| Conviené problindka            | 0 %               |   | Stav                            | Predajná cena [€]       |     | • | • • | • • |
| Servisna prenilaŭka            | 0 %               |   | 2. trieda:                      | 0                       |     | • |     | • • |
| Miestny dopyt                  | 0 %               |   | 3. trieda:                      | 0                       |     | • |     |     |
| Prihlásenie v zahraničí        | 0 %               |   | 4. trieda:                      | 0                       |     | • |     |     |
| Miesto predaja                 | 0 %               |   |                                 |                         |     | 1 | 11  | 1   |
| Predchádzajúce škody [€] 0     | 100 %             |   |                                 |                         |     |   |     |     |
| Nevedená servisná knižka [€] 0 | 100 %             |   |                                 |                         | •   | - | • • |     |
| Výmena blavných dielov(E)      | 0-1               |   |                                 |                         | •   | • |     | • • |
|                                | Celkova 05.2019   |   |                                 |                         | •   | • |     |     |
| Stau anaumatik KEL 0           |                   |   |                                 |                         |     |   |     |     |
| Stav pheumatik [e]             |                   |   |                                 |                         |     |   |     |     |
| Ako nové                       | Celková • 05.2019 |   |                                 |                         |     | 1 | 1   |     |
| 🗙 Stredne opotrebované         |                   |   |                                 |                         |     |   |     |     |
| Veľmi opotrebované             | 100 %             |   |                                 |                         | •   |   |     |     |
|                                |                   |   |                                 |                         | •   | • | •   |     |
| APLIKOVAŤ ZMENY                |                   |   |                                 |                         | •   | • | •   |     |
|                                | •                 |   |                                 |                         | •   | • | 1.1 |     |
|                                |                   |   |                                 |                         |     | • |     |     |

### Pneumatiky

Kritéria hodnotenia

V rámci systému WETAX sa v súlade so štandardizáciou nachádza počiatočná cenová ponuka pre úžitkové vozidlá a pneumatiky v stave 50-70 %. V prípade prirodzene opotrebovaných pneumatík sa pomocou ich hodnoty pri "Faktoroch znižujúcich cenu", môže znížiť hodnota vozidla, zatiaľ čo pri úplne nových pneumatikách sa v tomto prípade môžu zvlášť pridať aj v sekcii "Faktory zvyšujúce cenu".

Hodnotu môžete zadať pod názvom. Stlačením tlačidla 🎩 pridáte pneumatiku do ocenenia so zadanými parametrami.

Verzia dát:: SK-05/2023

| ybrana vybava                                  | 0€ | (+) | CENA                            |                   |  |
|------------------------------------------------|----|-----|---------------------------------|-------------------|--|
| Korekcie                                       | 0€ | ÷   | KÚPNA<br>CENA                   | OCENENIE          |  |
| Faktory zvyšujúce cenu                         | 0€ | 0   | Nová cena zahŕňa hodnotu výbavy | 27 108            |  |
| 🔪 前 🛛 Lak, polírovanie                         |    |     | Stav                            | Predajná cena [€] |  |
| Hodnota 150 Celková hodnota Skutočná hodnota 0 |    |     | 2. trieda:                      | (                 |  |
|                                                |    |     | 3. trieda:                      | C                 |  |
| _ak, polírovanie                               |    |     | 4. trieda:                      |                   |  |
| odnota 150 Colková bodn 🗾 05 2023 🚽 🗏          |    |     |                                 |                   |  |
|                                                |    |     |                                 |                   |  |

### Výpočet ocenenia

Spoločnosť WETAX používa ako základ pre svoje ocenenie hodnoty v brutto., teda s uvedením DPH.

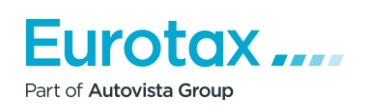

### Očakávaný ďalší vývoj

### <u>Ident</u>

Očakáva sa, že identifikácia na základe čísla VIN bude postupne k dispozícii v prvom štvrťroku 2018.

### <u>Vek vozidiel</u>

V súčasnosti je možné vybrať a oceniť len vozidlá staré 10 rokov alebo mladšie. Avšak v blízkej budúcnosti sa táto veková hranica zmení na 16 rokov.

### Rozsah typov

V rámci medzinárodnej spolupráce budeme naďalej dopĺňať typový sortiment o nové modely vozidiel vrátane vozidiel, ktoré už nie sú na trhu, ale sú dostupné na domácom trhu s ojazdenými vozidlami.

O vývoji budeme našich zákazníkov informovať priebežne po jeho dokončení.

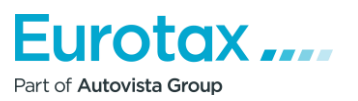